# Diploma in Computer Application (D C A) Handbook

## MS-Word

RICHSON TECHNOSERU Opc Pvt. Limited

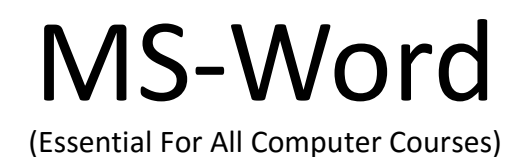

| Enrollment Number:          |
|-----------------------------|
| Student's Name:             |
| Authorised Learning Centre: |

## Richson Technoserv opc (P) Ltd. AN ISO 9001 : 2015 Institution

Richson Technoserv Opc Pvt. Ltd.

MS - Word

Free for Enrolled Students

© Copyright 2021 by

Richson Technoserv opc (P) Ltd.

## All Right Reserved

No part of this book may be reproduced, store in retrieval system or transmitted in any form or by means, electronics, photocopies, recording or otherwirs, without the prior written permission of Richson Technoserv opc (P) Ltd.

**3rd Editition : Printed in Nov, 2021** 

**Published by** Richson Technoserv opc Pvt. Ltd. Publication Division Patna - 800 010

## Perface

We live in technology-driven world, where almost everything is automated. The fast two decades (दशक) have seen a renaissance (पुनक्तत्थान) in the world of innovations. We have seen docotors perform surgery by sitting miles away from their patients. The fashion industry is soon to replaces supermodels with robots (one such, the Sophia, was developed by Hong Kong based company Hansaon Robotics). There are similar advances being made in every field, all of whose foundations are based on Computers.

It can often be perplexing (हैरान करनेवाला) for a beginner to keep pace with such developments. To be lost in the world of codes and bytes can be nerve-racking. And this is where a text book of this nature comes in. Written assuming absolutely no prior knowledge of Computers, this book carries the students through the world of Editing and Formatting the text and Objects on Computer in a simple and structured manner.

What this book does aim to achieve is to give you an eye opener, a mild introduction of Application Software MS-Word. It will teach you the basic and advanced building block of MS-Word, and also cover the formatting and editing your documents in attractive manner which is necessary in all offices all over india. It also gives an introduction to various useful commands which helps you to create your documents and published it online or offline.

This book of MS-Word covers all the useful commands of latest version of MS-Office.

There indeed are several books that flood local book shops on this subject. So why should you use this one? The answer is simple; We have not written this book keeping a specific audience in mind. Whether you are a school student, a budding engineer pursuing technical education, or want to be master of document creation then this book will be appropriate search for you. We have kept the language at a level that can be accessed by one and all, and yet kept the discussions thorough and focused.

More specifically, it can be used by the following:

Students pursuing DCA, DFA, ADCA, PGDCA, CTTC, DDEO etc. Courses from our Branches. Student pursuing short-term courses in our Authorised Branches in all over india.

Finally, this book is for everyone who is either excited about computers or interested in knowing more about computers.

This book is impregnated with several salient features:

A completed self-study material obtaining basic and advanced knowledge of documentation. Covers Microsoft Office suites Software.

Concepts and Lab idea are explained using ample number of illustration and screen shots for visualisation of the commands.

Hope that the book will be very useful and move on right path of one's career.

We regard the suggestion and options of the users as most effective guideline for improving this book further.

warm regards Richson Technoserv opc (P) Ltd.

## Index

| Topics                               | Page No. |
|--------------------------------------|----------|
| 1. Word-basics                       | 1-2      |
| 2. Ribbon                            | 3-4      |
| 3. Ruler                             | 4        |
| 4. Backstage View                    | 4-5      |
| 5. Document View                     | 5-6      |
| 6. Creating & Opening Documents      | 6-7      |
| 7. Using Templates                   | 8        |
| 8. Compatilibity Mode                | 9        |
| 9. Saving and Sharing Documents      | 9-14     |
| 10. Text basics                      | 14-17    |
| 11. Find and Replace                 | 17-18    |
| 12. Formatting Text                  | 19-22    |
| 13. Symbols                          | 22       |
| 14. Page Layout                      | 23-25    |
| 15. Printing Documents               | 25-26    |
| 16. Indent & Tabs                    |          |
| 17. Line and Paragraph Spacing       |          |
| 18. Lists (Bullet & Numbering)       | 32-36    |
| 19. Multilevel Lists                 | 36-37    |
| 20. Hyperlinks                       |          |
| 21. Breaks                           | 40-42    |
| 22. Columns                          | 43-44    |
| 23. Header, Footers and Page Numbers | 44-49    |
| 24. Pictrue and Text Wrapping        | 50-52    |
| 25. Formatting Picture               | 53-59    |
| 26. Shapes                           |          |
| 27. Modifying Shapes                 | 62-67    |
| 28. Text boxes & WordArts            | 68-70    |
| 29. Arranging Objects                | 71-72    |
| 30. Table                            | 73-76    |

| 31. Chart                       | 77    |
|---------------------------------|-------|
| 32. Checking Spelling & Grammar | 77-78 |
| 33. Track Changes & Comments    |       |
| 34. SmartArt Graphics           | 80-82 |
| 35. Styles                      | 82    |
| 36. Themes in Ms-Word           | 83    |
| 37. Mail-Merge                  | 84-87 |
| 38. Record Macro in Ms-Word     |       |
| 39. Shortcut Keys               |       |
| 40. Model Practice Set          | 95-96 |

MS - Word

## **Word Basics**

#### Introduction

Word 2013 is a word processing application that allows you to create a variety of documents like letters, flyers, and reports. With the introduction of several enhanced features—including the ability to create and collaborate on documents online—Word 2013 gives you the ability to do more with your word processing projects.

#### Getting to know Word 2013

Word 2013 is similar to Word 2010. If you have previously used Word 2010, then Word 2013 should feel familiar. But if you are new to Word or have more experience with older versions, you should first take some time to become familiar with the Word 2013 interface.

#### **Opening MS-Word 2013**

#### There are five famous way to open word in your Computer are following

1. Click the Start button. Type **"word"** without quotation marks into the search box. Click "Microsoft Word 2013" in the list that appears.

2. Click the Start button. Hover the mouse pointer over "All Programs". Scroll down to the Microsoft Office folder and click it. Select "Microsoft Word 2013".

3. Press the Windows key and "**R**" on the keyboard at the same time to bring up the **Run dialogue**. Type "WinWord.exe" without quotation marks into the box.

4. Right-click on an empty area of the Windows 10 desktop. Hover the mouse pointer over "New" in the menu that appears. Click "Shortcut". Type or copy and paste "C:\Program Files\Microsoft Office\Office14\WINWORD.EXE" into the box. Click "Next". Type "Word" into the box and click "Finish". Double-click the Word shortcut that appears on the desktop to launch Word.

5. Open an MS Word file on your computer by double-clicking it. If you are asked to choose an application to open the file with, select "**Microsoft Word**". You may close the file you have opened if you do not want to use it now and open another one instead.

#### The Word interface

When you open Word 2013 for the first time, the **Word Start Screen** will appear. From here, you will be able to create a **new document**, choose a **template**, or access your **recently edited documents**.

From the Word Start Screen, locate and select Blank document to access the Word interface.

When working interface will be appear infront of you it will be quite similar to this older version MS-Word 2010 and function of all avillable commands are also as same as Word 2010. But it is totaly different than old versions before Offic 2007 becuase all menu of MS-Word 2003 will be disappeared from this latest version of MS-Word. However you should not be worry about newer version of MS Word because this version is quite simple than all versions of MS Word. You will look all menu convereted into Ribbon, which is visible to the all user. So you can easily use all these commands unlike older version. MS Word 2013 user interface is very user friendly and you need not wonder to search any commands in menu and menu lists. This chapter teach you all commands availlability in New MS Word 2013 and also get to know about functions of these commands. Read this chapter carefully beacuase it is very important lesson to know word better in future. If you miss this lesson it will be little hard to learn MS Word better later.

The Word interface is blank document when you first open MS word Document. You can now create a document regardging you work and also can take printout this at same time.

Given picutre show you word interface:

| Word                                                                                                    | Search for online templates                                                                                                    | م                                                                                   |                                                     |       |
|----------------------------------------------------------------------------------------------------|----------------------------------------------------------------------------------------------------|-------------------------------------------------------------------------------------|-----------------------------------------------------|-------|
| Pecent                                                                                                    | Suggested searches: Letters Resur                                                                                                    | ne Fax Labels Cards Calendar                                                        | Slank                                               |       |
| Recent                                                                                                    |                                                                                                    | -                                                                                   |                                                     | -     |
| Merced Flores's SkyDrive + Documents                                                                                                    |                                                                                                    | $\overline{\mathbf{a}}$                                                             | Aa                                                  |       |
| Academic Paper<br>Mered Research Documents                                                                                                    |                                                                                                    | -                                                                                   |                                                     |       |
| Team Building Retreat Flyer                                                                                                    |                                                                                                    | Take a                                                                              |                                                     |       |
| BirthdayCard                                                                                                    |                                                                                                    | tour                                                                                |                                                     |       |
| Deutop                                                                                                    | Bank document                                                                                                    | Welcome to Word                                                                     | Single spaced (blank)                               |       |
| Den Other Documents                                                                                                    | Title 🖸                                                                                                    | Title                                                                               | Title                                               |       |
|                                                                                                    |                                                                                                    | Heading                                                                             | Heading                                             |       |
|                                                                                                    |                                                                                                    |                                                                                     |                                                     |       |
|                                                                                                    |                                                                                                    |                                                                                     |                                                     |       |
|                                                                                                    | Biog pest                                                                                                    | lon design (slank)                                                                  | Facet design (blank)                                |       |
|                                                                                                    |                                                                                                    |                                                                                     |                                                     |       |
| E ← ← C                                                                                                    | IGN PAGE LAYOUT REFEF                                                                                                    | Aa3bCcDi AaBbCc                                                                     |                                                     |       |
| HOME INSERT DESI<br>HOME INSERT DESI<br>B $I$ $U$ - abc $x$ , $x^{1}$<br>isste $A$ - $A$ - $Aa$ -<br>poord $r_{2}$ Font                                                                                                    | IGN PAGE LAYOUT REFER<br>11 • $\Xi = \Xi = 5 = 5 = 1 = 4$<br>A A A Paragraph<br>2 1 3                                                                                                    | Aa3bCcDi AaBbCc<br>Ti Normal Ti No Spa<br>5 Styles                                  | REVIEW VIEW                                         |       |
| HOME INSERT DES<br>HOME INSERT DES<br>Calbri (Body) -1<br>B I U - abc x, x'<br>Ste<br>Doard to Font                                                                                                    | IGN PAGE LAYOUT REFER<br>11 $\cdot$ $\vdots$ $\cdot$ $\vdots$ $\cdot$ $\cdot$ $\cdot$ $\cdot$ $\cdot$ $\cdot$ $\cdot$ $\cdot$ $\cdot$ $\cdot$                                                                                                    | RENCES MAILINGS F<br>Aa3bCcDi AaBbCc<br>T Normal T No Spa<br>5<br>4 5               | REVIEW VIEW<br>DC AaBoC(<br>c Heading 1<br>ra<br>Fa | * * 1 |
| HOME INSERT DESI<br>HOME INSERT DESI<br>Calibri (Body) -1<br>B I U - abc x, x'<br>A - A - Aa -<br>Font<br>Font                                                                                                    | IGN PAGE LAYOUT REFER<br>11 - $1 = - \frac{1}{2} = -\frac{1}{2} = -\frac{1}{2} $ | RENCES MAILINGS F<br>Aa3bCcDi AaBbCc<br>T Normal T No Spa<br>5<br>4 · · · · · 5 · · | REVIEW VIEW                                         |       |
| Image: Second state of the second state of the se | IGN PAGE LAYOUT REFER<br>11 - $1 = - 1 = - 1 = 1 = - 1 = 1 = - 1 = 1 = 1 =$                                                                                                    | RENCES MAILINGS F<br>Aa3bCcDi AaBbCc<br>T Normal T No Span<br>Styles                | REVIEW VIEW                                         |       |
| HOME INSERT DES<br>Calbri (Body) -1<br>B I U - abc x, x <sup>2</sup><br>B - X - A - Aa -<br>Font                                                                                                    | IGN PAGE LAYOUT REFER<br>11 $\cdot$ $\vdots$ $\cdot$ $\vdots$ $\cdot$ $\cdot$ $\cdot$ $\cdot$ $\cdot$ $\cdot$ $\cdot$ $\cdot$ $\cdot$ $\cdot$                                                                                                    | RENCES MAILINGS F<br>Aa3bCcDi AaBbCc<br>T Normal T No Spa<br>15 Styles              | REVIEW VIEW                                         |       |
| Image: Second state     Image: Second state       FILE     HOME     INSERT       Image: Second state     Calibri (Body)     -1       Image: Second state     Image: Second state     Image: Second state       Image: Second state     Image: Second state     Image: Second state       Image: Second state     Image: Second state     Image: Se                                                                                                    | IGN PAGE LAYOUT REFER<br>11 $\cdot$ $\vdots$ $\cdot$ $\vdots$ $\cdot$ $\cdot$ $\cdot$ $\cdot$ $\cdot$ $\cdot$ $\cdot$ $\cdot$ $\cdot$ $\cdot$                                                                                                    | RENCES MAILINGS F<br>Aa3bCcDi AaBbCc<br>T Normal T No Spa<br>5<br>4 5               | REVIEW VIEW                                         |       |
| Image: Second state of the second state of the second s               | IGN PAGE LAYOUT REFER<br>11 - E - E - SE - SE - E<br>A A A A A A A A A A A A A A A A A A A                                                                                                     | RENCES MAILINGS F<br>Aa3bCcDi AaBbCc<br>T Normal 1 No Spa<br>5<br>4 5               | REVIEW VIEW                                         |       |
| Image: Second state state     Image: Second state state     Image: Second state state       Image: Second state state     Image: Second state     Image: Second state       Image: Second state     Image: Second state     Image: Second state       Image: Second state     Image: Second state     Image: Second state       Image: Second state     Image: Second state     Image: Second state       Image: Second state     Image: Second state     Image: Second state       Image: Second state     Image: Second state     Image: Second state                                                                                                    | IGN PAGE LAYOUT REFER<br>11 $\cdot$ $\vdots$ $\cdot$ $\vdots$ $\cdot$ $\cdot$ $\cdot$ $\cdot$ $\cdot$ $\cdot$ $\cdot$ $\cdot$ $\cdot$ $\cdot$                                                                                                    | RENCES MAILINGS F<br>Aa3bCcDi AaBbCc<br>T Normal T No Spa<br>5 Stries               | REVIEW VIEW                                         |       |
| FILE HOME INSERT DES<br>FILE HOME INSERT DES<br>Calbri (Body) -1<br>B I U - abc X, X <sup>1</sup><br>A - A - Aa -<br>popoard 75 Font<br>I                                                                                                    | IGN PAGE LAYOUT REFER<br>11 $\cdot$ $\vdots$ $\cdot$ $\vdots$ $\cdot$ $\cdot$ $\cdot$ $\cdot$ $\cdot$ $\cdot$ $\cdot$ $\cdot$ $\cdot$ $\cdot$                                                                                                    | RENCES MAILINGS F<br>Aa3bCcDi AaBbCc<br>T Normal T No Span<br>Styles                | REVIEW VIEW                                         |       |
| Image: Second state     Image: Second state       FILE     HOME     INSERT       Image: Second state     Calibri (Body)     -1       B     I     U     - abc       Image: Second state     Font     Font                                                                                                    | IGN PAGE LAYOUT REFER<br>11 - E - E - F - E - E<br>A A A A A A A A A A A A A A A A A A A                                                                                                     | RENCES MAILINGS F<br>Aa3bCcDi AaBbCc<br>1 Normal 1 No Spa<br>5<br>4 5               | REVIEW VIEW                                         |       |
| Image: Second state state | IGN PAGE LAYOUT REFER<br>11 - E - E - SE - SE - E<br>A A A A A A A A A A A A A A A A A A A                                                                                                     | RENCES MAILINGS F<br>Aa3bCcDi AaBbCc<br>T Normal T No Spa<br>5<br>4                 | REVIEW VIEW                                         |       |
| Image: Second state of the second state of the second s               | IGN PAGE LAYOUT REFER                                                                                                    | RENCES MAILINGS F<br>Aa3bCcDi AaBbCc<br>T Normal T No Spa<br>5 Styles               | REVIEW VIEW                                         |       |

Richson Technoserv Opc Pvt. Ltd.

MS - Word

### Working with the Word environment

If you have previously used Word 2010 or 2007, then Word 2013 should feel familiar. It continues to use features like the Ribbon and the Quick Access toolbar—where you will find commands to perform common tasks in Word—as well as Backstage view.

#### The Ribbon

Word 2013 uses a tabbed Ribbon system instead of traditional menus. The Ribbon contains multiple tabs, each with several groups of commands. You will use these tabs to perform the most common tasks in Word.

|              | 5.0          | ABC =     |         |                      | New Document -   | Word     |          | DRAWING TOOLS  |             |
|--------------|--------------|-----------|---------|----------------------|------------------|----------|----------|----------------|-------------|
| FILE         | HOME         | INSERT    | DESIGN  | PAGE LAYO            | UUT REFERENCES   | MAILINGS | REVIEW V | TEW FORMAT     |             |
| Paste Sa     | Calibri (B   | ody) - 11 | • A* A* | Aa - 🔌               | 12 • 12 • V7 • 1 | € € 21 ¶ | AaBbCcDc | AaBbCcDr AaBbC | Find •      |
| Clipboard fa | <b>Б</b> 1 ј | E Fo      | nt GJ - | <mark>и - д</mark> - | Paragra          | ph i     | s Normal | Styles         | <br>Editing |

#### To minimize and maximize the Ribbon

The Ribbon is designed to respond to your current task, but you can choose to minimize the Ribbon if you find that it takes up too much screen space.

1. Click the **Ribbon Display Options** arrow in the upper-right corner of the Ribbon.

| 3                              | -                                                                                                    |
|--------------------------------|----------------------------------------------------------------------------------------------------|
| BbC(<br>→<br>ading1<br>→<br>Fa | Auto-hide Ribbon<br>Hide the Ribbon. Click at the top<br>of the application to show it.<br>Show Tabs<br>Show Ribbon tabs only. Click a<br>tab to show the commands. |
| - <u>6</u> 6 · · · · )         | Show Tabs and Commands<br>Show Ribbon tabs and<br>commands all the time.                                                                                            |
|                                |                                                                                                    |

2. Select the desired minimizing option from the drop-down menu.

Auto-hide Ribbon: Auto-hide displays your document in full-screen mode and completely hides the Ribbon from view. To show the Ribbon, click the Expand Ribbon command at the top of screen.

Show tabs: This option hides all command groups when not in use, but tabs will remain visible. To show the Ribbon, simply click a tab.

Show tabs and commands: This option maximizes the Ribbon. All of the tabs and commands will be visible. This option is selected by default when you open Word for the first time.

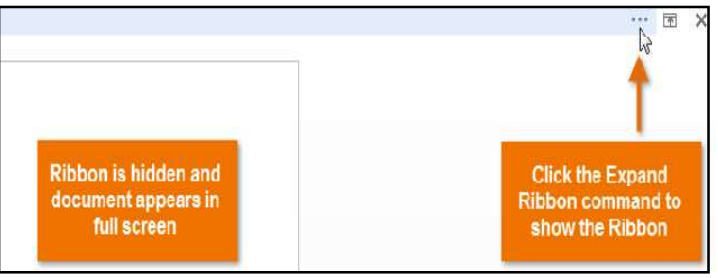

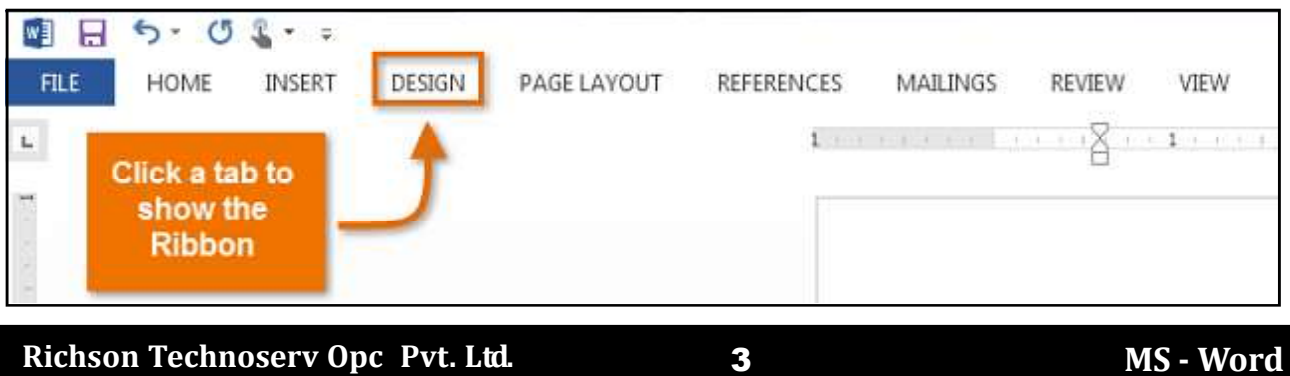

## The Quick Access toolbar

Located just above the Ribbon, the **Quick Access toolbar** lets you access common commands no matter which tab is selected. By default, it shows the **Save, Undo**, and **Repeat** commands. You can add other commands depending on your preference.

## To add commands to the Quick Access toolbar

- 1. Click the drop-down arrow to the right of the Quick Access toolbar.
- 2. Select the **command** you want to add from the drop-down menu. To choose from more commands, select **More Commands**.

3. The command will be added to the **Quick Access toolbar**.

**Tip:** Ask teacher to add or remove some commands to quick Access Toolbar in Lab for more clarification.

Quick Access Toolbar not converts function of Any commands it is only add the commands to the home page of MS-Word Window to easily access to the user.

## The Ruler

The Ruler is located at the top and to the left of your document. It makes it easier to adjust your document with precision. If you want, you can hide the Ruler to create more screen space.

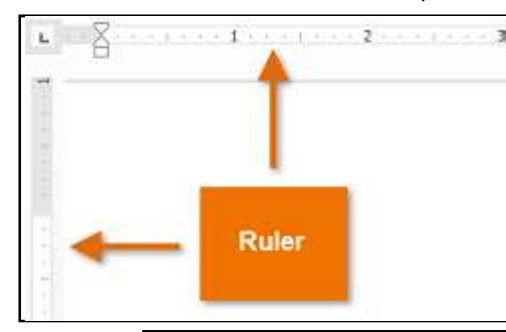

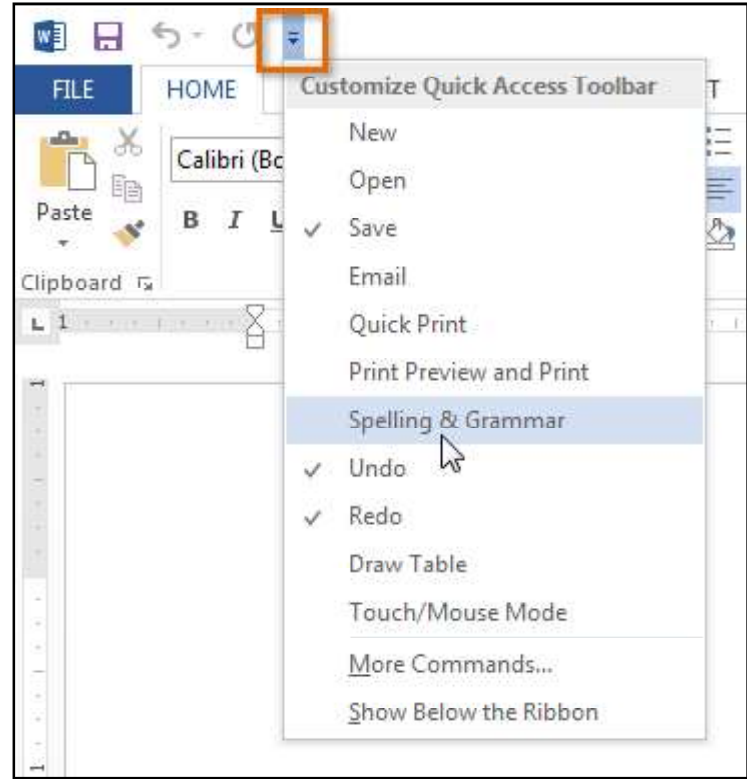

#### To show or hide the Ruler:

- 1. Click the View tab.
- 2. Click the check box next to Ruler to **show** or **hide** the ruler.

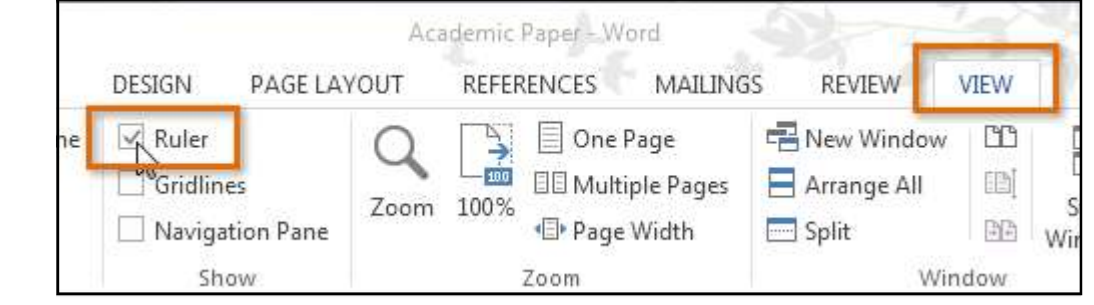

#### **Backstage view**

**Backstage view** gives you various options for saving, opening a file, printing, and sharing your document. **To access Backstage view** 

1. Click the File tab on the Ribbon. Backstage view will appear.

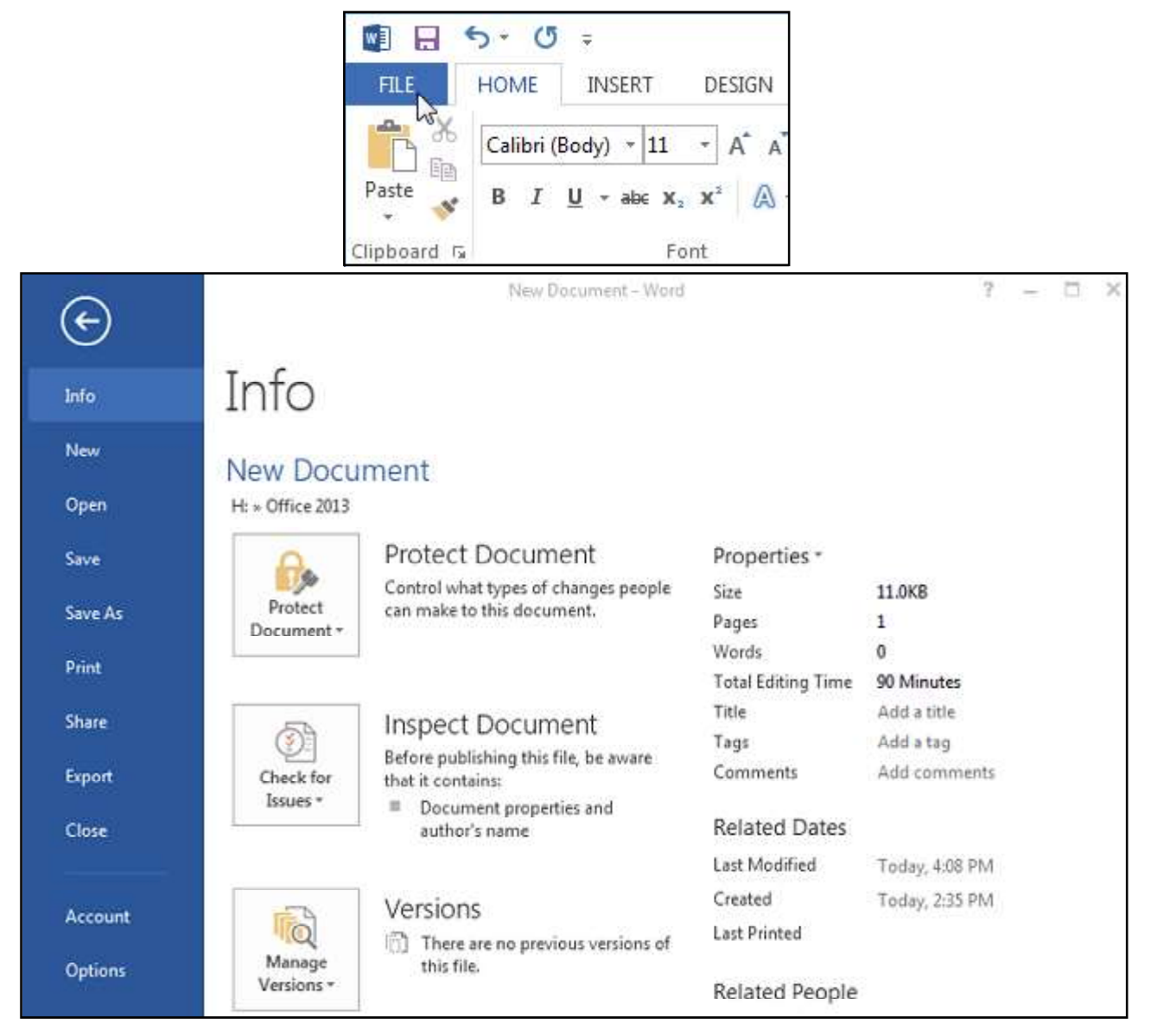

## **Document Views**

Word 2013 has a variety of viewing options that change how your document is displayed. You can choose to view your document in **Read Mode**, **Print Layout**, or **Web Layout**. These views can be useful for various tasks, especially if you are planning to **print** the document.

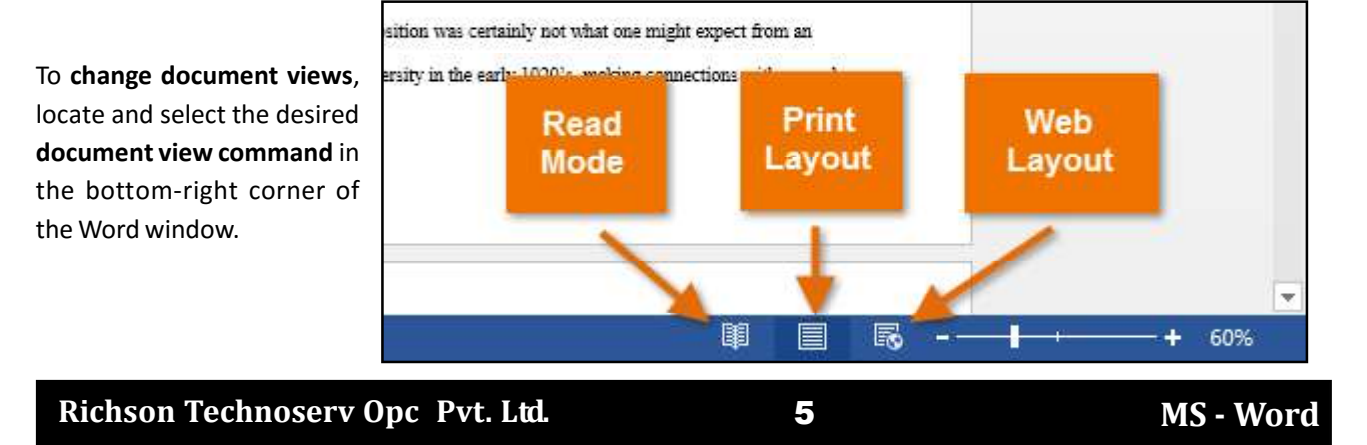

\* If your document has many pages, Word 2013 has a handy new feature called **Resume Reading** that allows you to open your document to the last page you were viewing. When opening a saved document, look for the **bookmark** *icon* to appear on the screen. Hover the mouse over the bookmark, and Word will ask if you want to pick up where you left off.

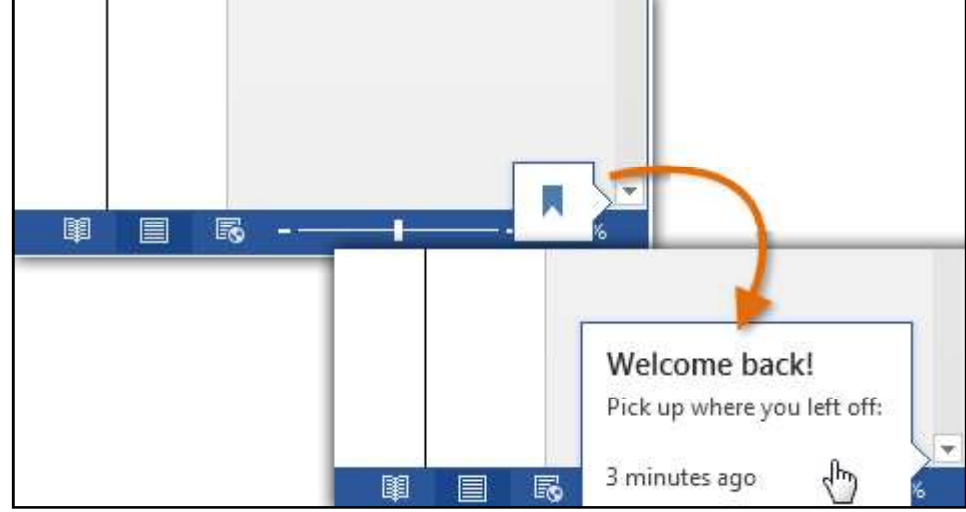

## **Creating and Opening Documents**

Word files are called **documents**. Whenever you start a new project in Word, you will need to **create a new document**, which can either be blank or from a template. You will also need to know how to **open an existing document**.

## To create a new blank document

When beginning a new project in Word, you will often want to start with a new blank document.

- 1. Select the File tab. Backstage view will appear.
- 2. Select New, then click Blank document.

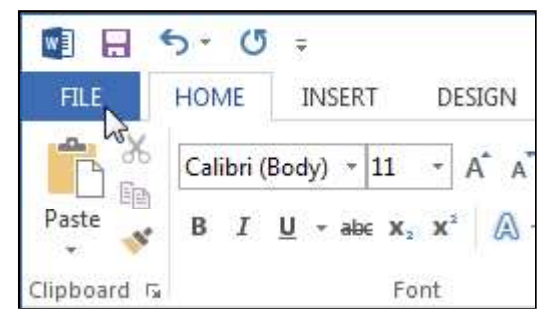

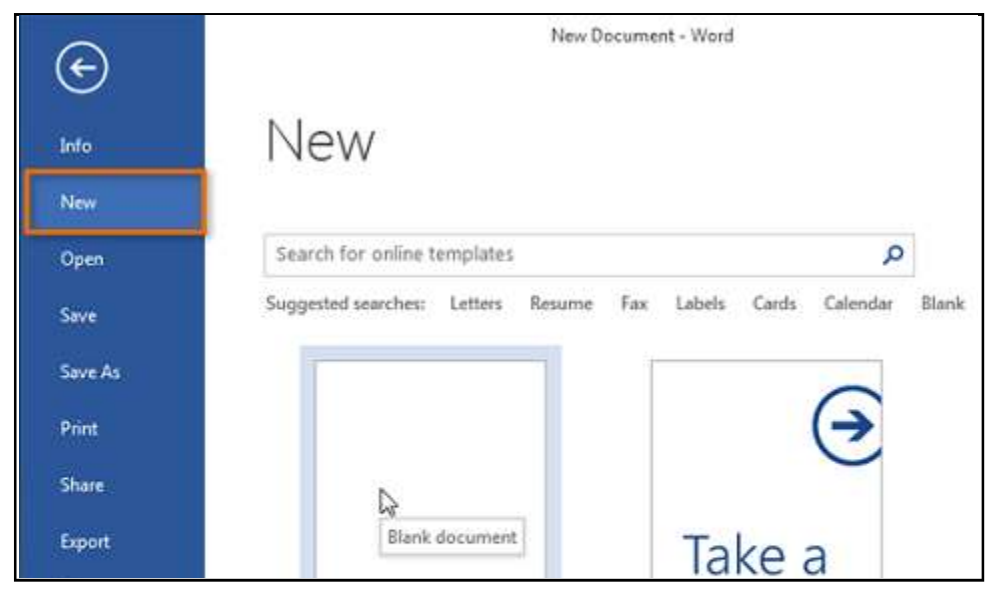

3. A new blank document will appear.

## To open an existing document

In addition to creating new documents, you will often need to open a document that was previously saved.

#### 1. Navigate to Backstage view, then click Open.

2. Select **Computer**, then click **Browse**. Alternatively, you can choose **OneDrive (previously known as SkyDrive)** to open files stored on your OneDrive.

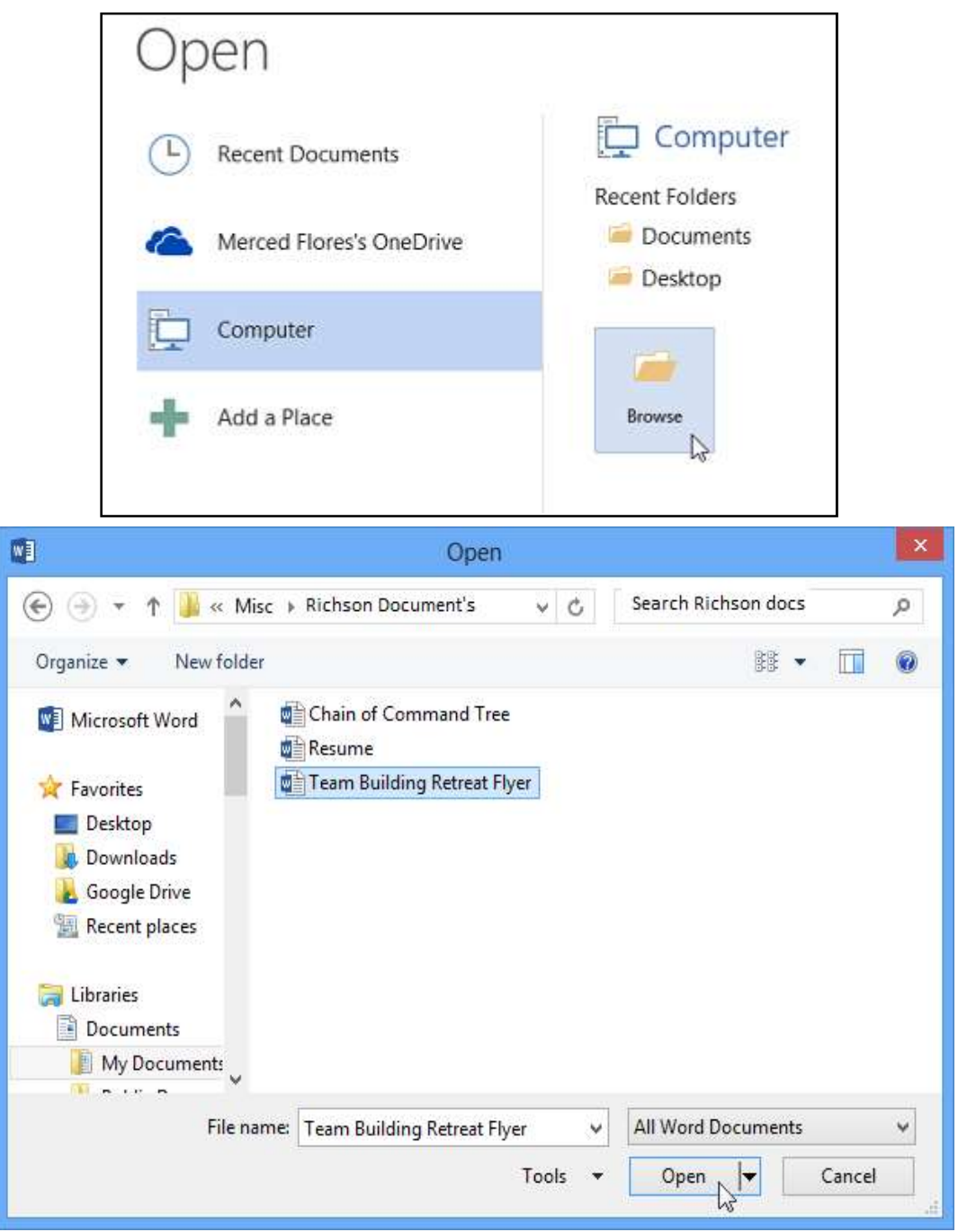

\* If you have opened the desired presentation recently, you can browse your **Recent Documents** rather than search for the file.

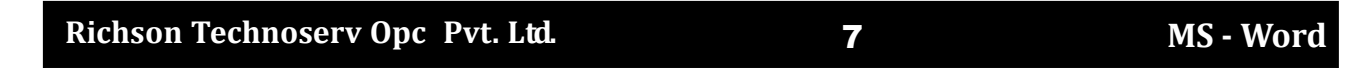

## **Using templates**

A **template** is a **predesigned document** you can use to create a new document quickly. Templates often include **custom formatting** and **designs**, so they can save you a lot of time and effort when starting a new project.

To create a new document from a template

1. Click the File tab to access Backstage view.

2. Select **New**. Several templates will appear below the **Blank document** option.

3. Select a **template** to review it.

4. A **preview** of the template will appear, along with **additional information** on how the template can be used.

5. Click **Create** to use the selected template.

6. A new workbook will appear with the **selected template**.

| New  Search for online templates  Suggented searchers: Letters: Resume: Fas: Labers: Cards: Caterdar: Blank  Bank document  Welcome to Wired  Title  Title  Faced document  Bing port  Faced document  Kacet document  Faced document  Faced d |                                   |                                    |               |
|----------------------------------------------------------------------------------------------------|-----------------------------------|------------------------------------|---------------|
| Search for online templates         Suggested searches         Bank document         Title         Title         Image: State of the searches         Bing port                                                                                                    | New                               |                                    |               |
| Suggested searches: Letters Resure Fas Labels Cards Cater Bank  Bank docurrent  Welcome to Word  Single spaced Oxfeet  Title  Fieldoing Field design (Blank)  Biog port  Facet design (Blank)  Facet design (Blank)                                                                                                    | Search for online templates       |                                    |               |
| Blank document Verkcome to Wird Single spaced Oxford           Title         Image: Single spaced Oxford           Title         Image: Single spaced Oxford           Headoing         Image: Single spaced Oxford           Disg port         Facet design (blank)         Facet design (blank)                                                                                                    | Suggested searches: Letters Resur | me Fas Labels Cards Calendar Blank |               |
| Title       Title         Heedding       Sen design (Blink)         En design (Blink)       Facet design (Blink)         Bing port       Facet design (Blink)                                                                                                    | Blank document                    | Welcome to Word 8 Single a         | paceul (Mará  |
| Biog port Facet design (bland)                                                                                                    | Title 🗳                           | Title Norman Stand                 | le            |
| Biog port fan design (blank) 🗯 Facet design (blank)                                                                                                    |                                   |                                    |               |
|                                                                                                    | Biog post                         | fon design (blank) 🖛 Racet de      | nigri (blank) |

## Ion design (blank) -34 Title Provided by: Microsoft Corporation Heading To have advantage of this template's design, use the Styles gatery A simple starting document featuring the Ion Lo take instantiation of the second second secon design. It has a clean look with a touch of personality that's perfect for any document. This Colored ord set stored. template is great for when you want to start from blank but don't want the default look. To take advantage of this design, simply format headings and other text using the Styles gallery on the Home tab. Download size: 17 KB Rating: 🌟 🌟 🌟 🏠 (11 Votes) Create

×

## **Compatibility mode**

Sometimes you may need to work with documents that were created in earlier versions of Microsoft Word, such as Word 2010 or Word 2007. When you open these types of documents, they will appear in **Compatibility mode**. Compatibility mode **disables** certain features, so you will only be able to access commands found in the program that was used to create the document. For example, if you open a document created in Word 2007 you can only use tabs and commands found in Word 2007.

In the image below, you can see how Compatibility mode can affect which commands are available. Because the document on the left is in Compatibility mode, it only shows commands that were available in Word 2007.

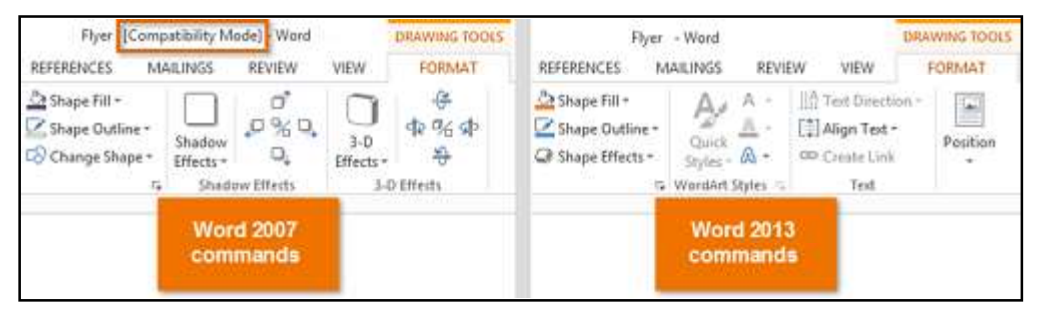

To exit Compatibility mode, you will need to **convert** the document to the current version type. However, if you are collaborating with others who only have access to an earlier version of Word, it is best to leave the document in Compatibility mode so the format will not change.

\*You can review this **support page** from Microsoft to learn more about which features are disabled in Compatibility mode.

## Saving and Sharing Documents

When you create a new document in Word, you will need to know how to **save** it so you can access and edit it later. As with previous versions of Word, you can save files to your **computer**. If you prefer, you can also save files to **the cloud** using **OneDrive**. You can even **export** and **share** documents directly from Word.

\*OneDrive was previously called SkyDrive. There is nothing fundamentally different about the way OneDrive works; it is just a new name for an existing service. Over the next few months, you may still see SkyDrive in some Microsoft products.

## Save and Save As

Word offers two ways to save a file: **Save** and **Save As**. These options work in similar ways, with a few important differences:

**Save:** When you create or edit a document, you will use the **Save** command to save your changes. You will use this command most of the time. When you save a file, you will only need to choose a file name and location the first time. After that, you can click the Save command to save it with the same name and location.

**Save As:** You will use this command to create a **copy** of a document while keeping the original. When you use Save As, you will need to choose a different name and/or location for the copied version.

## To save a document

It is important to **save your document** whenever you start a new project or make changes to an existing one. Saving early and often can prevent your work from being lost. You will also need to pay close attention to **where you save** the document so it will be easy to find later.

1. Locate and select the Save command on the Quick Access toolbar.

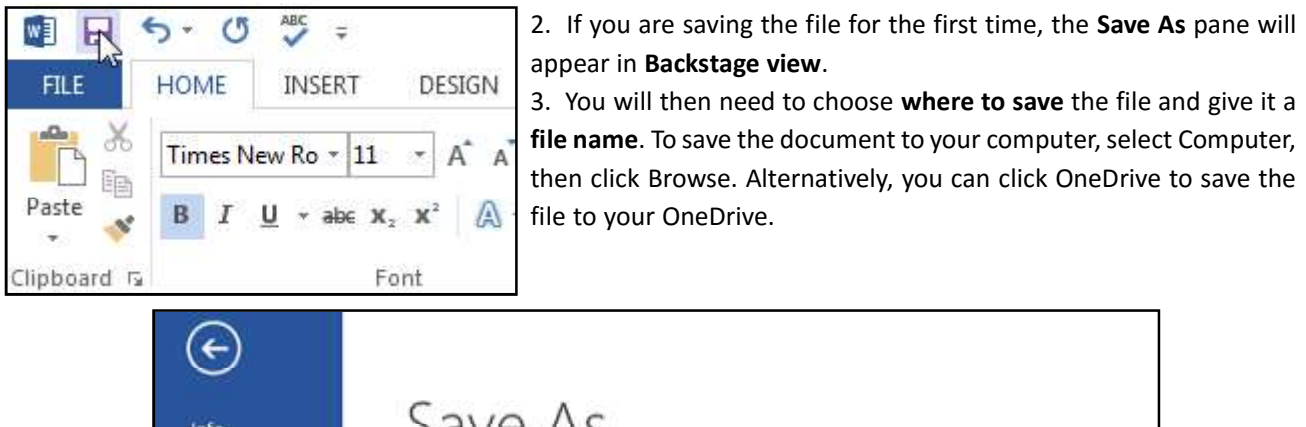

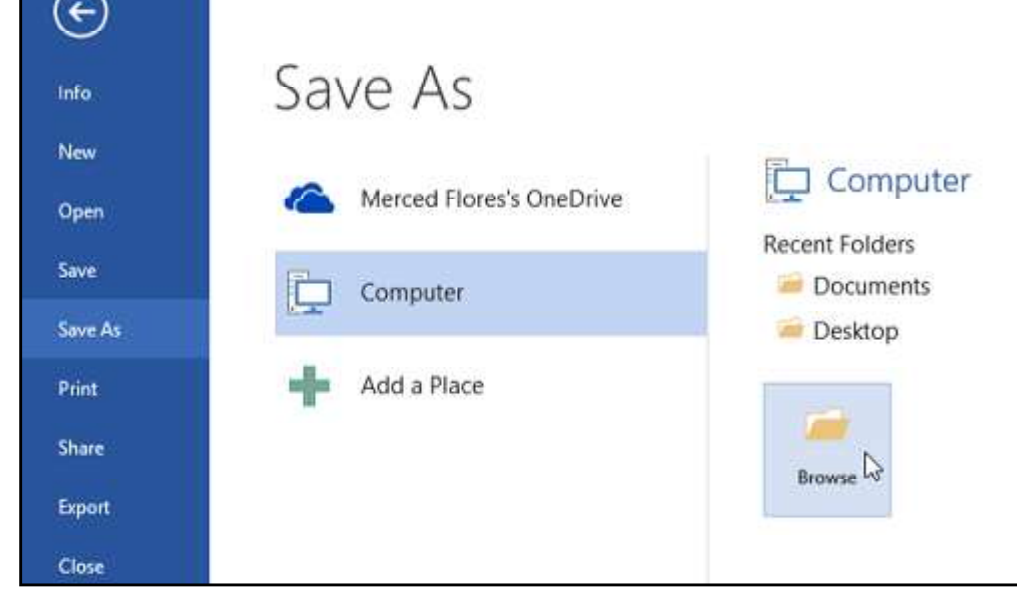

- 4. The **Save As** dialog box will appear. Select the **location** where you want to save the document.
- 5. Enter a file name for the document, then click Save.

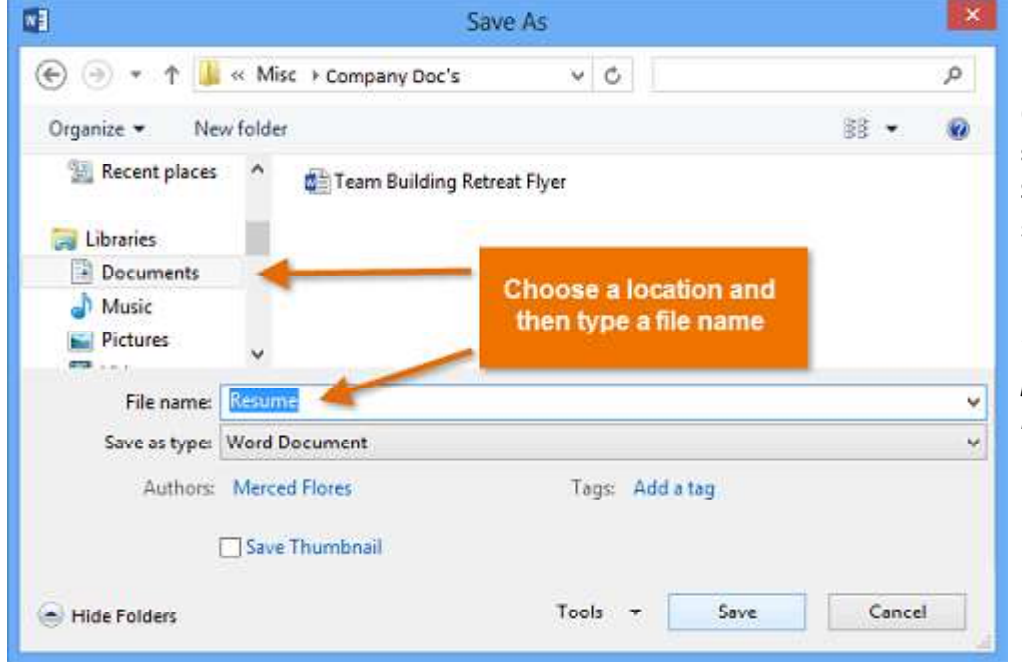

6. The document will be saved. You can click the Save command again to save your changes as you modify the document. \*You can also access the Save command by pressing Ctrl+S on your keyboard.

## Using Save As to make a copy

If you want to save a **different version** of a document while keeping the original, you can create a **copy**. For example, if you have a file named **Sales Report**, you could save it as **Sales Report 2** so you will be able to edit the new file and still refer back to the original version.

To do this, you will click the **Save As** command in Backstage view. Just like when saving a file for the first time, you will need to choose **where to save** the file and give it a new **file name**.

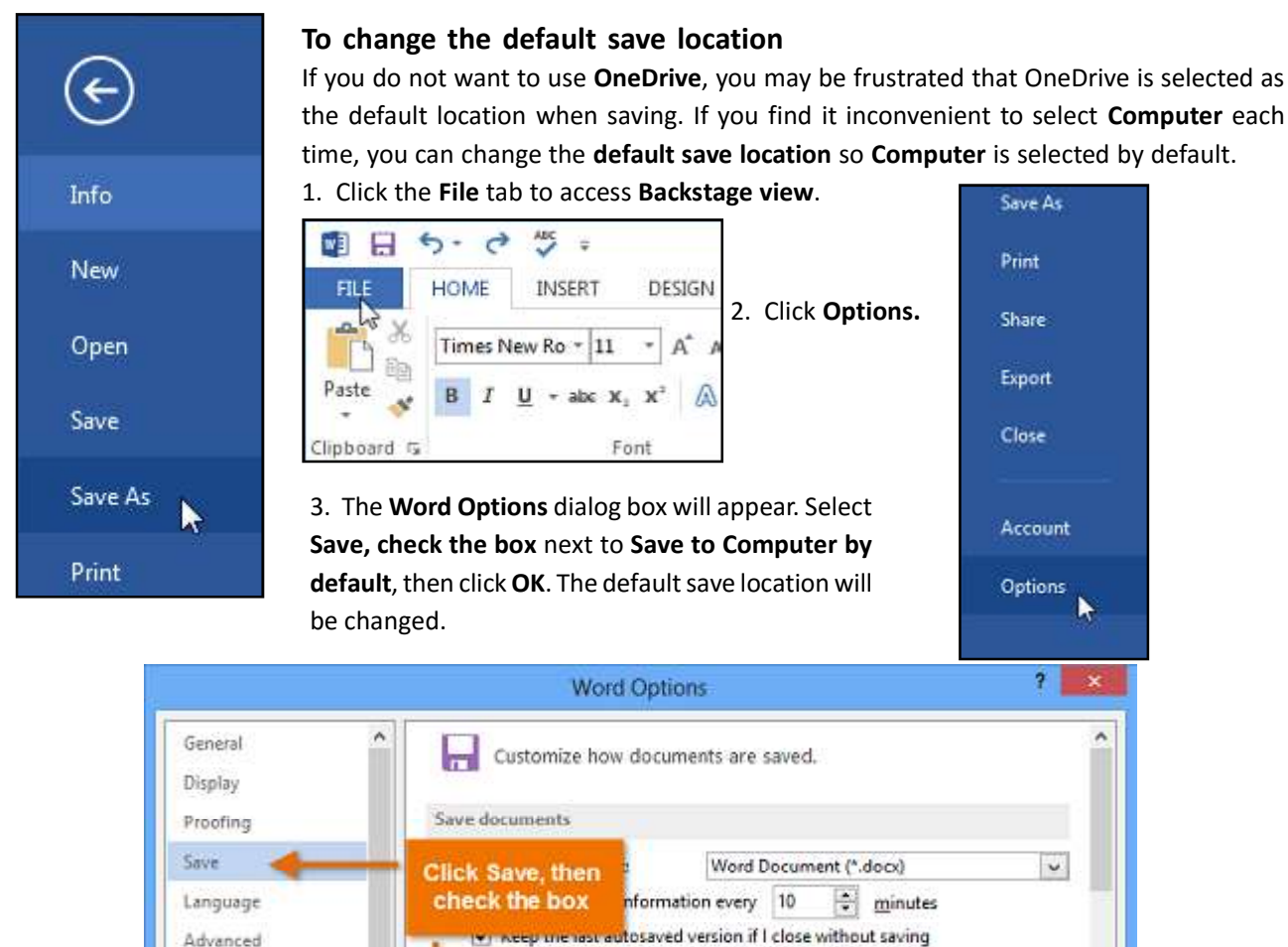

#### AutoRecover

Word automatically saves your documents to a temporary folder while you are working on them. If you forget to save your changes or if Word crashes, you can restore the file using **AutoRecover**.

Don't show the Backstage when opening or saving files

Show additional places for saving, even if sign-in may be required.

C:\Users\anetzel\AppData\Roaming\Mi

Browse ...

Cancel

OK

#### To use AutoRecover

Customize Ribbon

Add-Ins

Quick Access Toolbar

1. Open Word 2013. If autosaved versions of a file are found, the Document Recovery pane will appear.

Auto<u>Recover</u> file

Save to Computer by default

location:

2. Click to open an available file. The document will be recovered.

\*By default, Word autosaves every **10 minutes.** If you are editing a document for less than 10 minutes, Word may not create an autosaved version.

| Richson Technoserv Opc Pvt. Ltd. | 11 | MS - Word |
|----------------------------------|----|-----------|
|----------------------------------|----|-----------|

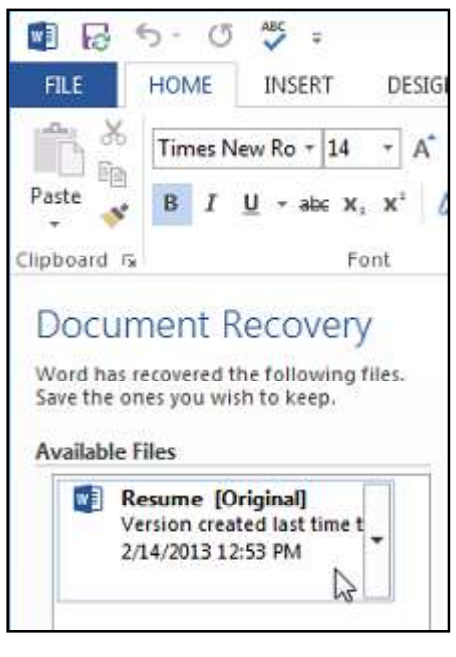

If you don not see the file you need, you can browse all autosaved files from **Backstage view**. Select the **File** tab, click **Manage Versions**, then choose **Recover Unsaved Documents**.

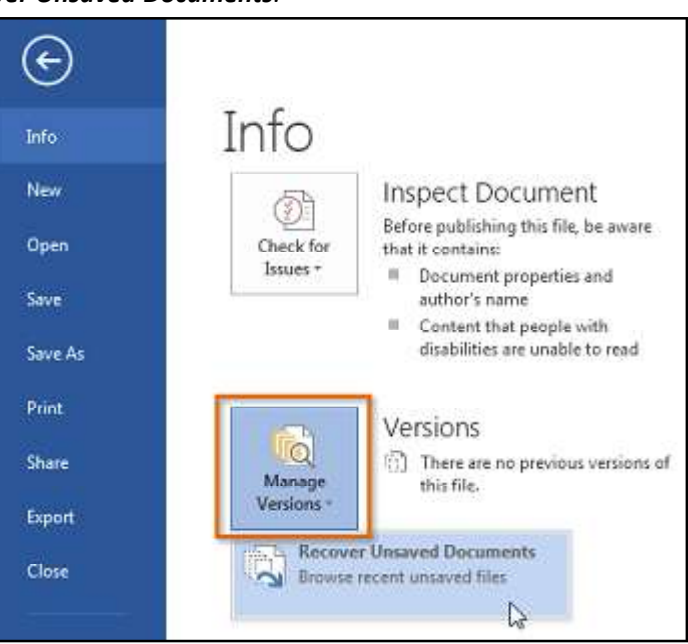

## **Exporting documents**

Be default, Word documents are saved in the **.docx** file type. However, there may be times when you need to use **another file type**, such as a **PDF** or **Word 97-2003** document. It is easy to **export** your document from Word in a variety of file types.

#### To export a document as a PDF file

Exporting your document as an **Adobe Acrobat document**, commonly known as a **PDF file**, can be especially useful if you are sharing a document with someone who does not have Word. A **PDF file** will make it possible for recipients to view—but not edit—the content of your document.

- 1. Click the File tab to access Backstage view.
- 2. Click Export, then select Create PDF/XPS.

| Info    | Export                  |                                                                                                    |
|---------|-------------------------|----------------------------------------------------------------------------------------------------|
| New.    | N.                      |                                                                                                    |
| Open    | Create PDF/XPS Document | Preserves layout, formatting, fonts, and images                                                    |
| Save    | Change File Type        | <ul> <li>Content can't be easily changed</li> <li>Free viewers are available on the web</li> </ul> |
| Save As |                         |                                                                                                    |
| Print   |                         | Create                                                                                             |
| Share   |                         | PDF/XPS                                                                                            |
| Export  |                         |                                                                                                    |
| Close   |                         |                                                                                                    |

3. The **Save As** dialog box will appear. Select the **location** where you want to export the document, enter a **file name**, then **click Publish**.

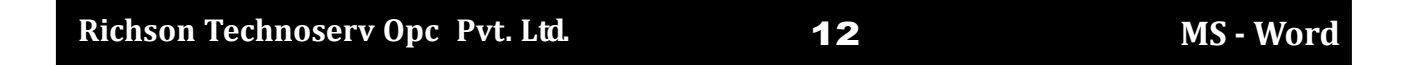

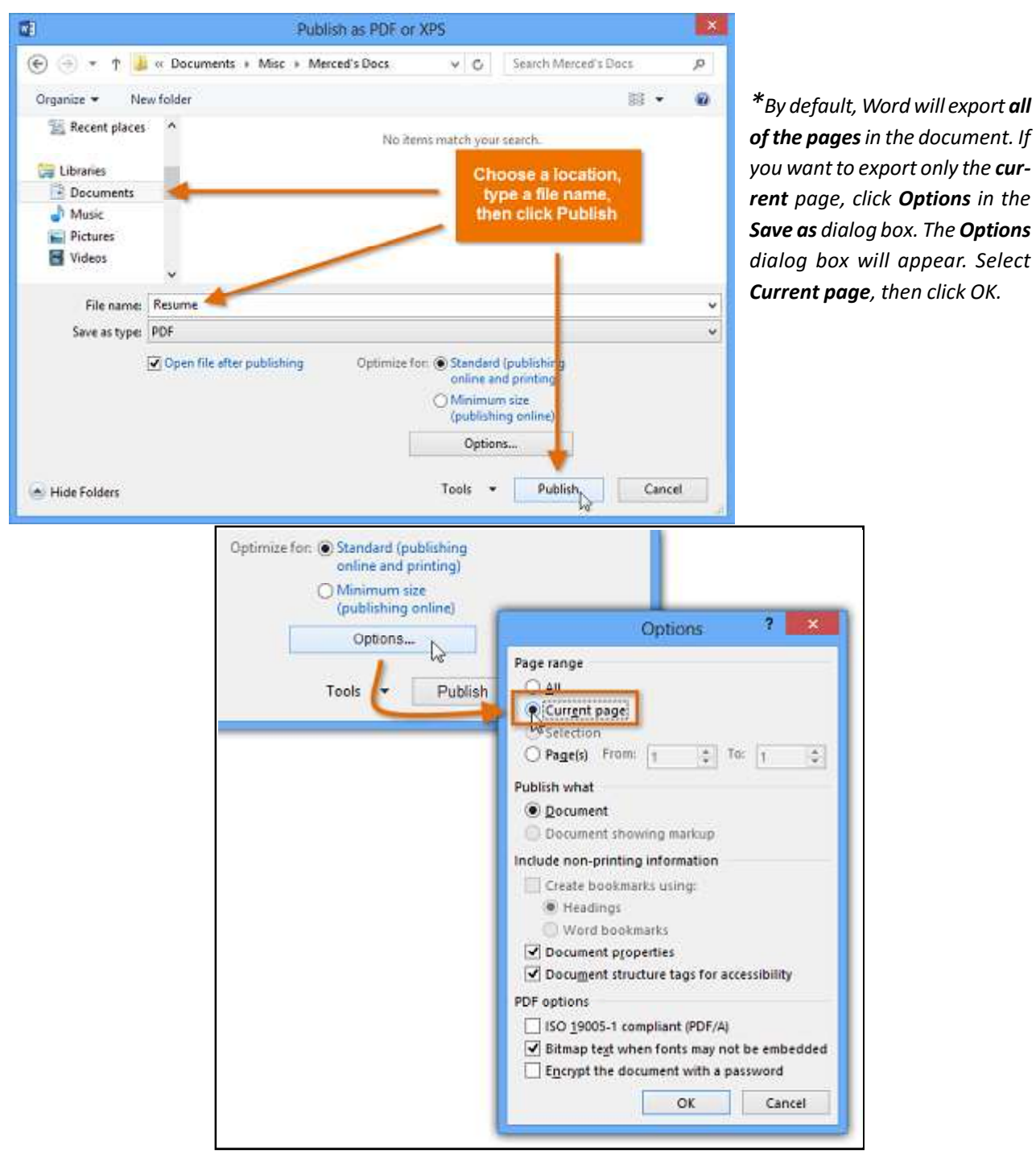

## To export a document in other file types

You may also find it helpful to export your document in other file types, such as a **Word 97-2003 Document** if you need to share with people using an older version of Word, or a **.txt file** if you need a **plain text** version of your document.

- 1. Click the File tab to access Backstage view.
- 2. Click Export, then select Change File Type.
- 3. Select a file type, then click Save As.

4. The **Save As** dialog box will appear. Select the **location** where you want to export the document, enter a **file name**, then click **Save**.

| G       |                         |
|---------|-------------------------|
| Info    | Export                  |
| New     | 0.00                    |
| Open    | Create PDF/XPS Document |
| Save    | Change File Type        |
| Save As | 10/4 S                  |
| Print   |                         |
| Share   |                         |
| Export  |                         |

| 21                | Save As                                                                                                    |                                                            |
|-------------------|----------------------------------------------------------------------------------------------------|------------------------------------------------------------|
| € - + +           | 퉬 « Misc + Mercelf's Docs 🛛 👻 O                                                                                                    | Search Mercert's Data P                                    |
| Organize +        | Newfolder                                                                                                    | iii - 0                                                    |
| Document<br>Music | ti                                                                                                    | Choose a location,<br>type a file name,<br>then click Save |
| Videos            | ne Reume                                                                                                    | 1                                                          |
| Save as ty        | ps Word Document                                                                                                    |                                                            |
| Auth              | ers: Merced Rores Tags                                                                                                    | Add a tag                                                  |
|                   | and the second second se | 1                                                          |
|                   | Sive Thumbnak                                                                                                    |                                                            |

\*You can also use the **Save as type**: drop-down menu in the **Save As** dialog box to save documents in a variety of file types.

## Sharing documents

Word 2013 makes it easy to **share and collaborate** on documents using **OneDrive**. In the past, if you wanted to share a file with someone you could send it as an email attachment. While convenient, this system also creates multiple versions of the same file, which can be difficult to organize.

| When you share a document from Word         | Chara                                           |                                                                         |
|---------------------------------------------|-------------------------------------------------|-------------------------------------------------------------------------|
| 2013, you are actually giving others access | Share                                           |                                                                         |
| to the exact same file. This lets you and   |                                                 |                                                                         |
| the people you share with edit the same     | Resume<br>Merced Florer's Structure - Documents | Invite People                                                           |
| document without having to keep track       | al al al al al al al al al al al al al a        | Sa 🗉 Can edit 🔹                                                         |
| of multiple versions.                       | Share                                           |                                                                         |
| *In order to share a document, it must      | S. Inste People                                 | include a personal message with the invitation                          |
| first be <b>saved to your OneDrive</b> .    | and more reopic                                 |                                                                         |
|                                             | GO Get a Sharing Link                           |                                                                         |
| To share a document                         | and a set a proving set of                      | Demuire user to sign in before scorering document                       |
| 1. Click the File tab to access Backstage   | Rest to Social Networks                         | <ul> <li>Require user to sign in bettere accessing ducament.</li> </ul> |
| view, then click Share.                     |                                                 |                                                                         |
| 2. The Share pane will appear.              | Email                                           | Share                                                                   |
|                                             |                                                 |                                                                         |
|                                             | Present Online                                  |                                                                         |
|                                             | Post to Blog                                    |                                                                         |

## **Text Basics**

If you are new to Microsoft Word, you will need to learn the **basics of working with text** so you can type, reorganize, and edit text. Basic tasks include the ability to **add, delete**, and **move text**, as well as the ability to **find and replace** specific words or phrases.

## Using the insertion point to add text

The **insertion point** is the blinking vertical line in your document. It indicates where you can enter **text** on the page. You can use the insertion point in a variety of ways:

| <b>Richson Technoserv Op</b> | c Pvt. Ltd. |
|------------------------------|-------------|
|------------------------------|-------------|

**Blank document:** When a new blank document opens, the insertion point is located in the top-left corner of the page. If you want, you can begin typing from this location.

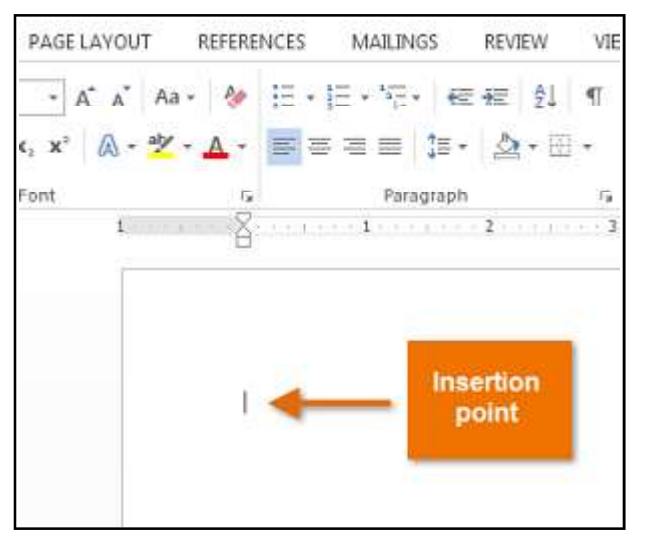

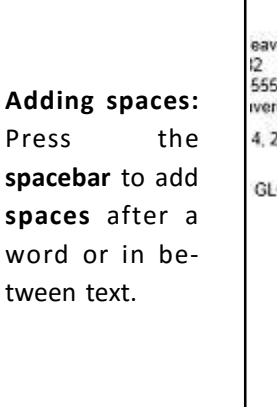

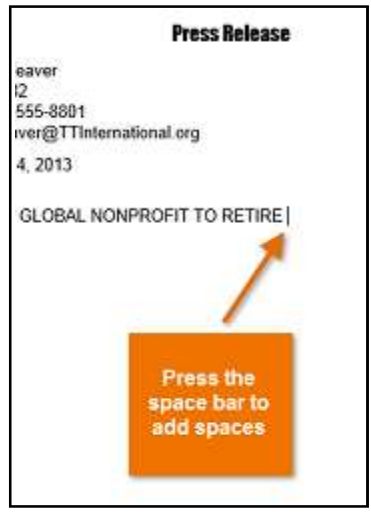

New paragraph line: Press Enter on your keyboard to move the insertion point

to the next paragraph line.

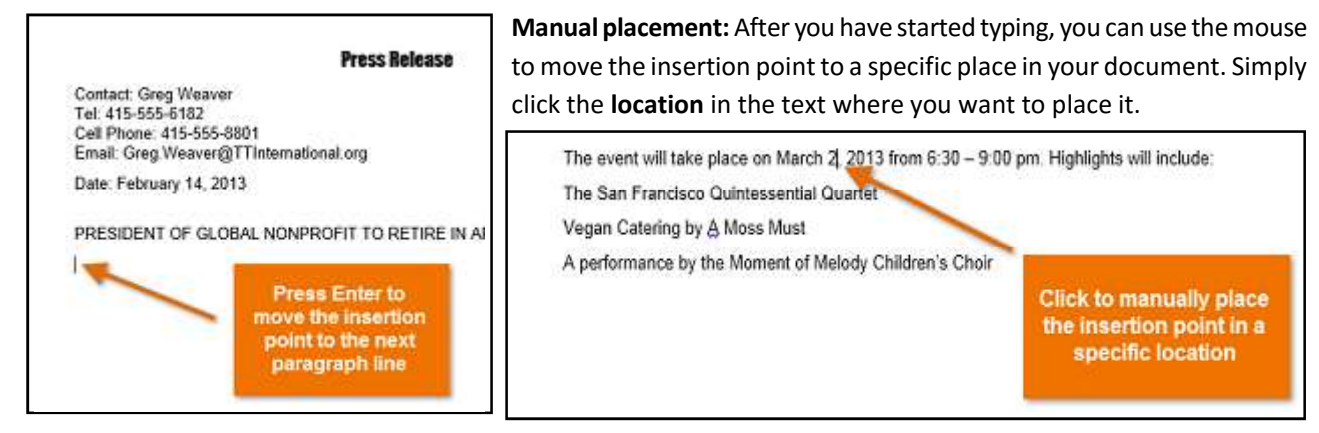

\*In a new blank document, you can double-click the mouse to move the insertion point elsewhere on the page.

## To select text

Before applying formatting to text, you will first need to **select** it.

- 1. Place the **insertion point** next to the text you want to select.
- 2. Click the mouse, and while holding it down drag your mouse over the text to select it.
- 3. Release the mouse button. You have selected the text. A highlighted box will appear over the selected text.

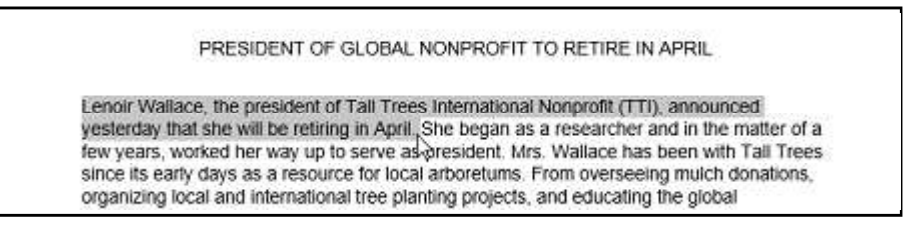

\*When you select text or images in Word, a **hover toolbar** with command shortcuts appears. If the toolbar does not appear at first, try moving the mouse over the selection.

| Richson Technoserv Opc Pvt. Ltd. | 15 | MS - Word |
|----------------------------------|----|-----------|
|----------------------------------|----|-----------|

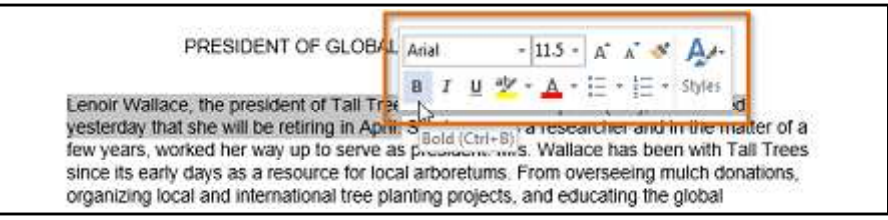

\*Other shortcuts include double-clicking a word to select it and triple-clicking to select a sentence or paragraph. You can also select all of the text in the document by pressing **Ctrl+A** on your keyboard.

## To delete text

There are several ways to **delete**—or remove—text:

- 1. To delete text to the **left** of the insertion point, press the **Backspace** key on your keyboard.
- 2. To delete text to the **right** of the insertion point, press the **Delete** key on your keyboard.
- 3. Select the text you want to remove, then press the Delete key.

\*If you select text and start typing, the selected text will automatically be deleted and replaced with the new text.

## Copying and moving text

Word allows you to **copy** text that is already in your document and **paste** it to other areas of the document, which can save you time. If there is text you want to move from one area of the document to another, you can **cut and paste** or **drag and drop** the text.

## To copy and paste text

Copying text creates a **duplicate** of the text.

1. Select the **text** you want to copy.

PRESIDENT OF GLOBAL NONPROFIT TO RETIRE IN APRIL

Lenoir Wallace, the president of Tall Trees International Nonprofit (TTI), announced yesterday that she will be retiring in April. She began as a researcher and in the matter of a

2. Click the Copy command on the Home tab. You can also right-click the selected text and select Copy.

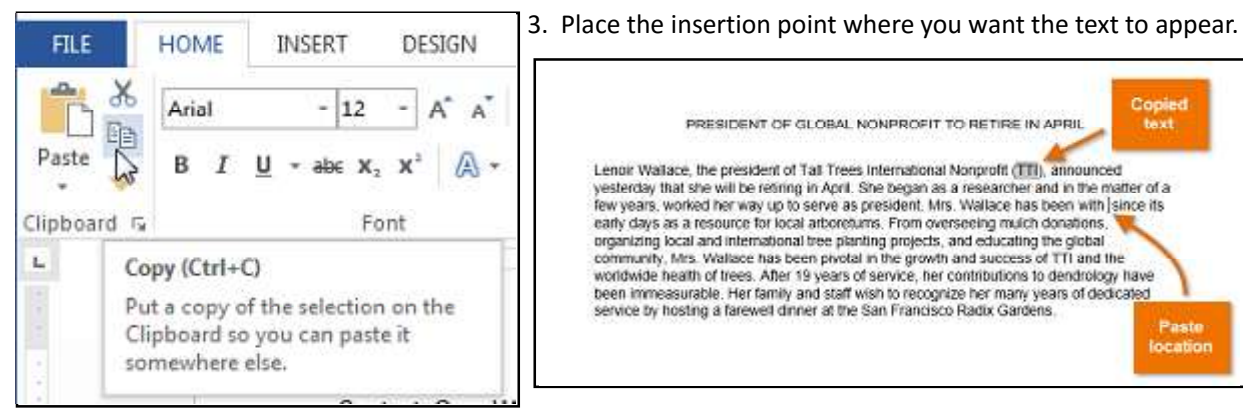

4. Click the Paste command on the Home tab.

#### To cut and paste text

- 1. Select the **text** you want to cut.
- 2. Click the Cut command on the Home tab. You can also right-click the selected text and select Cut.
- 3. Place your insertion point where you want the text to appear.
- 4. Click the Paste command on the Home tab. The text will appear.

## Richson Technoserv Opc Pvt. Ltd.

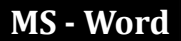

\*You can access the cut, copy, and paste commands by using keyboard shortcuts. Press Ctrl+X to cut, Ctrl+C to copy, and Ctrl+V to paste.

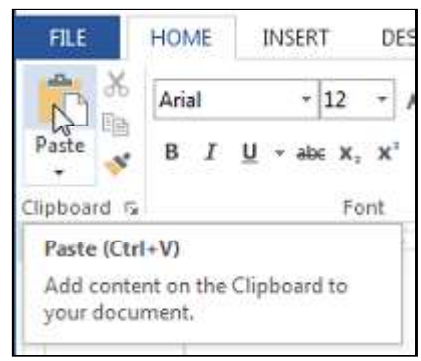

\*You can also cut, copy, and paste by right-clicking your document and choosing the desired action from the drop-down menu. When you use this method to paste, you can choose from three options that determine how the text will be formatted: Keep Source Formatting, Merge Formatting, and Keep Text Only. You can hover the mouse over each icon to see what it will look like before you select it.

#### drag and drop text

Dragging and dropping text allows you to use the mouse to move text.

1. Select the **text** you want to move.

2. Click and drag the **text** to the location where you want it to appear. The cursor will have a rectangle under it to indicate that you are moving text.

PRESIDENT OF GLOBAL NONPROFIT TO RETIRE IN APRIL

Lenoir Wallace, the president of Tall Trees International Nonprofit (TTI), announced yesterday that she will be retiring in April. Mrs. Wallace has been with TTI since its early days as a resource for local arboretums. She began as a researcher and in the matter of a few years, worked her way up to serve as president. From overseeing mulch donations, organizing local and international tree planting projects, and educating the global community, Mrs. Wallace has been pivotal in the growin and success of TTI and the worldwide health of trees. After 19 years of service, her contributions to dendrology have been immeasurable. Her family and staff wish to recognize her many years of dedicated service by hosting a farewell dinner at the San Francisco Radix Gardens.

3. Release the mouse button, and the text will appear.

\*If text **does not appear** in the exact location you want, you can press the Enter key on your keyboard to move the text to a new line.

#### Find and Replace

When you are working with longer documents, it can be difficult and time consuming to locate a specific word or phrase. Word can automatically search your document using the Find feature, and it allows you to quickly change words or phrases using Replace.

## To find text

In our example, we have written an academic paper and will use the Find command to locate all references to a particular author's last name.

- 1. From the **Home** tab, click the **Find** command.
- 2. The **navigation pane** will appear on the left side of the screen.

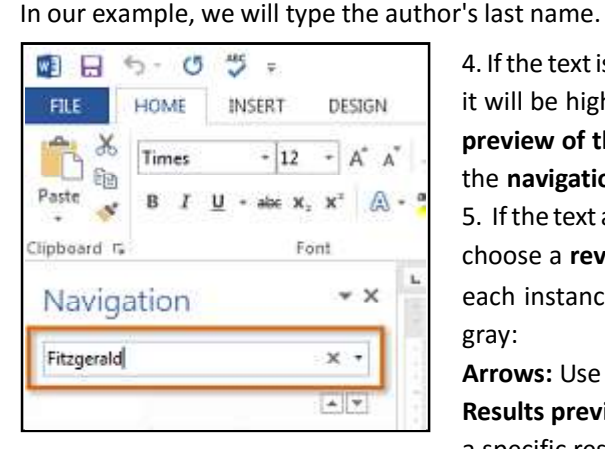

4. If the text is found in the document, it will be highlighted in yellow, and a preview of the results will appear in the navigation pane.

5. If the text appears more than once, choose a review option to review

7 下 6 × 3. Type the text you want to find in the field at the top of the navigation pane. Find . AaBbCcDi \* ac Replace Intense O., ¥ Select -G Editing ~ Find (Ctrl+F) Find text or other content in the document.

> each instance. When an instance of the text is selected, it will highlight in gray:

Arrows: Use the arrows to move through the results one at a time.

**Results previews:** Select a result preview to jump directly to the location of a specific result in your document.

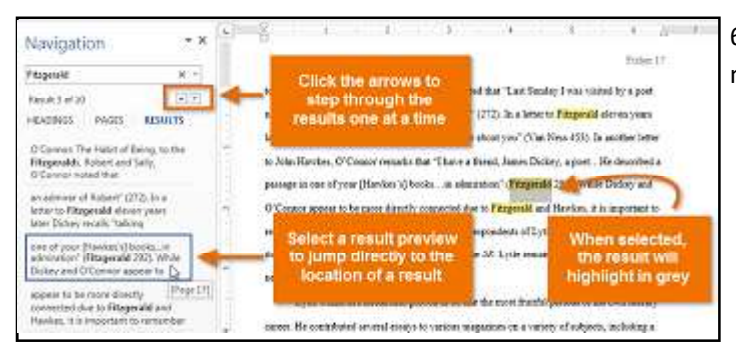

6. When you are finished, click the **X** to close the navigation pane. The highlighting will disappear.

| Navigati       | on    | - 3     |       |
|----------------|-------|---------|-------|
| Fitzgerald     |       | x •     | Close |
| Result 3 of 10 |       | *       |       |
| HEADINGS       | PAGES | RESULTS | 1     |

1. You can also access the Find command by pressing **Ctrl+F** on your keyboard.

For more search options, click the drop-down arrow next to the search field.

| Search document                                                            | 2         | by the                   | natr   |
|----------------------------------------------------------------------------|-----------|--------------------------|--------|
| HEADINGS PAGES RESUL                                                       | *         | Options<br>Advanced Find | н      |
| Text comments nictures. Word or                                            | ab<br>+ac | Replace                  | S      |
| just about anything in your docum                                          | >         | <u>G</u> o To            |        |
|                                                                            | Fin       | d:                       | 1      |
| Use the search box for text of the<br>magnifying glass for everything else | 60        | Graphics                 |        |
|                                                                            |           | Tables                   | ĺ      |
|                                                                            | π         | Equations                | л<br>Ц |
|                                                                            | AB1       | Footnotes/Endnotes       | j,     |
|                                                                            | P         | Comments                 | ⊁ it   |

## To replace text:

At times, you may discover that you have made a mistake repeatedly throughout your document such as misspelling a person's name—or that you need to exchange a particular word or phrase for another. You can use Word's **Find and Replace** feature to quickly make revisions. In our example, we will use Find and Replace to change the title of a magazine so it is abbreviated.

1. From the Home tab, click the Replace command.

2. The Find and Replace dialog box will appear.

3. Type the text you want to find in the **Find what**: field.

4. Type the text you want to replace it with in the **Replace with:** field. Then click **Find Next**.

|                                             | : L21                                                           |                 |               |               |                             | Find and R | teplace             |           | 5 ×    |
|---------------------------------------------|-----------------------------------------------------------------|-----------------|---------------|---------------|-----------------------------|------------|---------------------|-----------|--------|
| aBbCcL                                      | A Find -                                                        |                 | Fing Reg      | lace<br>Sewar | <u>G</u> o To<br>Iee Review |            |                     |           | v      |
| inse Q  ∓ <br>G                             | િ Seleદેt +<br>Editing                                          | ~               | Replace with: | SR.           |                             |            |                     |           | v      |
| Replace (Ct<br>Search for te<br>and replace | <mark>rl+H)</mark><br>ext you'd like to ch<br>it with something | iange,<br>else. | More >>       |               |                             | Beplace    | Replace <u>A</u> ll | Eind Next | Cancel |

- 5. Word will find the first instance of the text and **highlight** it in gray.
- 6. Review the text to make sure you want to replace it.
- Word will jump to the next instance of the text. If you want to replace it, select one of the **replace** options: **Replace** will replace individual instances of text. In our example, we'll choose this option.
   **Replace** All will replace every instance of the text throughout the document.
- 8. The selected text will be replaced.
- 9. When you have done, click **X** to close the dialog box.

 $^{*}$ You can also access the Find and Replace command by pressing **Ctrl+H** on your keyboard.

## Richson Technoserv Opc Pvt. Ltd.

## **Formatting Text**

Formatted text can draw the reader's attention to specific parts of a document and emphasize important information. In Word, you have several options for adjusting the **font** of your text, including **size**, **color**, and inserting special **symbols**. You can also adjust the alignment of the text to change how it is displayed on the page.

## To change the font

By default, the font of each new document is set to Calibri. However, Word provides many other fonts you can use to customize text and titles.

- 1. Select the text you want to modify.
- 2. On the  $\ensuremath{\text{Home}}$  tab, click the  $\ensuremath{\text{drop-down arrow}}$  next to the  $\ensuremath{\text{Font}}$

box. A menu of font styles will appear.

3. Move the mouse over the various font styles. A live preview of the font will appear in the document. Select the font style you want

to use.

| FILE        | HOME IN   | ISERT DE  | SIGN   | PAGELA | YOUT | REFE |
|-------------|-----------|-----------|--------|--------|------|------|
| ***         | Calibri   | - 12      | - A* A | Aa -   | 10   | E -  |
| Paste       | O Comi    | c Sans AS | 5      |        |      |      |
| - *         | O Cons    | olas      |        |        |      |      |
| Clipboard / | 0 Cons    | tantia    |        |        |      |      |
| 15          | O Coop    | per Blac  | k      |        |      |      |
|             | O COF     | PERPL     | ATE G  | OTHIC  | c Bo | 21   |
| 1           | 0 COF     | PERPL     | ATE G  | OTHIC  | LIC  | 2    |
|             | O Corbe   | el        |        |        |      |      |
|             | O Cords N | lanr      |        |        | a la | ă 👘  |
|             | O Condist | PC        |        |        | สไป  | â    |

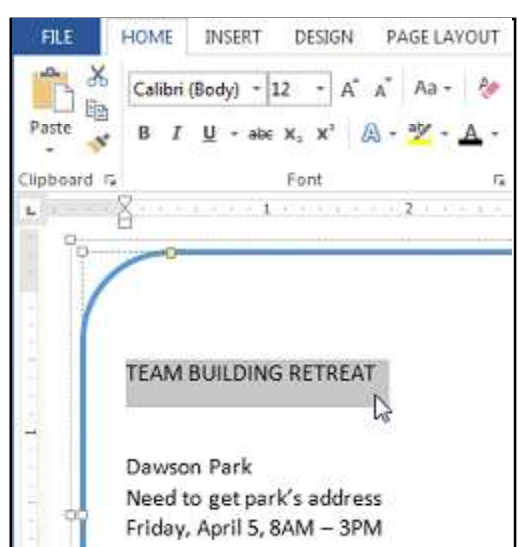

4. The font will change in the document.

\*When creating a professional document or a document that contains multiple paragraphs, you will want to select a font that is easy to read. Along with **Calibri**, standard reading fonts include **Cambria**, **Times New Roman**, and **Arial**.

## To change the font size

- 1. Select the text you want to modify.
- 2. Select the desired font size formatting option:

**Font size drop-down arrow:** On the Home tab, click the **Font size drop-down** arrow. A menu of font sizes will appear. When you move the mouse over the various font sizes, a live preview of the font size will appear in the document.

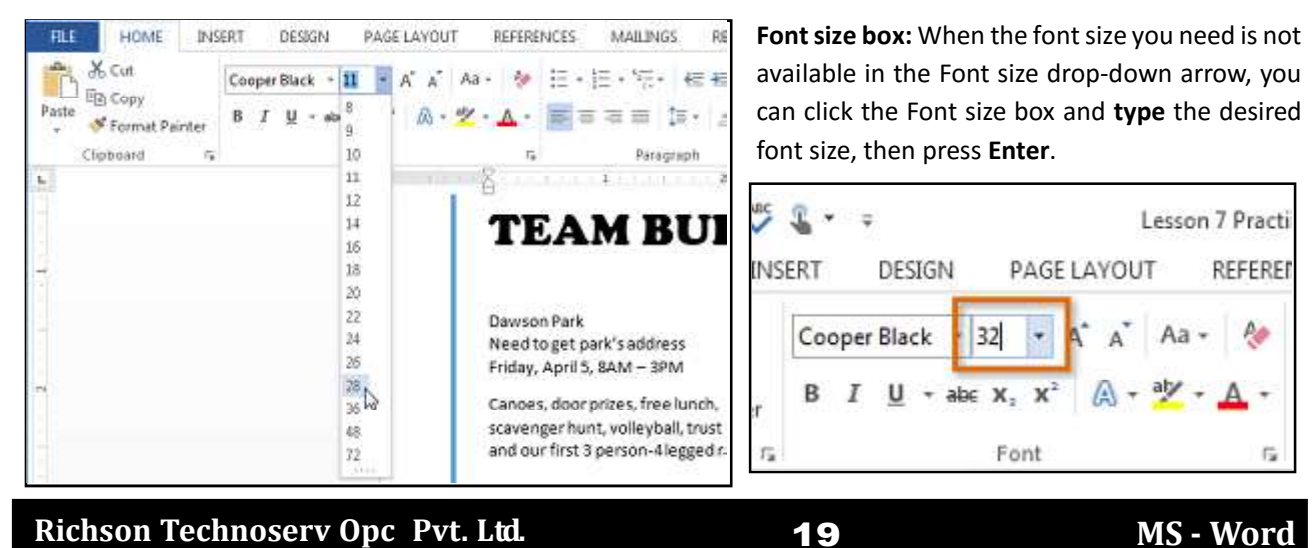

#### Grow and shrink font commands: Click the Grow Font or Shrink Font commands to change the font size.

| HOME   | INSERT                              | DESIGN                    | PAGE LAYC |
|--------|-------------------------------------|---------------------------|-----------|
| Cooper | Black + 32                          | A A                       | Aa + 🔌    |
| BI     | $\underline{U} \rightarrow abe X_2$ | <b>x</b> <sup>2</sup> A - | ађ∕ - А - |
|        | Foi                                 | nt                        | Ę.        |

3. The font size will change in the document.

## To change the font color

1. Select the text you want to modify.

2. On the **Home** tab, click the **Font Color** drop-down arrow. The **Font Color** menu appears.

3. Move the mouse over the various font colors. A live preview of the color will appear in the document.

4. Select the font color you want to use. The font color will change in the document.

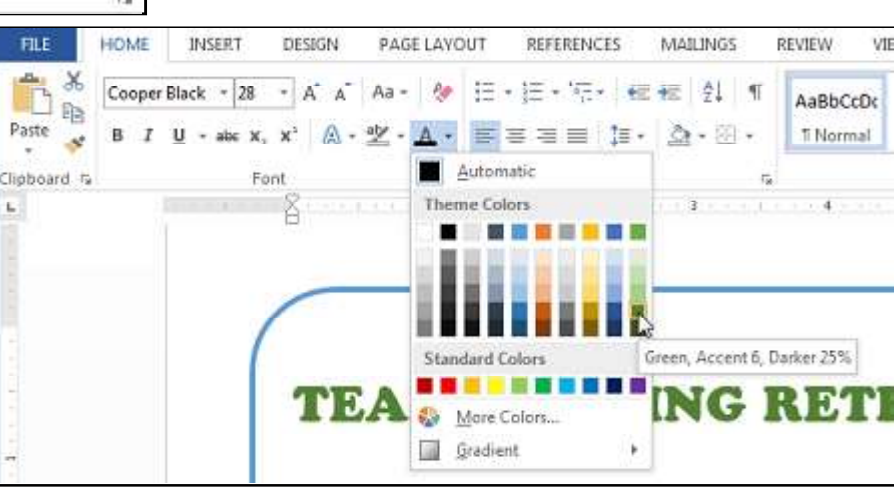

\*Your color choices are not limited to the drop-down menu that appears. Select **More Colors...** at the bottom of the menu to access the **Colors** dialog box. Choose the color you want, then click **OK**.

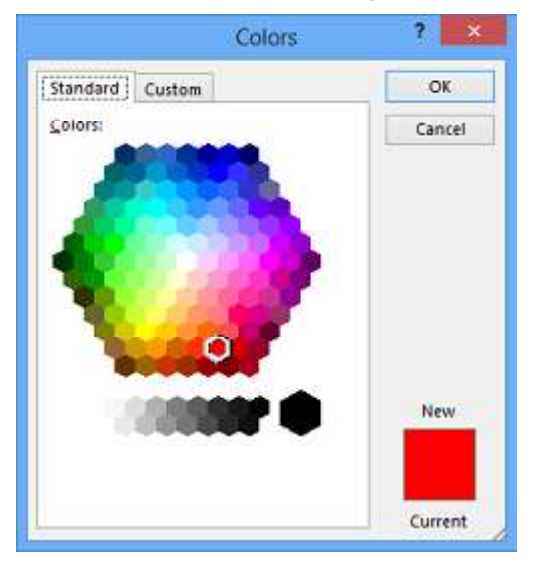

2. From the **Home** tab, click the **Text Highlight Color** drop-down arrow. The **Highlight Color** menu appears.

#### To highlight text

Highlighting can be a useful tool for marking important text in your document.

1. Select the text you want to highlight.

Dawson Park Need to get park's address Friday, April 5, 8AM – 3PN

Canoes, door prizes, free lunch, scavenger hunt, volleyball, trust walk,

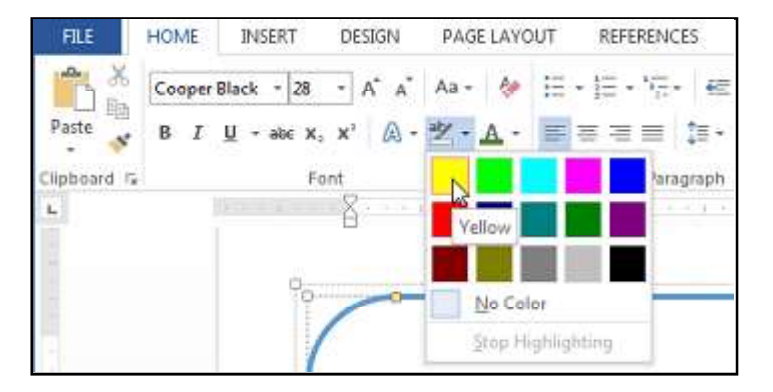

3. Select the desired highlight **color**. The selected text will then be highlighted in the document.

\*To remove highlighting, select the highlighted text, then click the **Text Highlight Color** drop-down arrow. Select **No Color** from the drop-down menu.

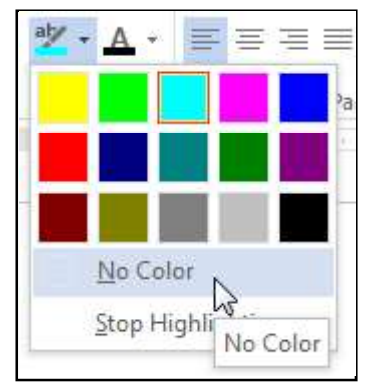

\*If you need to highlight several lines of text, changing the mouse into a **highlighter** may be a helpful alternative to selecting and highlighting individual lines. Click the Text **Highlight Color** command, and the cursor changes into a highlighter  $\mathbf{X}$ . You can then click, hold, and drag the highlighter over the lines you want to highlight.

## To use the Bold, Italic, and Underline commands

The Bold, Italic, and Underline commands can be used to help draw attention to important words or phrases.

- 1. Select the text you want to modify.
- 2. On the Home tab, click the Bold (**B**), Italic (*I*), or Underline ( $\underline{U}$ ) command in the **Font** group. In our example, we will click Bold.

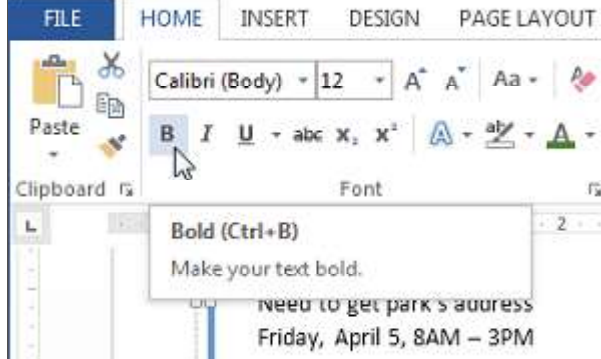

3. The selected text will be modified in the document.

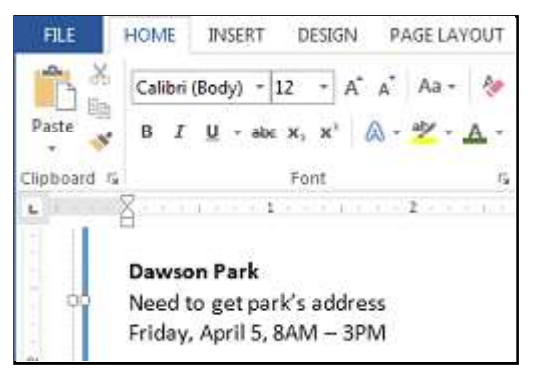

#### To change the text case

When you need to quickly change text case, you can use the Change Case command instead of deleting and retyping text.

- 1. Select the text you want to modify.
- 2. On the Home tab, click the Change Case command in the Font group.
- 3. A drop-down menu will appear. Select the desired case option from the menu.

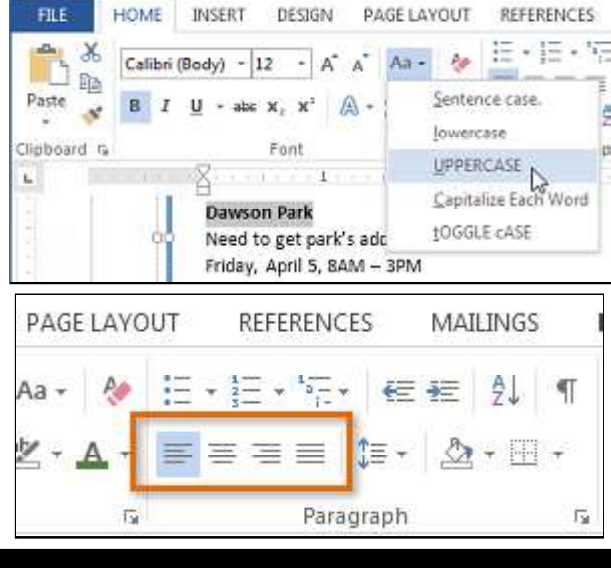

## To change text alignment

By default, Word aligns text to the **left margin** in new documents. However, there may be times when you want to adjust text alignment to the center or right.

4. The text case will be changed in the document.

- 1. Select the text you want to modify.
- 2. On the **Home** tab, select one of the four **alignment options** from the **Paragraph** group.

Align Text Left: This aligns all selected text to the left margin. The Align Text Left command is the most common alignment and is selected by default when a new document is created.

**Center:** This aligns text an equal distance from the left and right margins.

Align Text Right: This aligns all selected text to the right margin.

Justify: Justified text is equal on both sides. It lines up equally to the right and left margins. Many newspapers and magazines use full justification.

\*You can use Word's convenient **Set as Default** feature to **save** all of the **formatting** changes you have made and automatically apply them to new documents. To learn how to do this, read our article on **Changing Your Default Settings in Word**.

## Symbols

Sometimes you may find that you need to add a **Symbol** to your text, such as the **Copyright symbol ©**. Word offers a collection of symbols for currency, languages, mathematics, and more.

| ) INE | (norn  | hal tex | 10     | - |    |   | Y | SUps | et: La | tin-13 | upple | ment | -  | - |   |    |
|-------|--------|---------|--------|---|----|---|---|------|--------|--------|-------|------|----|---|---|----|
| Ñ     | Ò      | Ó       | Ô      | Õ | Ő  | × | Ø | Ù    | Ú      | Û      | Ü     | Ý    | Þ  | ß | à | ^  |
| á     | â      | ã       | ä      | å | æ  | ç | è | é    | ê      | ë      | 1     | í    | î  | ï | ð | I  |
| ñ     | ò      | ó       | ô      | õ | ö  | ÷ | ø | ù    | ú      | û      | ü     | ý    | þ  | ÿ | Ā |    |
| ā     | Ă      | ă       | Ą      | ą | Ć  | ć | Ĉ | ĉ    | Ĉ      | Ċ      | Č     | č    | Ď  | ď | Ð | Ì, |
| cen   | tly us | ed syn  | nbols  |   |    |   |   |      |        |        |       |      |    |   |   |    |
| e     | tiy us | ed syn  | nbols: | 6 | тм |   | + | 1    | >      | 4      | ×     | -    | 11 | ~ | Ť | ß  |

## To insert a symbol

1. Place the **insertion point** in the location where you want to **insert** a symbol.

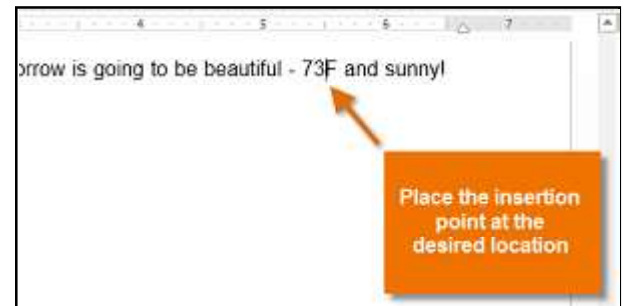

- 2. On the Insert tab, click the Symbol drop-down arrow. A menu of symbols will appear.
- 3. Select the desired **symbol**.

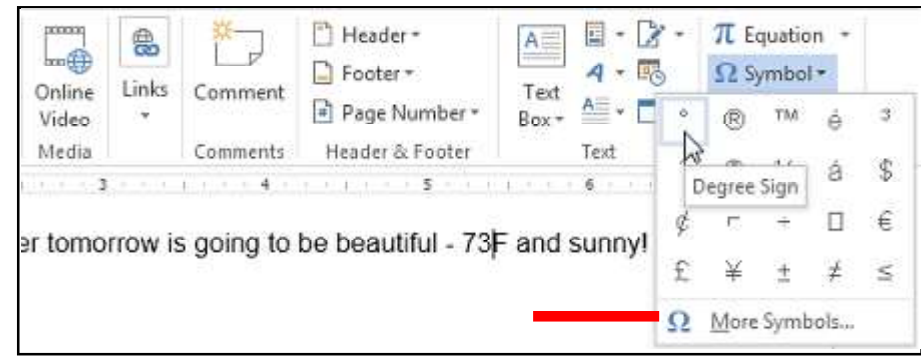

4. The symbol will appear in your document.

| 3                              | ···△····6·····7····7 | * |
|--------------------------------|----------------------|---|
| prrow is going to be beautiful | 73°F and sunny!      |   |

\*If you don not see the symbol you are looking for, click **More Symbols...** to open the Symbol dialog box. Locate and select the desired symbol, then click Insert.

Richson Technoserv Opc Pvt. Ltd.

MS - Word

## **Page Layout**

One formatting aspect you will need to consider as you create your document is whether to make adjustments to the **layout** of the page. The page layout affects how content appears and includes the page's orientation, margins, and size. To change page orientation

1. Select the **Page Layout** tab.

2. Click the **Orientation** command in the Page Setup group.

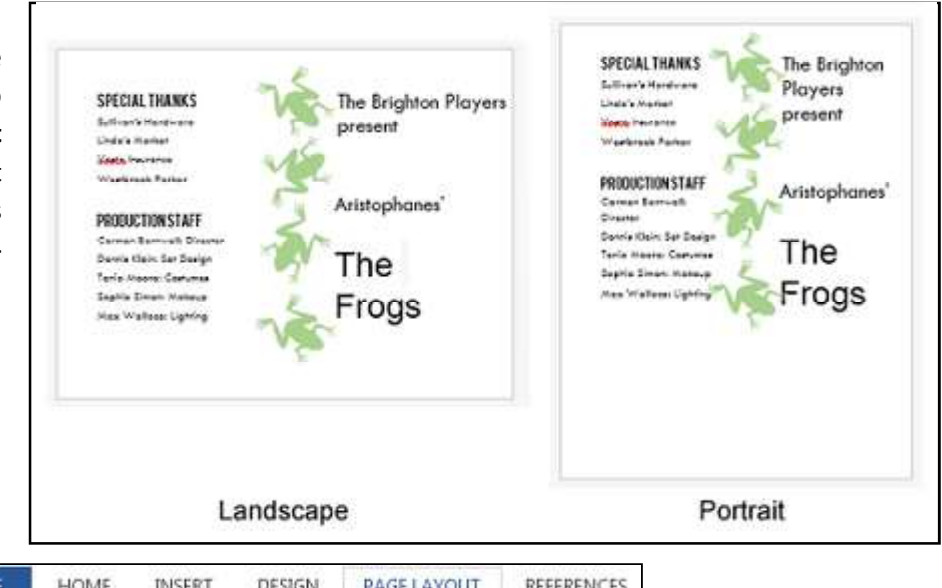

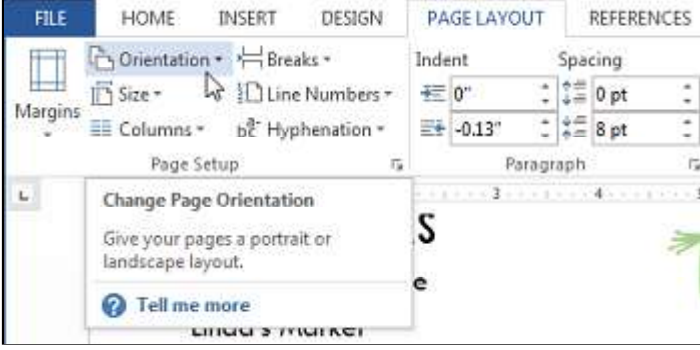

3. A drop-down menu will appear. Click either **Portrait** or **Landscape** to change the page orientation.

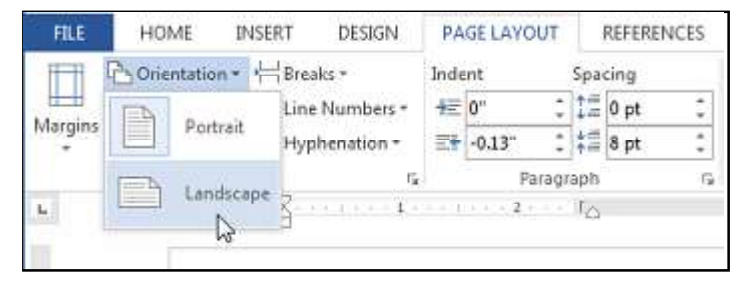

#### Page margins

A margin is the space between the text and the edge of your document. By default, a new document's margins are set to Normal, which means it has a one-inch space between the text and each edge. Depending on your needs, Word allows you to change your document's margin size.

#### To format page margins:

Word has a variety of **predefined margin sizes** to choose from.

- 1. Select the Page Layout tab, then click the Margins command.
- 2. A drop-down menu will appear. Click the predefined margin size you want.
- 3. The margins of the document will be changed.

| FILE                       | HOME                                            | INSERT                               | DESIGN                              | PAG                   | E LAYO           | UT      |  |
|----------------------------|-------------------------------------------------|--------------------------------------|-------------------------------------|-----------------------|------------------|---------|--|
| Margins                    | C Orientatio                                    | in = ⊁⊟ Brea<br>\$⊡ Line<br>= bॡ Hyp | aks *<br>• Numbers *<br>•henation * | Inden<br>⊕≡ 0<br>≣€ - | t<br>17<br>0.13* | 4 9 4 9 |  |
| 63                         | Page                                            | Setup                                | 5                                   |                       | Pa               | ragra   |  |
| Adjust<br>Set the<br>docum | Margins<br>margin sizes t<br>nent or the cur    | for the entire<br>rent section.      | 2                                   | 5 F F T F             |                  |         |  |
| Choos<br>comm<br>custon    | e from several<br>only-used ma<br>nize your own | rgin formats,                        | or HAN                              | HANKS                 |                  |         |  |
| 🕜 Te                       | ll me more                                      |                                      | rdwa                                | re                    |                  |         |  |
|                            | 1                                               | inda's M                             | arket                               |                       |                  |         |  |

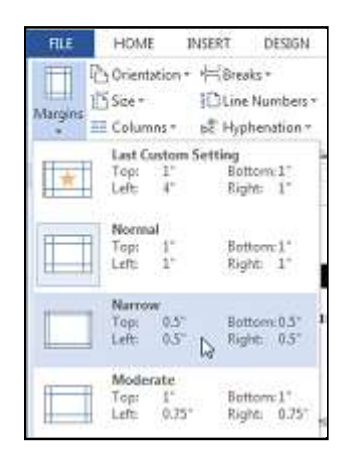

#### To use custom margins

Word also allows you to customize the size of your margins in the Page Setup dialog box.

- 1. From the Page Layout tab, click Margins. Select Custom Margins... from the drop-down menu.
- 2. The **Page Setup** dialog box will appear.
- 3. Adjust the values for each margin, then click **OK**.

| Tob:                         | .75*             |        | <u>S</u> ottom:  | .75* | Į. |
|------------------------------|------------------|--------|------------------|------|----|
| Left:                        | 0.5              | *      | Bight            | 0.5  |    |
| Gutten                       | 0"               | \$     | Gutter position: | Left | ~  |
| Pages<br><u>M</u> ultiple    | Land <u>1</u> ca | Normal | v                |      |    |
| Pages<br>Multiple<br>Preview | Landgea          | Normal | ×                |      |    |

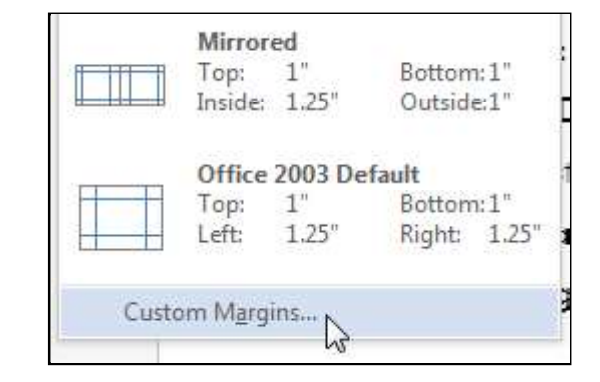

## Page size

By default, the page size of a new document is **8.5 inches by 11** inches. Depending on your project, you may need to adjust your document's page size. It is important to note that before modifying the default page size, you should check to see which page sizes your printer can accommodate.

| FILE    | HOME                                     | INSERT                    | DESIGN                              | PA         | GE LAYO             | TUC    |                   | REFEREN              | VCES |
|---------|------------------------------------------|---------------------------|-------------------------------------|------------|---------------------|--------|-------------------|----------------------|------|
| Margins | Columns *                                | - ∦⊟Bre<br>∭Lin<br>bॡ Hyj | aks +<br>e Numbers +<br>phenation + | Inde<br>42 | ent<br>0"<br>-0.13" | :      | Spa<br>+##<br>+## | cing<br>0 pt<br>8 pt | :    |
|         | Page Se                                  | tup                       | 5                                   |            | P                   | aragr  | aph               |                      | 15   |
| L       | Choose Page<br>Choose a pap<br>document. | Size<br>er size for       | your                                | 10.0       | Ð                   | n.t.l. |                   | 1                    | 2    |

## To change the page size

Word has a variety of **predefined page sizes** to choose from.

- 1. Select the Page Layout tab, then click the Size command.
- 2. A drop-down menu will appear. The current page size is highlighted. Click the desired predefined page size.

#### To use a custom page size

Word also allows you to customize the page size in the Page Setup dialog box.

- 1. From the Page Layout tab, click Size. Select More Paper Sizes... from the drop-down menu.
- 2. The Page Setup dialog box will appear.
- 3. Adjust the values for Width and Height, then click OK.

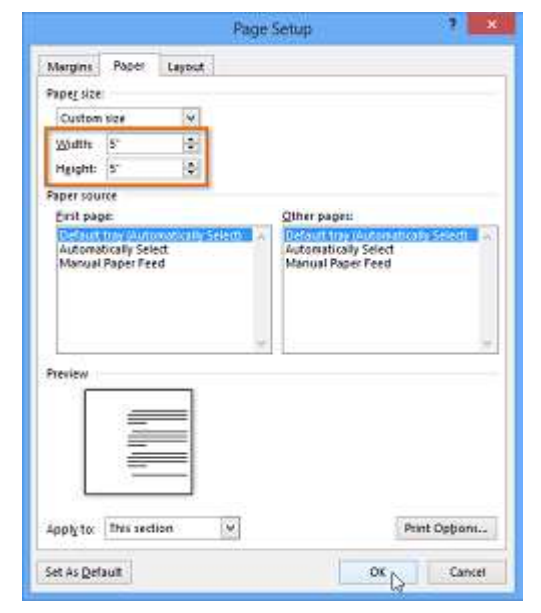

\*Alternatively, you can open the Page Setup dialog box by navigating to the Page Layout tab and clicking the small **arrow** in the bottomright corner of the **Page Setup** group.

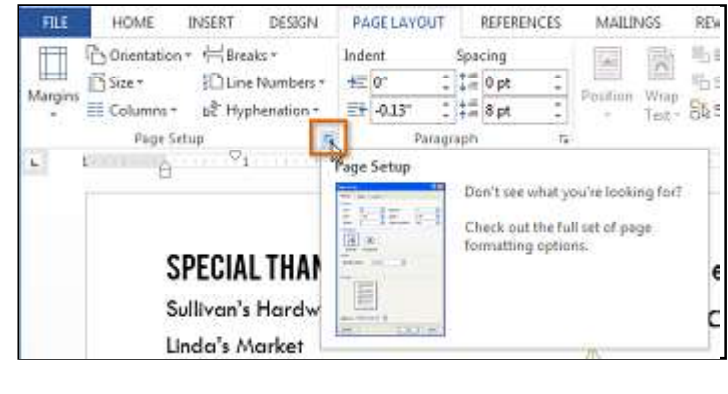

#### **Printing Documents**

Once you have created your document, you may want to **print** it to view and share your work **offline**. It is easy to preview and print a document in Word using the **Print** pane.

#### To access the Print pane

1. Select the File tab. Backstage view will appear.

\*You can also access the Print pane by pressing **Ctrl+P** on your keyboard.

#### To print a document

1. Navigate to the **Print** pane and select the desired **printer**.

2. Enter the number of **copies** you want to print.

3. Select any additional **settings** if needed.

4. Click Print. (See image )

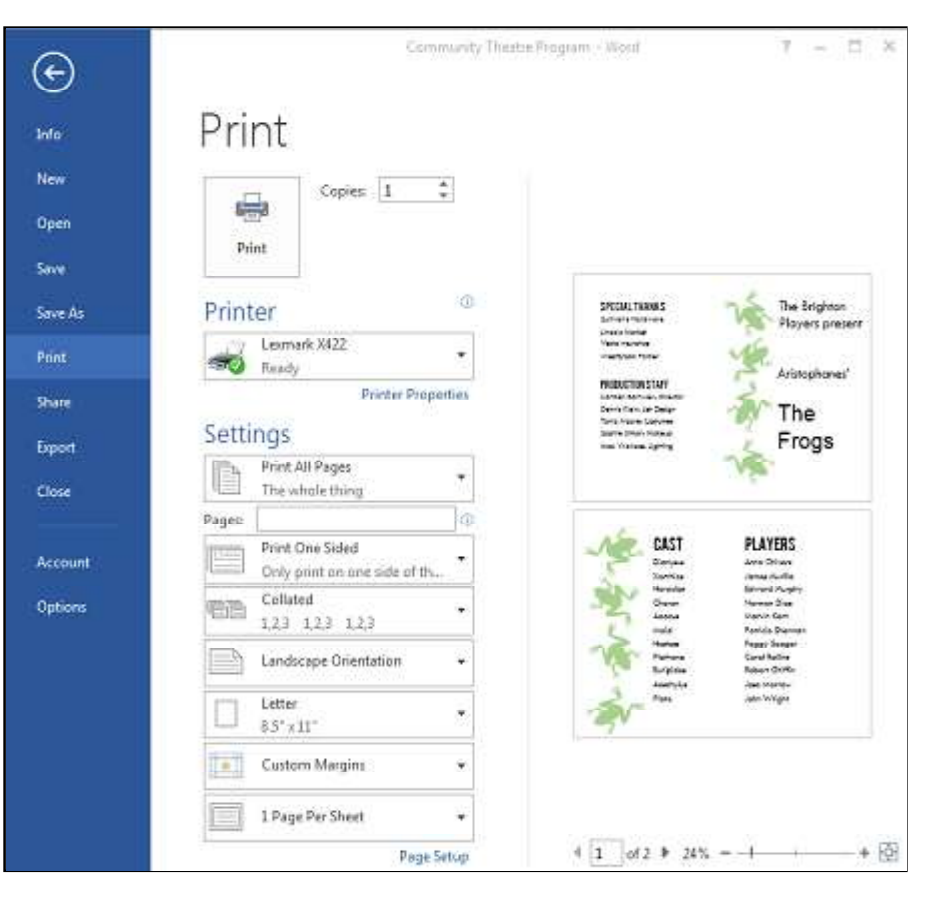

## **Custom printing**

Sometimes you may find it unnecessary to print your entire document, in which case **custom printing** may be more suited for your needs. Whether you are printing **several individual pages** or a **range of pages**, Word allows you to **specify** exactly which pages you had like to print.

## To custom print a document

If you had like to print individual pages or page ranges, you will need to separate each entry with a **comma** (1, 3, 5-7, or 10-14 for example).

- 1. Navigate to the **Print** pane.
- 2. In the **Pages:** field, enter the pages you want to print.
- 3. Click Print.

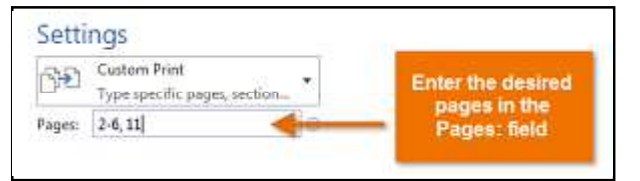

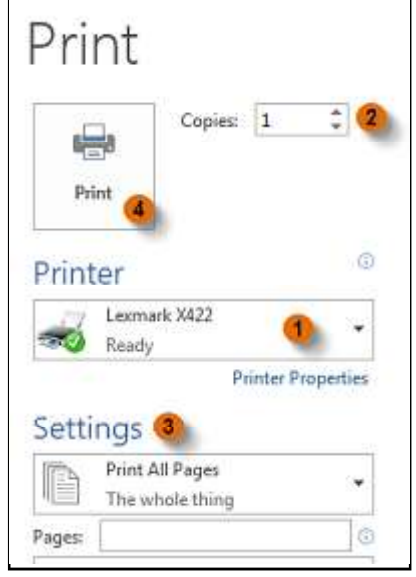

## Indents and Tabs

**Indenting** text adds structure to your document by allowing you to separate information. Whether you had like to move a single line or an entire paragraph, you can use the **tab selector** and the **horizontal ruler** to set **tabs** and **indents**.

#### Indenting text

In many types of documents, you may want to indent only the **first line** of each paragraph. This helps to **visually separate** paragraphs from one another. It is also possible to indent every line **except for the first line**, which is known as a **hanging indent**.

## To indent using the Tab key

A quick way to indent is to use the **Tab** key. This will create a first-line indent of **1/2** inch.1. Place the insertion point **at the very beginning** of the paragraph you want to indent.

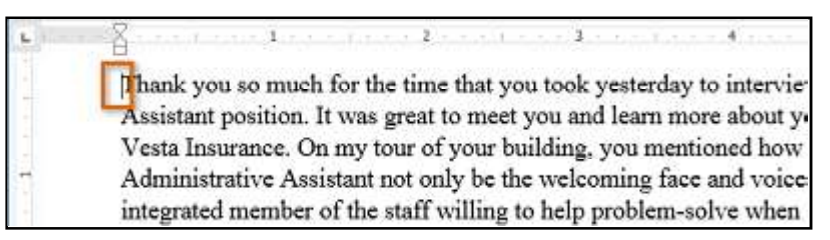

2. Press the **Tab** key. On the ruler, you should see the **first-line indent marker** move to the right by **1/2** inch.

3. The first line of the paragraph will be indented.

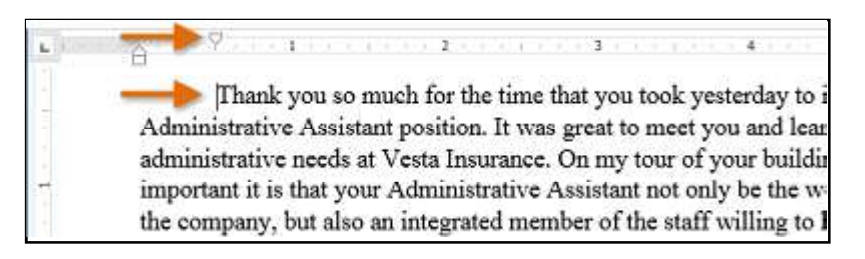

Richson Technoserv Opc Pvt. Ltd.

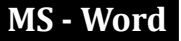

\*If you can not see the ruler, select the **View** tab, then click the check box next to **Ruler**.

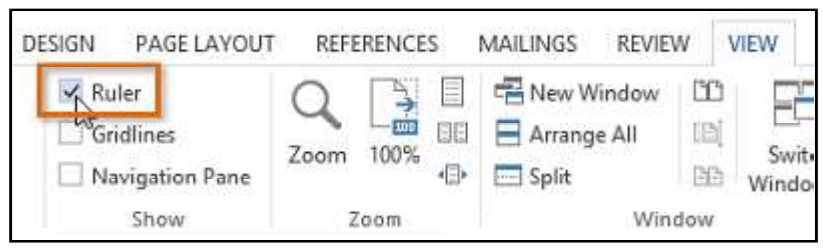

## Indent markers

In some cases, you may want to have more control over indents. Word provides **indent markers** that allow you to indent paragraphs to the location you want. The indent markers are located to the left of the horizontal ruler, and they provide several indenting options:

**First-line indent marker**  $\bigcirc$  : Adjusts the first-line indent **Hanging indent marker**  $\bigcirc$  : Adjusts the hanging indent **Left indent marker**  $\bigcirc$  : Moves both the first-line indent and hanging indent markers at the same time (this will indent all lines in a paragraph)

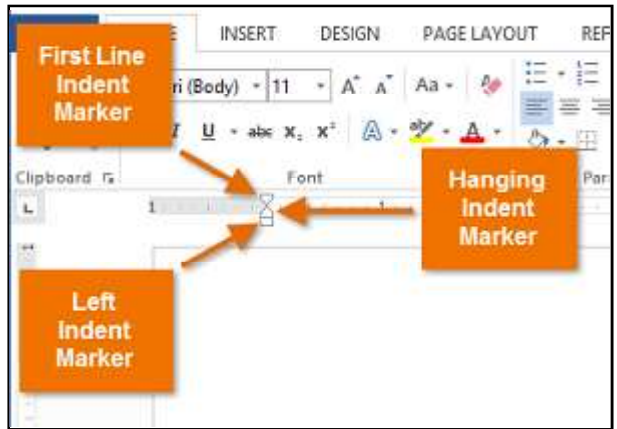

## To indent using the indent markers

1. Place the **insertion point** anywhere in the paragraph you want to indent, or select one or more paragraphs.

2. Click, hold, and drag the desired **indent marker**. In our example, we will click, hold, and drag the left indent marker. A live preview of the indent will appear in the document.

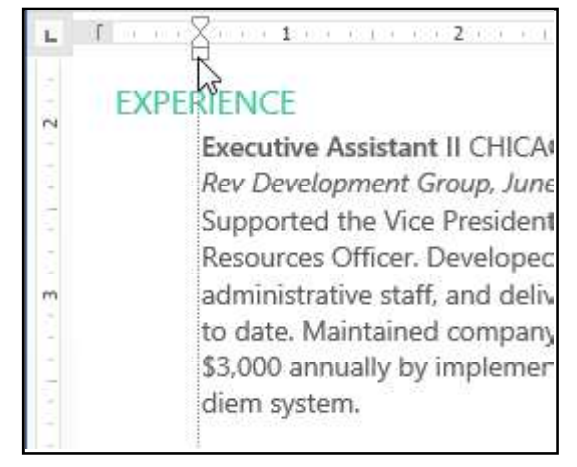

## To indent using the Indent commands

If you want to indent multiple lines of text or all lines of a paragraph, you can use the **Indent com-mands**.

1. Select the text you want to indent.

2. On the **Home** tab, click the desired Indent command:

3. Release the mouse. The paragraphs will be indented.

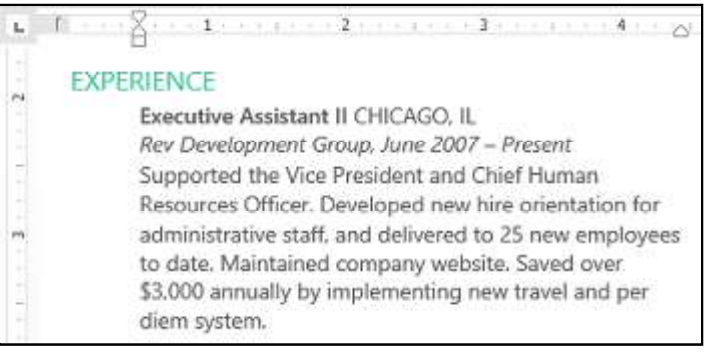

| PAGE LAYO     | UT REFERENC    | ES MAIL | INGS REV   | VIEW VIE | W        |
|---------------|----------------|---------|------------|----------|----------|
| Aa - 🚷        | 日・日・信・<br>第三日日 | 100 HE  | AaBbCcI    | AaBbCcDc | AaBbC    |
| с. <u>А</u> . | Paragraph      | ¶ g     | rieading ( | Styles   | in No ap |

**Increase Indent:** This increases the indent by increments of **1/2 inch**. In our example, we will increase the indent. **Decrease Indent:** This decreases the indent by increments of **1/2 inch**.

#### 3. The text will indent.

\*To customize the indent amounts, select the **Page Layout** tab and enter the desired values in the boxes under **Indent**.

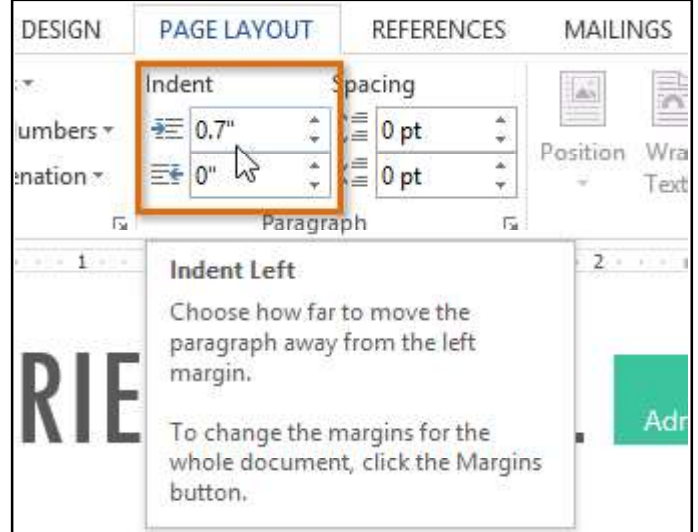

## Tabs

Using **tabs** gives you more control over the placement of text. By default, every time you press the Tab key, the insertion point will move **1/2** inch to the right. Adding **tab stops** to the **Ruler** allows you to change the size of the tabs, and Word even allows you to apply more than one tab stop to a single line. For example, on a resume you could **left align** the beginning of a line and **right align** the end of the line by adding a **Right Tab**.

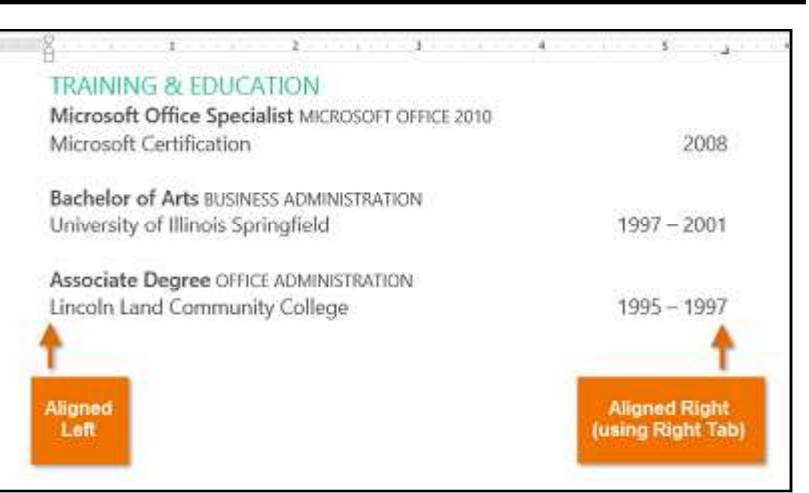

\*Pressing the Tab key can either add a **tab** or create a **first-line indent**, depending on where the insertion point is. Generally, if the insertion point is at the beginning of an existing paragraph, it will create a first-line indent; otherwise, it will create a tab.

## The tab selector

The **tab selector** is located above the **vertical ruler** on the left. Hover the mouse over the tab selector to see the name of the active **tab stop**.

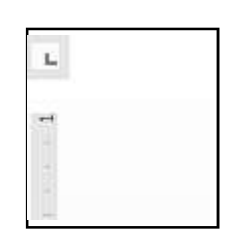

## Types of tab stops include

Left Tab 📊 : Left-aligns the text at the tab stop.

**Center Tab** : Centers the text around the tab stop.

**Right Tab** : Right-aligns the text at the tab stop.

Decimal Tab 🗽 : Aligns decimal numbers using the decimal point.

Bar Tab 📊 : Draws a vertical line on the document.

**First Line Indent** [Section 2]: Inserts the indent marker on the ruler and indents the first line of text in a paragraph.

**Hanging Indent** C: Inserts the hanging indent marker, and indents all lines other than the first line.

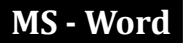

\*Although **Bar Tab, First Line Indent**, and **Hanging Indent** appear on the **tab selector**, they are not technically tabs.

## To add tab stops

1. Select the paragraph or paragraphs you want to add tab stops to. If you do not select any paragraphs, the tab stops will apply to the **current paragraph** and any **new paragraphs** you type below it.

2. Click the **tab selector** until the tab stop you want to use appears. In our example, we will select **Decimal Tab**.

3. Click the **location on the horizontal ruler** where you want your text to appear (it helps to click on the **bottom edge** of the ruler). You can add as many tab stops as you want.

4. Place the **insertion point** in front of the **text** you want to tab, then press the **Tab** key. The text will jump to the next tab stop.

| Information<br>(per                                                                                                    | Technology Exper<br>cent of total budget) | nditures                                                                                       |
|----------------------------------------------------------------------------------------------------|-------------------------------------------|------------------------------------------------------------------------------------------------|
| Application Development:<br>Mainframe Support:<br>Server Maintenance:<br>Audio/Visual Transmission:                                             | 20,3%<br>11,1%<br>4,9%<br>2,2%            |                                                                                                |
| Wide Area Network: 13.3%<br>Local Area Network: 1.3%<br>Personal Computer/Printer: 5.2%<br>Budgeted Salary/Fringes: 35.3%<br>IT Security: 16.2% |                                           | Place the insertion<br>point in front of the tex<br>you wish to tab, then<br>press the Tab key |

## **Removing tab stops**

It is a good idea to remove any tab stops you are not using so they do not get in the way. To remove a tab stop, click and drag it off of the Ruler.

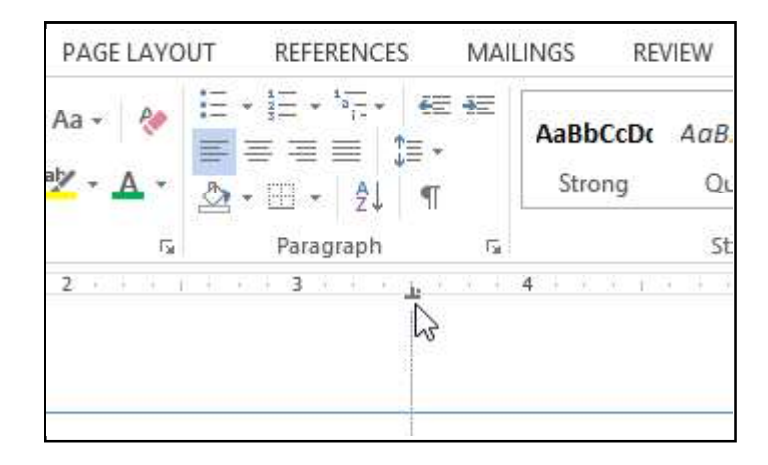

\*Word can display hidden formatting symbols such as the spacebar (...), paragraph ( $\P$ ), and Tab key ( $\rightarrow$ ) markings to help you see the formatting in your document. To show hidden formatting symbols, select the **Home** tab, then click the **Show/Hide** command.

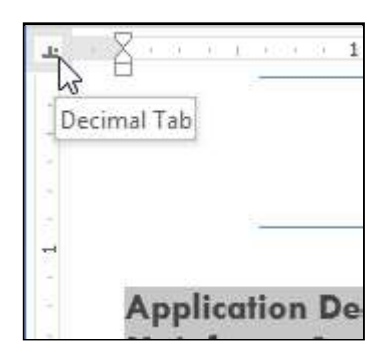

| FILE                              | HOME INSERT DESIGN                                            |                                                                  | PAGE LAYOUT REFERENCES MAILINGS                  |         | INGS                          | REVIEW                                         | VIEW      | Merced Flores =                                             |                                                    |                                                               |                           |
|-----------------------------------|---------------------------------------------------------------|------------------------------------------------------------------|--------------------------------------------------|---------|-------------------------------|------------------------------------------------|-----------|-------------------------------------------------------------|----------------------------------------------------|---------------------------------------------------------------|---------------------------|
| Paste 💉                           | Tw Cen<br>B I                                                 | МТ • 12<br><u>Ш</u> - аbс ж,                                     | • A A<br>ו A •                                   | Аа - 🔗  | : •   : • \7<br>■ = = =       | • @ @<br>]=•                                   | 2. 💽 -    | AaBbCcD<br>Strong                                           | AaBbCcDr<br>Quote                                  | AaBbCcDi<br>Intense Q                                         | Editing                   |
| Clipboard G                       | 8                                                             | Fo                                                               | mt                                               | 1'z     | Par                           | agraph                                         | 1         | si                                                          | Styles                                             |                                                               | Ť.                        |
| - 4                               |                                                               |                                                                  | 1.0.2.2.1                                        | 2       |                               | <u>1</u>                                       | 5         | Show/Hide 1 (C                                              | (trl+*)                                            |                                                               |                           |
|                                   |                                                               |                                                                  |                                                  | Informa | tion-Techno<br>(percent-of-to | logy-Exper<br>tal-budget)¶                     | ndit<br>1 | Microsoft-Office®<br>●→ Word®<br>●→ Excel®<br>●→ PowerPoint | Show para<br>hidden for<br>This is esp<br>edvanced | graph marks<br>matting symb<br>ecially useful<br>layout tasks | and other<br>ools.<br>for |
| Ap                                | plicatio                                                      | on-Develo                                                        | opment:•                                         | -       | •                             | 20.3%¶                                         |           | •→ Outlock¶<br>•→ Access¶<br>•→ InfoPath¶                   |                                                    |                                                               |                           |
| Sei                               | rver Mo                                                       | intenanc                                                         | e:                                               | -       |                               | 4.9%                                           | 6         | Tell me mo                                                  | re                                                 |                                                               |                           |
| Au<br>Wi<br>Lo<br>Pe<br>Bu<br>IT· | idio/Vi<br>de-Are<br>cal·Are<br>rsonal-<br>dgeted<br>Security | sual·Tran<br>a·Networ<br>a·Networ<br>Compute<br>·Salary/F<br>y:· | smission<br>k:•<br>k:•<br>r/Printer:<br>ringes:• | · · ·   | •<br>•                        | 2.2%<br>3.4%<br>1.3%<br>5.2%<br>35.3%<br>16.2% |           |                                                             |                                                    |                                                               |                           |

## Line and Paragraph Spacing

As you design your document and make formatting decisions, you will need to consider **line** and **paragraph spacing**. You can **increase** spacing to improve readability or **reduce** it to fit more text on the page.

## About line spacing

Line spacing is the **space between each line** in a paragraph. Microsoft Word allows you to customize the line spacing to be **single spaced** (one line high), **double spaced** (two lines high), or any other amount you want. The default spacing in Word 2013 is **1.08 lines**, which is slightly larger than single spaced.

In the images below, you can compare different types of line spacing. From left to right, these images show the default line spacing, single spacing, and double spacing.

| SUMMARY<br>Tech-savvy, solutions-oriented<br>professional with experience<br>in all aspects of office<br>management, administration,<br>and support.<br>Multi-tasking team-player<br>with knowledge of training<br>solutions and database | SUMMARY<br>Tech-savvy, solutions-oriented<br>professional with experience<br>in all aspects of office<br>management, administration,<br>and support.<br>Multi-tasking team-player<br>with knowledge of training<br>solutions and database<br>management. | SUMMARY<br>Tech-savvy, solutions-oriented<br>professional with experience<br>in all aspects of office<br>management, administration,<br>and support. |
|----------------------------------------------------------------------------------------------------|----------------------------------------------------------------------------------------------------|----------------------------------------------------------------------------------------------------|
|----------------------------------------------------------------------------------------------------|----------------------------------------------------------------------------------------------------|----------------------------------------------------------------------------------------------------|

 $^{*}$ Line spacing is also known as leading (pronounced to rhyme with **wedding**).
# To format line spacing

1. Select the text you want to format.

2. On the **Home** tab, click the **Line and Paragraph Spacing** command. A drop-down menu will appear.

3. Move the mouse over the various options. A live preview of the line spacing will appear in the document. Select the line spacing you want to use.

4. The line spacing will change in the document.

SKILLS

Windows & Mac

Microsoft Office

Apple iWork

SharePoint Salesforce

QuickBooks Lotus Notes

Adobe InDesign

Adobe Photoshop

## Fine tuning line spacing

Your line spacing options are not limited to the ones in the **Line and Paragraph Spacing** menu. To adjust spacing with more precision, select **Line Spacing Options** from the menu to access the **Paragraph** dialog box. You will then have a few additional options you can use to customize spacing:

# Exactly

When you choose this option, the line spacing is **measured in points**, just like font sizes. Generally, the spacing should be slightly larger than the font size. For example, if you are using **12-point** text, you could use **15-point** spacing.

#### At least

Like the **Exactly** option, this option lets you choose how many points of spacing you want. However, if you have different sizes of text on the same line, the spacing will expand to fit the larger text.

#### Multiple

This option lets you type the number of lines of spacing you want. For example, choosing **Multiple** and changing the spacing to **1.2** will make the text slightly more spread out than single-spaced text. If you want the lines to be closer together, you can choose a smaller value like **0.9**.

#### Paragraph spacing

By default, when you press the **Enter** key Word 2013 moves the insertion point down a little farther than one line on the page. This automatically creates space between paragraphs. Just as you can format spacing between lines in your document, you can adjust spacing before and after paragraphs. This is useful for separating paragraphs, headings, and subheadings.

# To format paragraph spacing

In our example, we will increase the space before a paragraph to separate it from a heading. This will make our document easier to read.

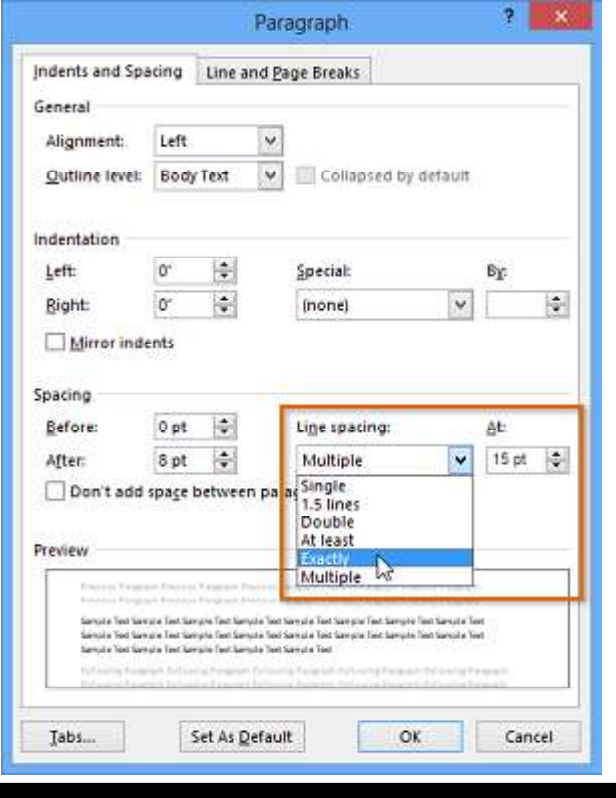

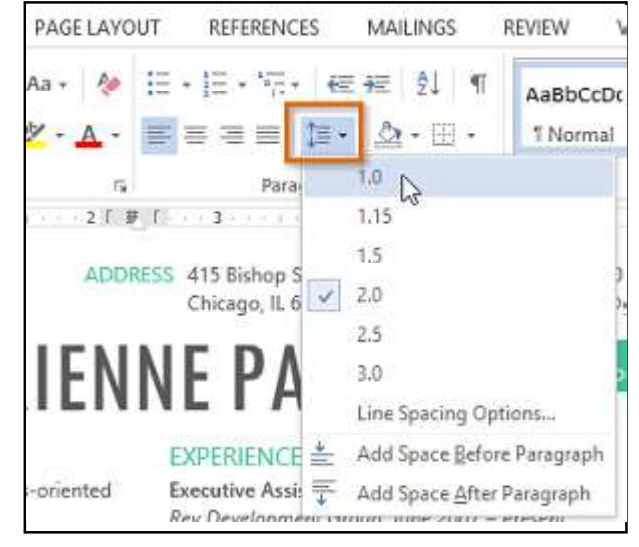

MS - Word

1. Select the paragraph or paragraphs you want to format.

2. On the **Home** tab, click the **Line and Paragraph Spacing** command. Hover the mouse over **Add Space Before Paragraph** or **Remove Space After Paragraph** from the drop-down menu. A live preview of the paragraph spacing will appear in the document.

3. Select the paragraph spacing you want to use. In our example, we Will select Add Space Before Paragraph.

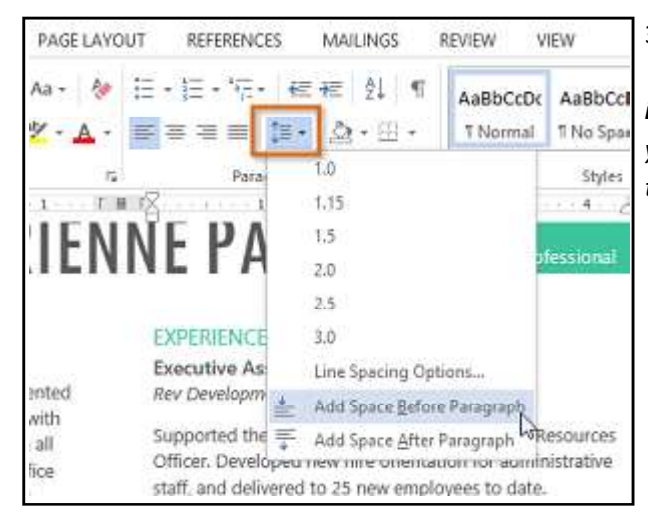

# Lists (Bullet & Numbering)

Bulleted and numbered lists can be used in your documents to outline, arrange, and emphasize text. In this lesson, you will learn how to **modify existing bullets**, insert new **bulleted** and **numbered lists**, select **symbols** as bullets, and format **multilevel lists**.

#### To create a bulleted list

1. Select the text you want to format as a list.

2. On the **Home** tab, click the **drop-down arrow** next to the **Bullets** command. A menu of bullet styles will appear.

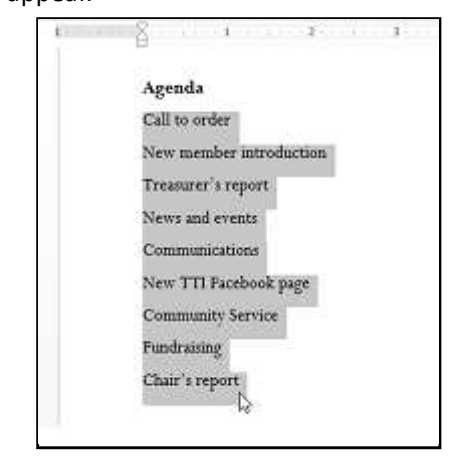

DESIGN PAGE LAYOUT REFERENCES MAILINGS

3. Move the mouse over the various bullet styles. A live preview of the bullet style will appear in the document. Select the bullet style you want to use.

3. The paragraph spacing will change in the document. \*From the drop-down menu, you can also select Line Spacing Options to open the Paragraph dialog box. From here, you can control how much space there is before and after the paragraph.

|                                                    |                                                          | Par                                                         | agraph                                                                          |                                  | ?           | ×     |
|----------------------------------------------------|----------------------------------------------------------|-------------------------------------------------------------|---------------------------------------------------------------------------------|----------------------------------|-------------|-------|
| ndents and Spa                                     | cing (                                                   | ine and <u>P</u>                                            | age Breaks                                                                      |                                  |             |       |
| General                                            |                                                          |                                                             |                                                                                 |                                  |             |       |
| Alignment:                                         | Left                                                     | ×                                                           |                                                                                 |                                  |             |       |
| <u>O</u> utline level:                             | Body T                                                   | ext 🗸                                                       | Collapsed by                                                                    | default                          |             |       |
| Indentation                                        |                                                          |                                                             |                                                                                 |                                  |             |       |
| Left:                                              | 0"                                                       | •                                                           | Special:                                                                        |                                  | Br          |       |
| Bight                                              | 0'                                                       | -                                                           | (none)                                                                          | ¥                                | 1           | \$    |
| Mirror inde                                        | ints                                                     |                                                             |                                                                                 |                                  |             |       |
| Spacing                                            |                                                          | _                                                           |                                                                                 |                                  |             |       |
| Before:                                            | 6 pt                                                     |                                                             | Line spacing:                                                                   |                                  | <u>At</u> : |       |
| After:                                             | 8 pt                                                     | -                                                           | Multiple                                                                        | *                                | 1           |       |
| Don't add                                          | spa <u>c</u> e be                                        | tween par                                                   | agraphs of the sar                                                              | ne style                         |             |       |
| Sample Section<br>Sample Section<br>Sample Section | gre Test Sarryck<br>p'e Test Sarryck<br>gie Test Sarryck | Fact Service Text<br>Fact Service Text<br>Text Service Text | Sample Fast Sample Tast Sample<br>Sample Tast Sample Tast Sample<br>Sample Tast | Text Scrutz Te<br>Text Scrutz Te |             |       |
| Tabs                                               | Sel                                                      | As Defau                                                    |                                                                                 |                                  | Car         | and a |

| INSERT DESIGN PAGE L                                                              | AVOUT RI       | EFERENC              | 185 N            | MILINGS | REV    | EW VR        |  |  |
|-----------------------------------------------------------------------------------|----------------|----------------------|------------------|---------|--------|--------------|--|--|
| - 16 - A* A* Aa -                                                                 | A Recent       | + 57<br>ly Used      | e ∈ ±<br>Bollets | ē       |        | + . m1 . m   |  |  |
| Fent                                                                              |                | •                    | 4                | ×.      | 0      | $\checkmark$ |  |  |
| Agenda                                                                            | ,              |                      |                  |         |        |              |  |  |
| • Colles and an                                                                   | Bullet         | library              |                  |         | _      | -            |  |  |
| <ul> <li>Can to order</li> <li>New member intr</li> </ul>                         | odu: None      | •                    |                  |         | •      | 0            |  |  |
| Treasurer's report     News and events                                            |                | 4                    | *                | >       | ~      |              |  |  |
| Communications                                                                    | Docum          | Document Bullets     |                  |         |        |              |  |  |
| New TTI Facebool                                                                  | k pa O         |                      | $\checkmark$     | •       |        |              |  |  |
| <ul> <li>Community Servic</li> <li>Fundraising</li> <li>Chair's report</li> </ul> | e 🕂 Qhi<br>Def | inge List<br>ine New | Level<br>Sullet  | L       | heated | •            |  |  |

4. The text will be formatted as a bulleted list.

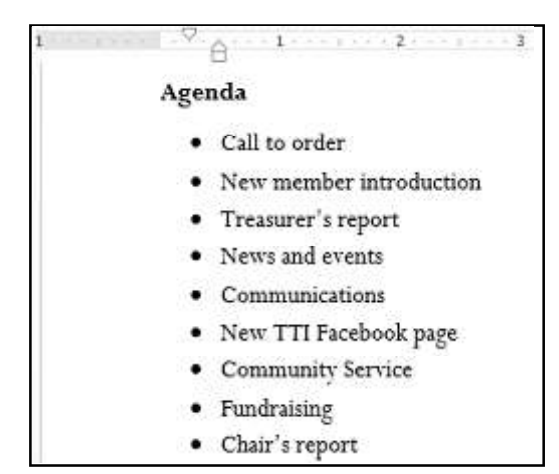

# **Options for working with lists**

1. To remove numbers or bullets from a list, select the list and click the **Bulleted** or **Numbered** list command.

2. When you are editing a list, you can press Enter to start a new line, and the new line will automatically have a bullet or number. When you have reached the end of your list, press Enter twice to return to normal formatting. 3. By dragging the indent markers on the ruler, you can customize the indenting of your list and the distance be-

tween the text and the bullet or number.

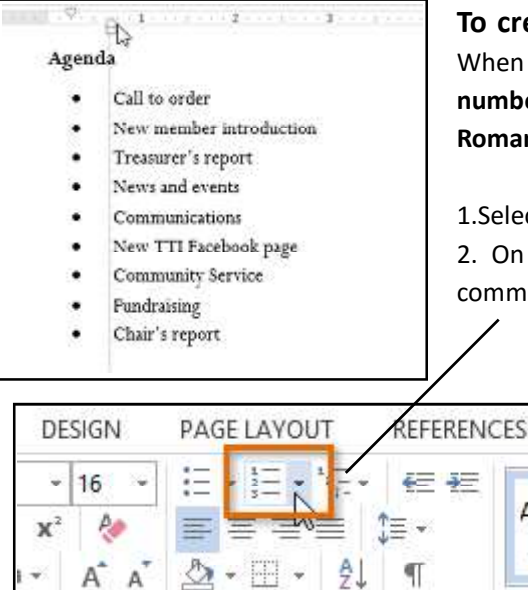

i Si

# To create a numbered list

AaBb

1 Nor

15

When you need to organize text into a numbered list, Word offers several numbering options. You can format your list with numbers, letters, or Roman numerals.

1.Select the text you want to format as a list.

2. On the Home tab, click the drop-down arrow next to the Numbering command. A menu of numbering styles will appear.

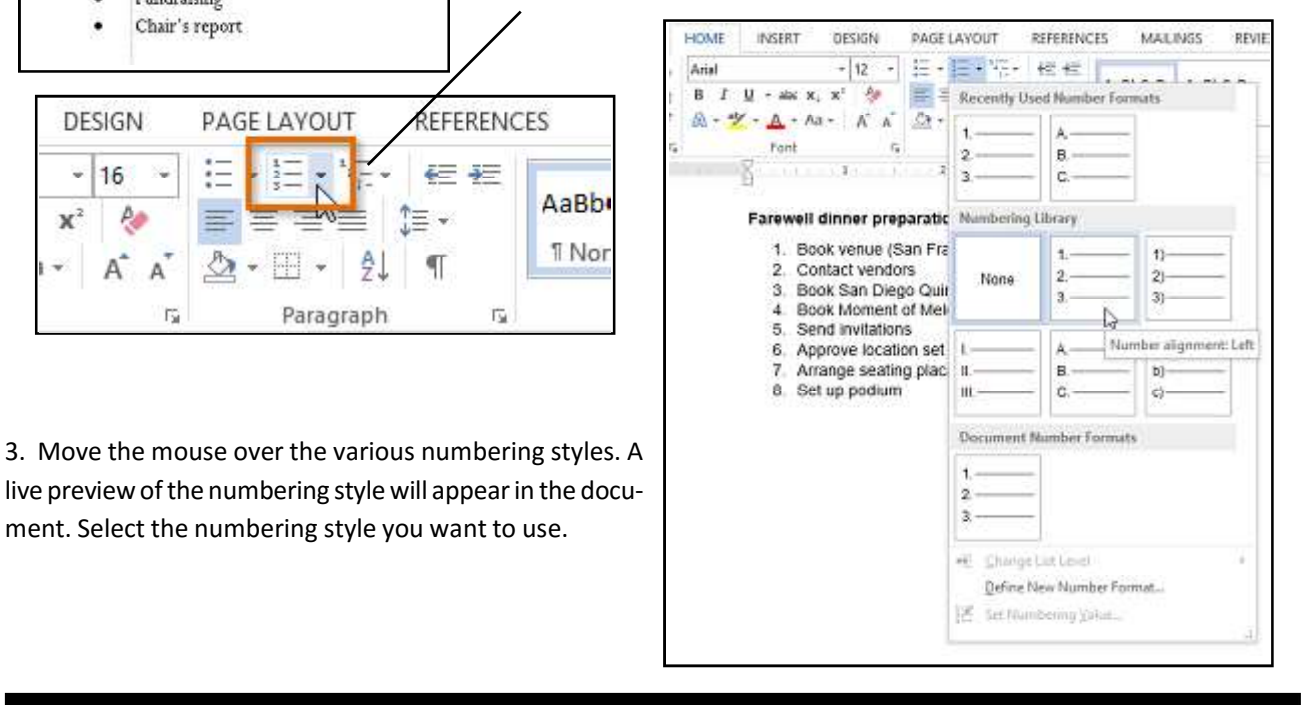

ment. Select the numbering style you want to use.

Paragraph

#### 4. The text will format as a numbered list.

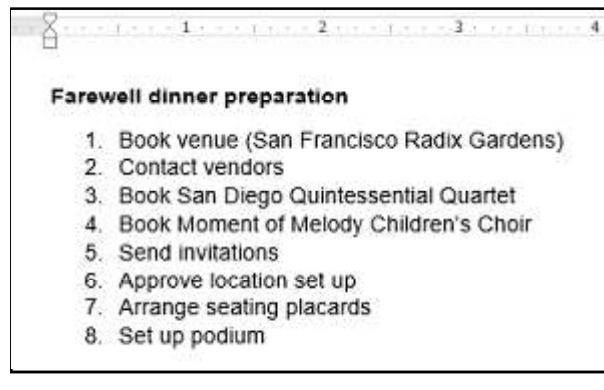

## To restart a numbered list

If you want to restart the numbering of a list, Word has a **Restart at 1** option. It can be applied to **numeric** and **alphabetical** lists. 1. Right-click the **list item** you want to restart the numbering for, then select **Restart at 1** from the menu that appears.

2. The list numbering will restart.

# **Customizing bullets**

Customizing the look of the bullets in your list can help you emphasize certain list items or personalize the design of your list. Word allows you to format bullets in a variety of ways. You can use **symbols** and different **colors**, or even upload a **picture** as a bullet.

#### To use a symbol as a bullet

1. Select an existing list you want to format.

2. On the **Home** tab, click the **drop-down arrow** next to the **Bullets** command. Select **Define New Bullet...** from the drop-down menu.

3. The **Define New Bullet** dialog box will appear. Click the **Symbol...** button.

4. The **Symbol** dialog box will appear.

5. Click the **Font** drop-down box and select a font. The **Wingdings** and **Symbol** fonts are good choices because they have many useful symbols.

6. Select the desired symbol, then click **OK**.

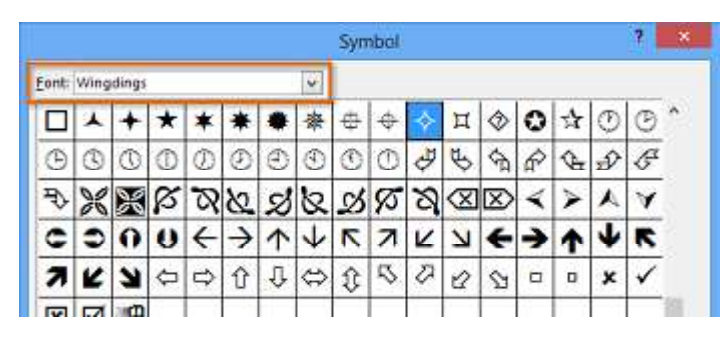

| 1. Book venue (Sa                                                                    | n Fra                                                                                                    | ancisco Radix Gardens) |        |
|--------------------------------------------------------------------------------------|----------------------------------------------------------------------------------------------------|------------------------|--------|
| <ol> <li>Contact vendors</li> <li>Book San Diego</li> </ol>                          | Oui                                                                                                    | ntessential Quartet    |        |
| <ol> <li>Book Sail Diege</li> <li>Book Moment o</li> <li>Send invitations</li> </ol> | Arial                                                                                                    | - 12 - A A * *         | Ar-    |
| Day of the dinner                                                                    | В                                                                                                    | / ⊻ 😤 • 🗛 • 🗄 • 🛅 •    | Styles |
| 6. Approve locatio                                                                   |                                                                                                    |                        |        |
| 7. Arrange seating                                                                   | Ж.                                                                                                    | Cut                    |        |
| 8. Set up podium                                                                     | Eta                                                                                                    | Copy                   |        |
|                                                                                      | Ê.                                                                                                    | Paste Options:         |        |
|                                                                                      |                                                                                                    | 🕸 🛱 🛱                  |        |
|                                                                                      |                                                                                                    | Adjust List Indents    |        |
|                                                                                      | E                                                                                                    | Bestart at 1 N         |        |
|                                                                                      | 1                                                                                                    | Continue Numbering     |        |
|                                                                                      | Z                                                                                                    | Set Numbering Value    |        |
|                                                                                      | A                                                                                                    | Eont                   |        |
|                                                                                      |                                                                                                    | Baragraph              |        |
|                                                                                      | 9                                                                                                    | Define                 |        |
|                                                                                      |                                                                                                    | Synanyms +             |        |
|                                                                                      | G:                                                                                                    | Translate              |        |
|                                                                                      | 8                                                                                                    | Search with Bing       |        |
|                                                                                      | 0                                                                                                    | all and a stand        |        |
|                                                                                      | 62                                                                                                    | Hyperlink              |        |
|                                                                                      | and the second second s |                        |        |

| Shunour   | <u>P</u> icture | <u>F</u> ont |
|-----------|-----------------|--------------|
| Alignment |                 |              |
| Left      | ~               |              |
| eview     |                 |              |
| -         |                 |              |
| -         |                 |              |
| •         |                 |              |
|           |                 |              |
|           |                 |              |
| •         |                 |              |
|           | 6               |              |
| -         |                 |              |

Richson Technoserv Opc Pvt. Ltd.

34

- 7. The symbol will appear in the Preview section of the Define New Bullet dialog box. Click **OK**.
- 8. The symbol will appear in the list.

# To change the bullet color

- 1. Select an existing list you want to format.
- 2. On the Home tab, click the drop-down arrow next to the Bullets command.
- 3. Select Define New Bullet ... from the drop-down menu.
- 4. The Define New Bullet dialog box will appear. Click the Font button.
- 5. The Font dialog box will appear. Click the Font Color drop-down box. A menu of font colors will appear.
- 6. Select the desired color, then click **OK**.

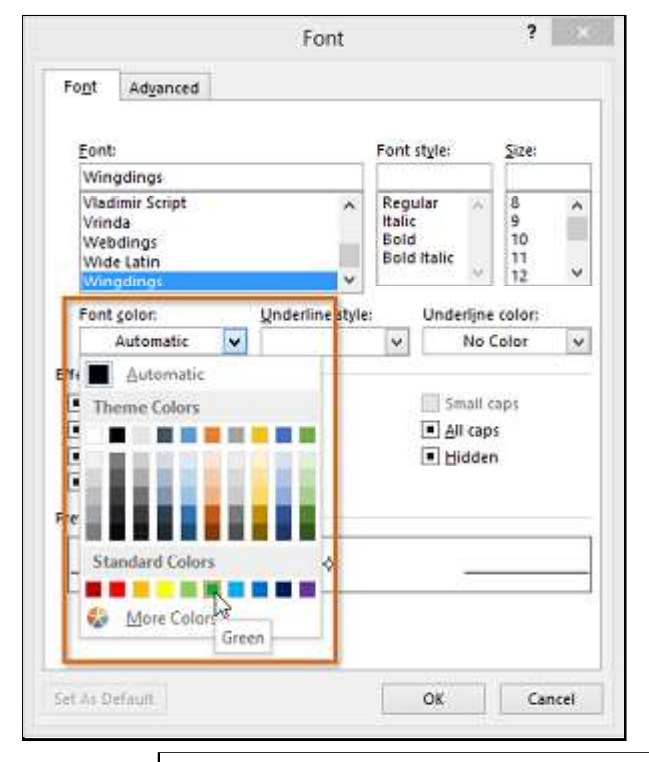

7. The bullet color will appear in the Preview section of the Define New Bullet dialog box. Click OK.

8. The bullet color will change in the list.

# To use a picture as a bullet

1. Select an existing list you want to format.

2. On the **Home** tab, click the **drop-down arrow** next to the **Bullets** command. Select **Define New Bullet...** from the drop-down menu.

3. The **Define New Bullet** dialog box will appear. Click the **Picture** button.

4. The **Insert Pictures** dialog box will appear. From here, you can locate an image file stored on your computer or in your OneDrive (previously called SkyDrive), or you can use the search fields to search for an image online.

5. In our example, we will click **Browse** to locate a picture stored on our computer.

(see image below)

| A. | From a file<br>Browse files on your computer or local network | Browge *          |   |
|----|---------------------------------------------------------------|-------------------|---|
| 1  | Office.com Clip Art<br>Royalty-free photos and illustrations  | Search Office.com | ۵ |
| 5  | Bing Image Search<br>Search the web                           | Search Bing       | Ŗ |
| 4  | Merced Flores's OneDrive<br>flores.merced@yahoo.com           | Browse >          |   |

Richson Technoserv Opc Pvt. Ltd.

6. The Insert **Picture** dialog box will appear. Locate and select the desired image file, then click **Insert**.

7. The image will appear in the Preview section of the Define New Bullet dialog box. Click **OK**.

8. The image will appear in the list.

\*Not all pictures work well as bullets. Generally, it is best to use a **simple graphic** that has a white (or transparent) background. This ensures the bullet will have a recognizable shape.

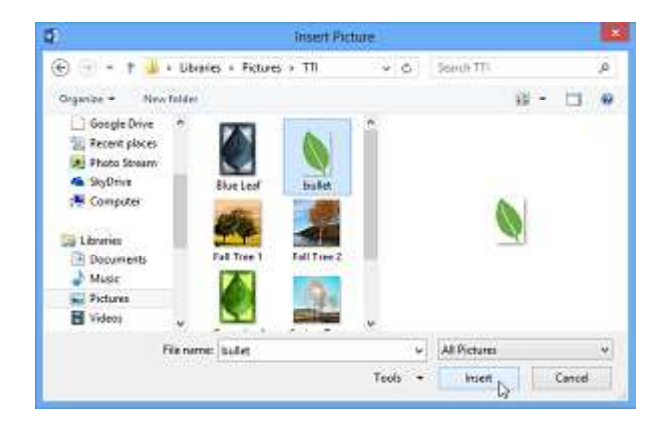

# **Multilevel lists**

Multilevel lists allow you to create an **outline** with **multiple levels**. Any bulleted or numbered list can be turned into a multilevel list by using the **Tab** key.

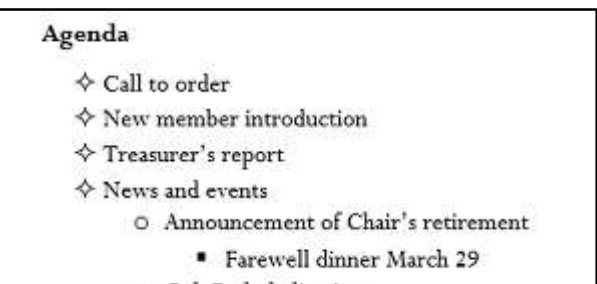

- O Oak Park dedication
- O International Arborists Association
- $\diamond$  Communications
- $\diamond$  New TTI Facebook page
- $\diamond$  Community Service
  - J. Pelham Urban Garden
    - Volunteer service day Grove Memorial
    - O Montrose Arboretum education project

# To create a multilevel list

1. Place the **insertion point** at the beginning of the line you want to move.

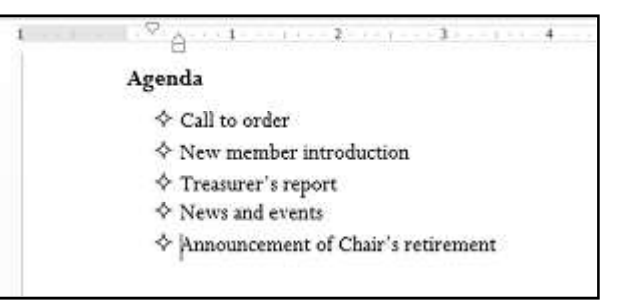

Press the **Tab** key to increase the indent level of the line. The line will move to the right.
 (See image below)

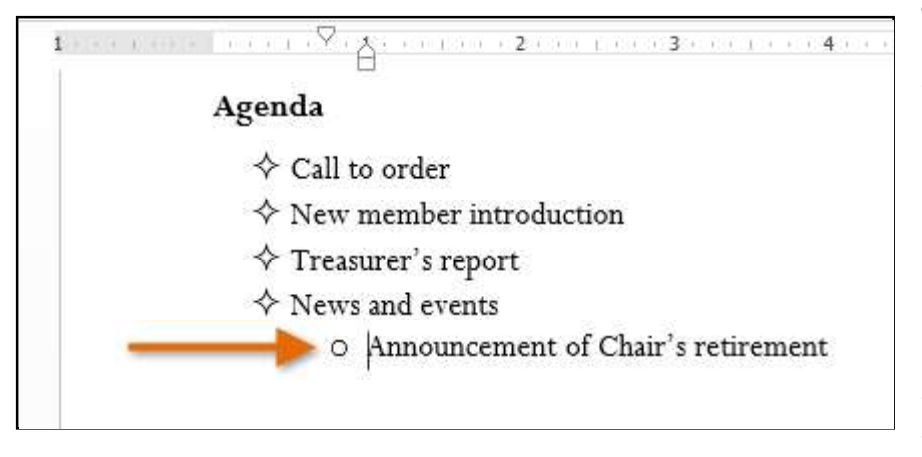

# To increase or decrease an indent level

You can make adjustments to the organization of a multilevel list by increasing or decreasing the indent levels. There are several ways to change the indent level:

To **increase** the indent by **more than one** level, place the insertion point at the beginning of the line and press the Tab key until the desired level is reached. To **decrease** the indent level, place the insertion point at the beginning of the line, then hold the **Shift** key and press the **Tab** key.

\*You can also increase or decrease the levels of text by placing the insertion point anywhere in the line and then clicking the **Increase** or **Decrease** indent commands.

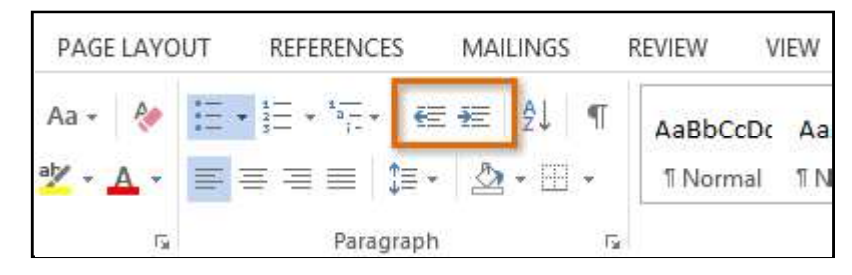

\*When formatting a multilevel list, Word will use the default bullet style. To change the style of a multilevel list, select the list, then click the **Multilevel list** command on the **Home** tab.

| INSERT                       | DESIGN                                                                                                    | PAGE LAYOUT                                                                                                    | REFER                                              | ENCES                            | MAILINGS                                                                                            | REVIEV                          | V VIEW                                            |     |
|------------------------------|----------------------------------------------------------------------------------------------------|----------------------------------------------------------------------------------------------------|----------------------------------------------------|----------------------------------|----------------------------------------------------------------------------------------------------|---------------------------------|---------------------------------------------------|-----|
| + 16<br>  + abc X<br>F<br>Ag | $A^{*} A^{*}  $ $A^{*}   A^{*}  $ $A^{*}  $ $A^{*}  $ $A^{*}  $ $A^{*} $ | Aa • 🄌 📰                                                                                                    | + 1 + Parac                                        | Current L                        | 版Linds                                                                                              |                                 | All                                               | E C |
| na do vici deta inter        | <ul> <li>♦ Call to or</li> <li>♦ New men</li> <li>♦ Treasurer</li> <li>♦ News and</li> <li>• Ann</li> <li>• Oal</li> <li>• Inte</li> <li>♦ Communi</li> <li>• News</li> </ul>                                                                                                    | der<br>ber introductio<br>'s report<br>events<br>nouncement of (<br>Farewell of<br>k Park dedicatio<br>ernational Arbor<br>ications<br>w TTI Facebook | on<br>Chair's<br>dinner<br>n<br>rists As<br>t page | List Libra                       | 1)<br>a)<br>(1)<br>(a)<br>(i)<br>1.<br>a.<br>i.<br>Section<br>(a) Hea<br>ng :<br>Heading<br>Heading | 1.01 i<br>ding 3-<br>1 Hes<br>2 | 1.1.<br>ading 1-<br>.1 Heading 2+<br>.1.1 Heading | r   |
|                              |                                                                                                    |                                                                                                    |                                                    | € <u>C</u> han<br>Defin<br>Defin | ge List Level<br>e New Multile<br>e New <u>L</u> ist Sty                                            | vel List<br>Ie                  |                                                   | •   |

# **Hyperlinks**

Adding **hyperlinks** to text can provide access to **websites** and **email addresses** directly from your document. There are a few ways to insert a hyperlink into your document. Depending on how you want the link to appear, you can use Word's **automatic link formatting** or **convert text** into a link.

# Understanding hyperlinks in Word

Hyperlinks have **two basic parts**: the address (URL) of the webpage and the **display text**. For example, the address could be **http://www.richsonindia.org**, and the display text could be **Computer Organisation**. When you create a hyperlink in Word, you will be able to choose both the address and the display text.

Word often recognizes email and web addresses as you type and will automatically format them as hyperlinks after you press **Enter** or the **spacebar**. In the images below, you can see a hyperlinked email address and a hyperlinked

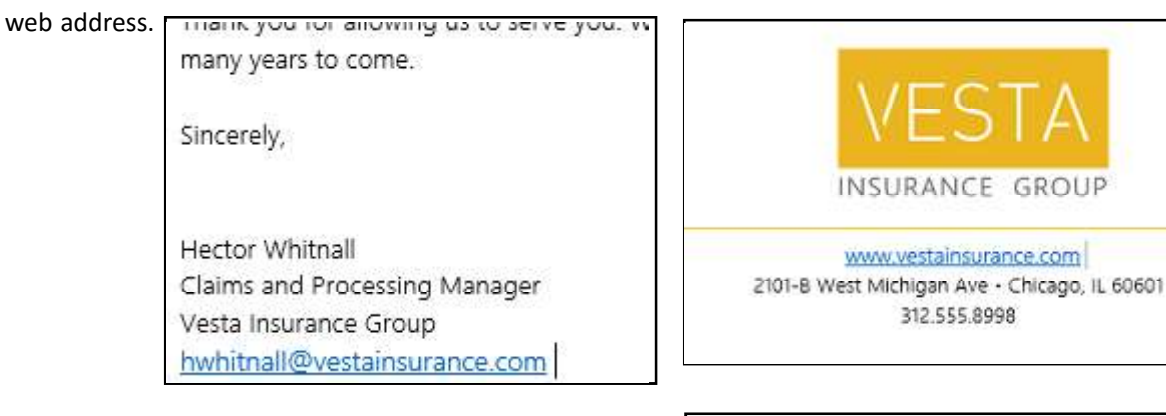

\*To follow a hyperlink in Word, hold the **Ctrl** key and click on the **hyperlink**.

http://www.vestinsurancegroup.com Ctrl+Click to follow link

2101-B Wes Michigan Ave • Chicago, IL 60601 312.555.8998

# To format text with a hyperlink

1. Select the text you want to format as a hyperlink.

Acceptance Form that we ask you to fill out and return to our office your acceptance form, we will activate your coverage. If you do no <sup>h</sup>, please visit our online Support Center and let us know.

ct us if we can be of any service. We're happy to answer any questi ce Group also has an online customer service webpage, Vesta Care

# 2. Select the **Insert** tab, then click the **Hyperlink** command.

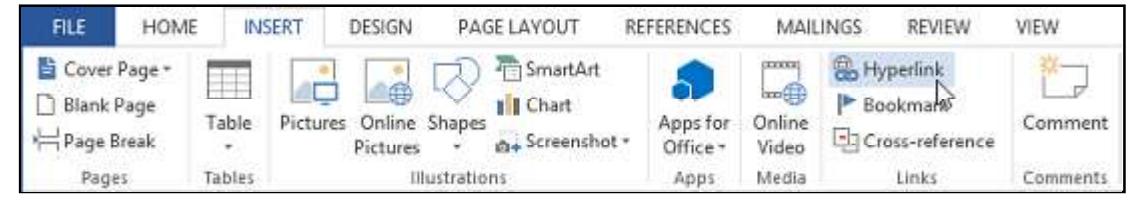

- 3. The Insert Hyperlink dialog box will appear.
- 4. The selected text will appear in the **Text to display:** field at the top. You can change this text if you want.
- 5. In the Address: field, type the address you want to link to, then click OK.

Richson Technoserv Opc Pvt. Ltd.

**MS - Word** 

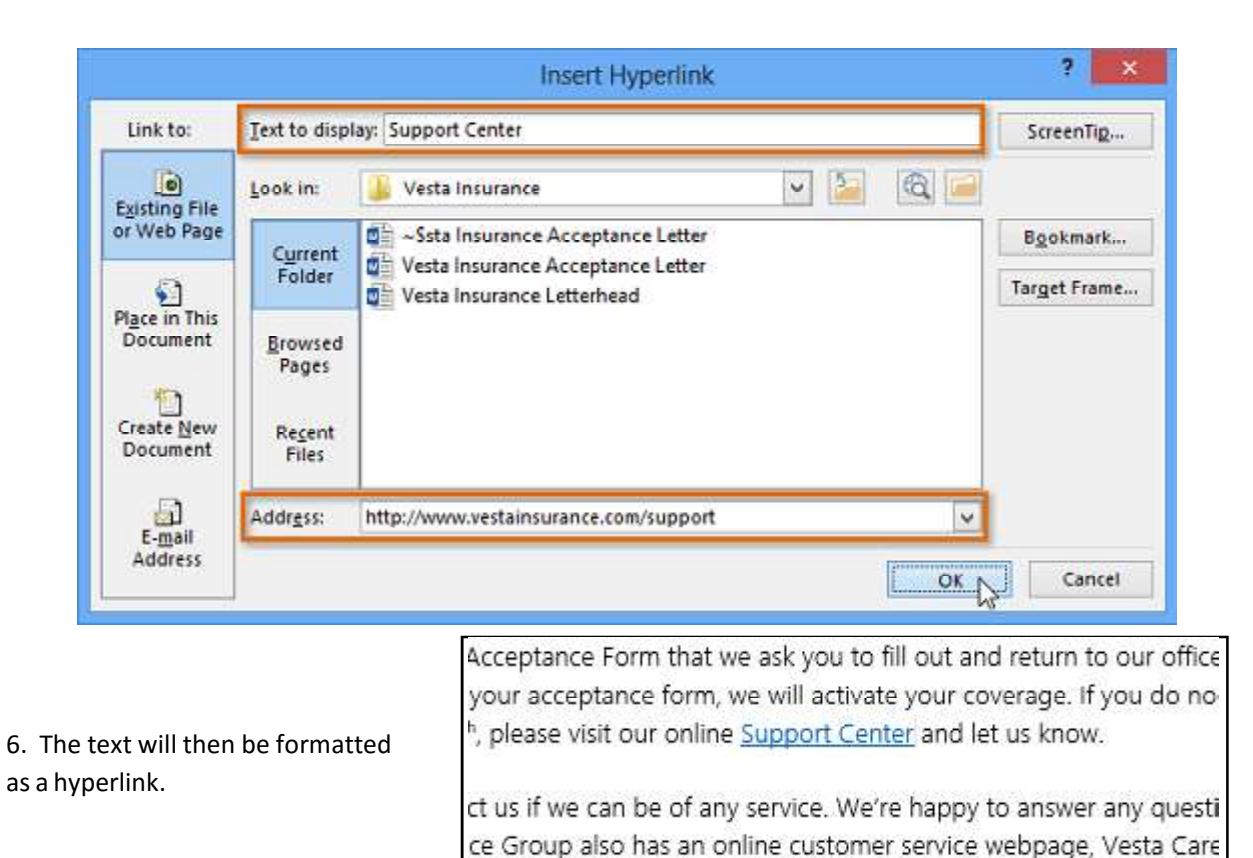

 $^{*}$ To remove a hyperlink, right-click the hyperlink and select **Remove Hyperlink** from the menu that appears.

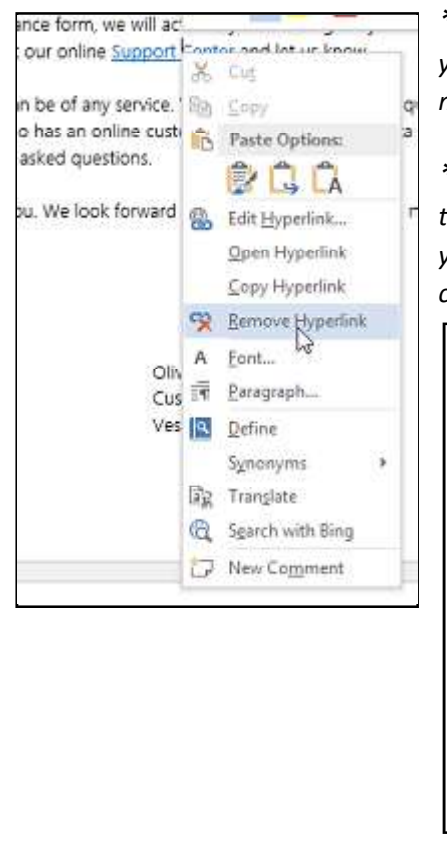

 $^*$ After you create a hyperlink, you should **test** it. If you have linked to a website, your web browser should automatically open and display the site. If it does not work, check the hyperlink address for misspellings.

\*Alternatively, you can open the Insert Hyperlink dialog box by right-clicking the selected text and selecting Hyperlink... from the menu that appears. Once you have inserted a hyperlink, you can right-click the hyperlink to edit, open, copy, or remove it.

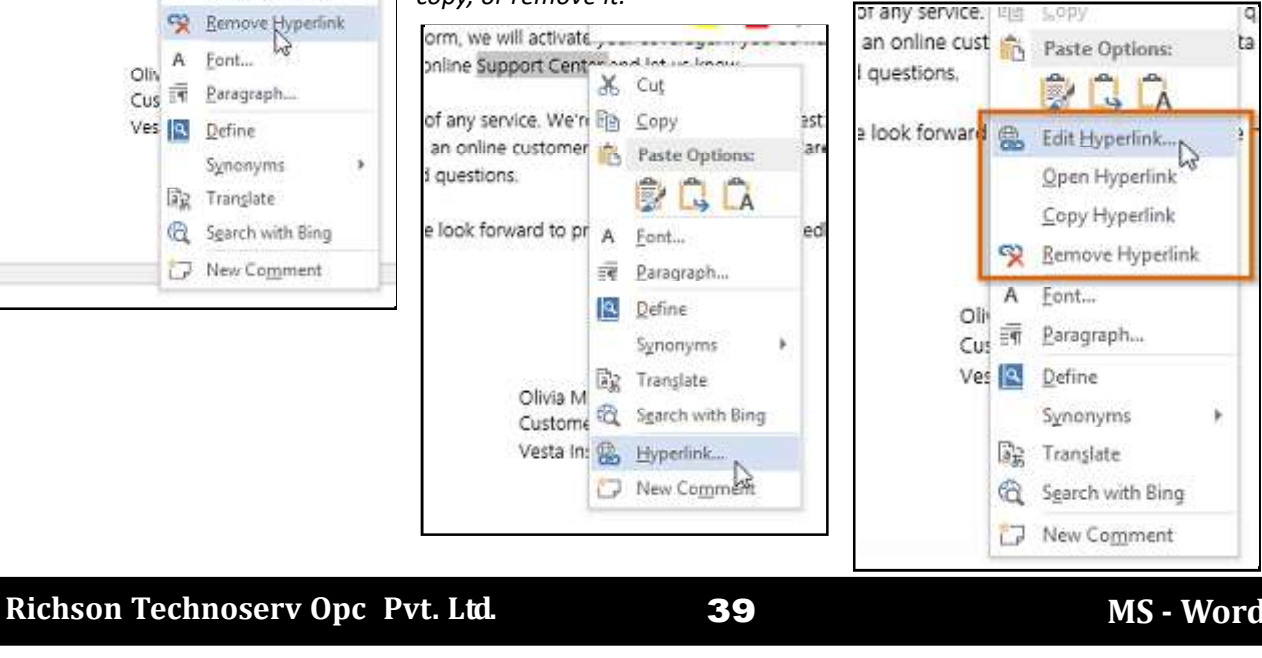

# **Breaks**

Adding **breaks** to your document can make it appear more organized and can improve the flow of text. Depending on how you want to change the pagination or formatting of your document, you can apply a **page break** or a **section break**.

#### To insert a page break

**Page breaks** allow you to move text to the next page before reaching the end of a page. You might use a page break if you are writing a paper that has a **title page** or a **bibliography** to ensure it starts on a new page. In our example, our chart is split between two pages. We will add a page break so the chart will be all on one page.

1. Place the **insertion point** where you want to create the break. In our example, we will place it at the beginning of our chart.

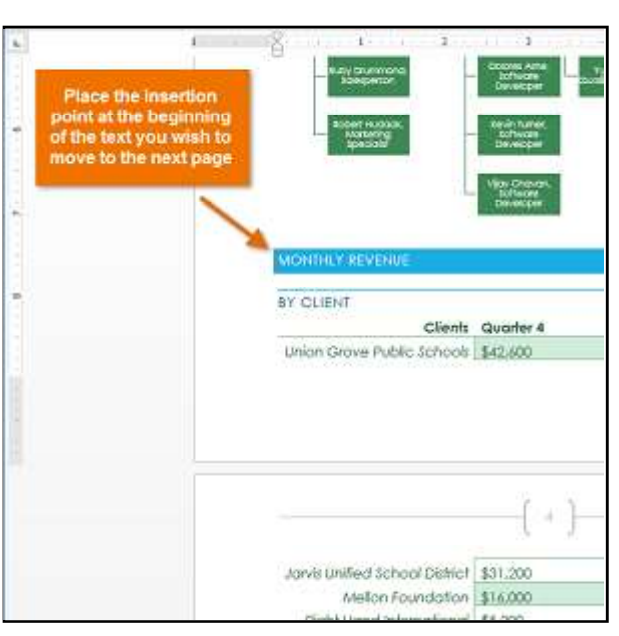

2. On the Insert tab, click the Page Break command. Alternatively, you can press Ctrl+Enter on your keyboard.

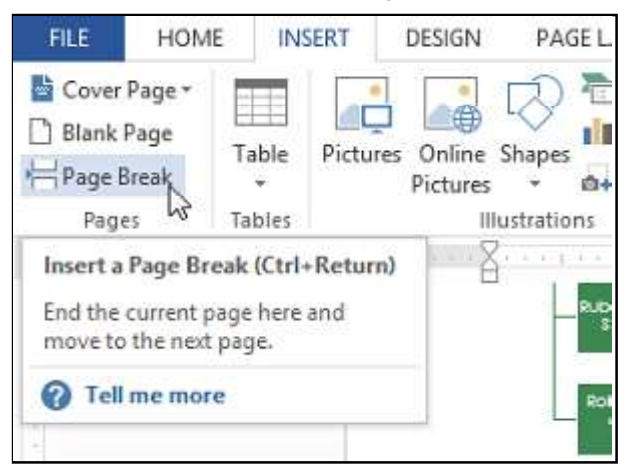

3. The page break will be applied to the document, and the text will move to the next page. In our example, the chart moved to the next page.

\*By default, breaks are **hidden**. If you want to show the breaks in your document, click the **Show/Hide** command.

# Section breaks

**Section breaks** create a **barrier** between parts of a document, allowing you to format each section independently. For example, you may want one section to have two columns without adding columns to the entire document. Word offers several types of section breaks:

**Next Page:** This option adds a section break and moves text after the break to the next page of the document. This is useful for creating a new page with normal formatting after a page that contains column formatting.

**Continuous:** This option inserts a section break and allows you to continue working on the same page. This type of break is useful when you need to separate a paragraph from columns.

**Even Page and Odd Page:** These options add a section break and move the text after the break to the next even or odd page. These options may be useful when you need to begin a new section on an even or odd page (for example, a new chapter of a book).

| Section | Breaks                                                                                           |
|---------|--------------------------------------------------------------------------------------------------|
|         | Next Page<br>Insert a section break and start the new<br>section on the next page.               |
|         | Continuous<br>Insert a section break and start the new<br>section on the same page.              |
| 2       | Even Page<br>Insert a section break and start the new<br>section on the next even-numbered page. |
| 1       | Odd Page<br>Insert a section break and start the new<br>section on the next odd-numbered page.   |

#### To insert a section break

In our example, we will add a section break to separate a paragraph from a two-column list. This will allow us to change the formatting of the paragraph so it no longer appears formatted as a column.

1. Place the **insertion point** where you want to create the break. In our example, we will place it at the beginning of the paragraph we want to separate from column formatting.

2. On the Page Layout tab, click the Breaks command, then

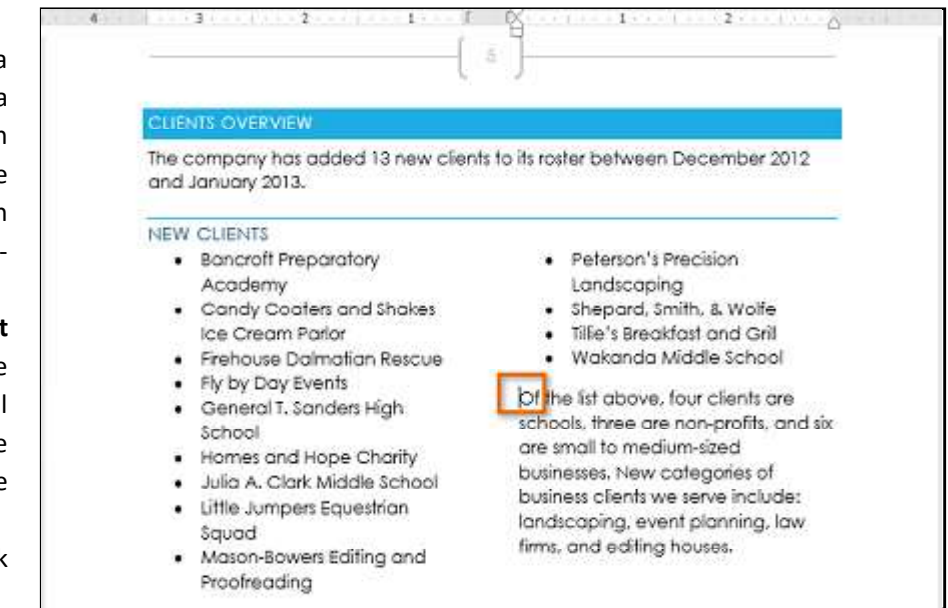

select the desired section break from the drop-down menu that appears. In our example, we will select **Continuous** so our paragraph remains on the same page as the columns.

#### 3. A section break will appear in the document.

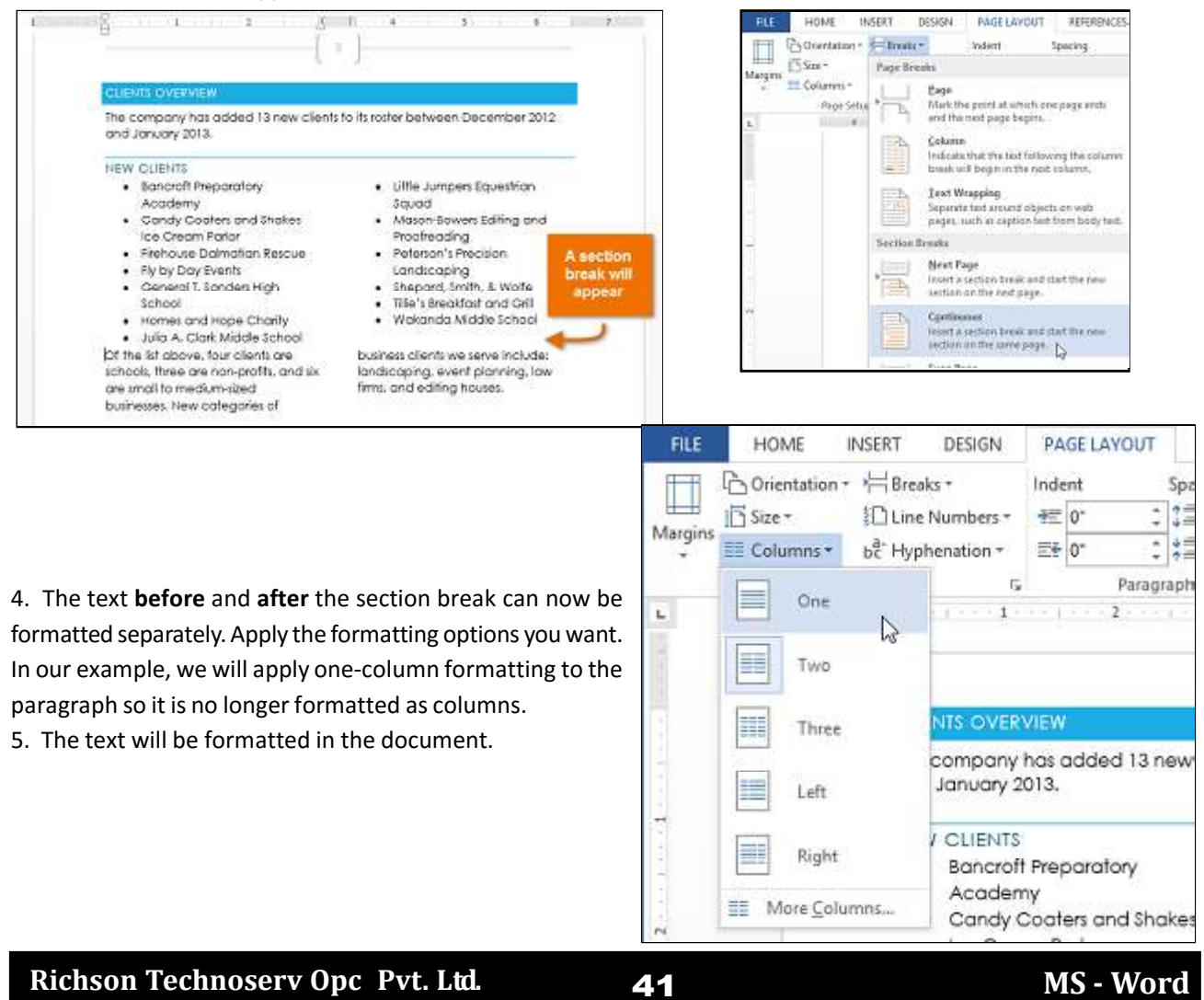

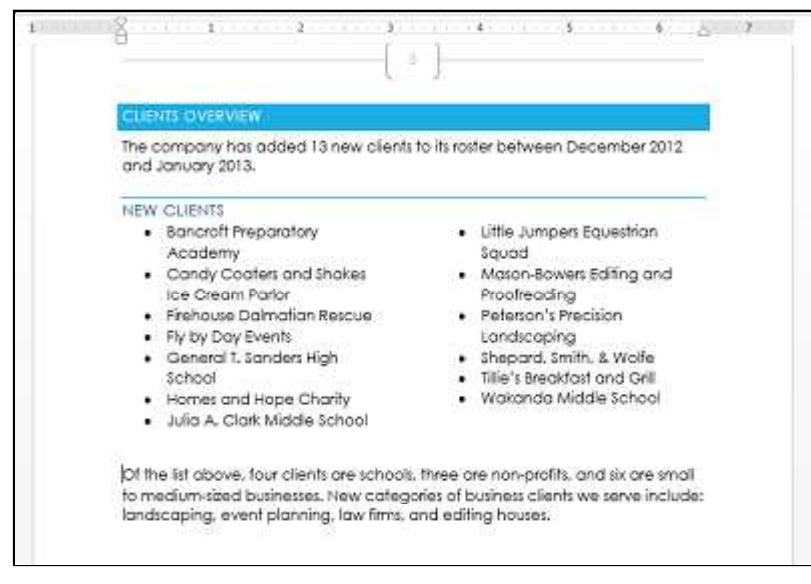

#### Other types of breaks

When you want to format the appearance of columns or modify text wrapping around an image, Word offers additional break options that can help.

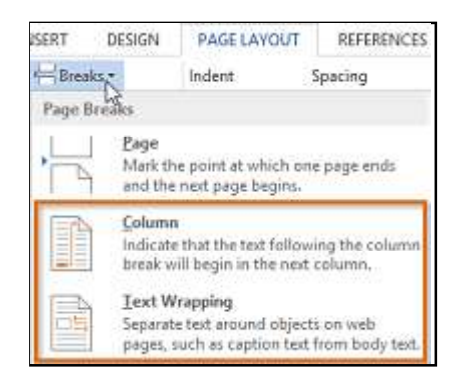

**Column:** When creating multiple columns, you can apply a column break to balance the appearance of the columns. Any text following the column break will begin in the next column.

**Text wrapping:** When text has been wrapped around an image or object, you can use a text-wrapping break to end the wrapping and begin typing on the line below the image.

# To delete a break

By default, breaks are **hidden**. If you want to delete a break, you will first need to show the breaks in your document. 1. On the **Home tab**, click the **Show/Hide** command.

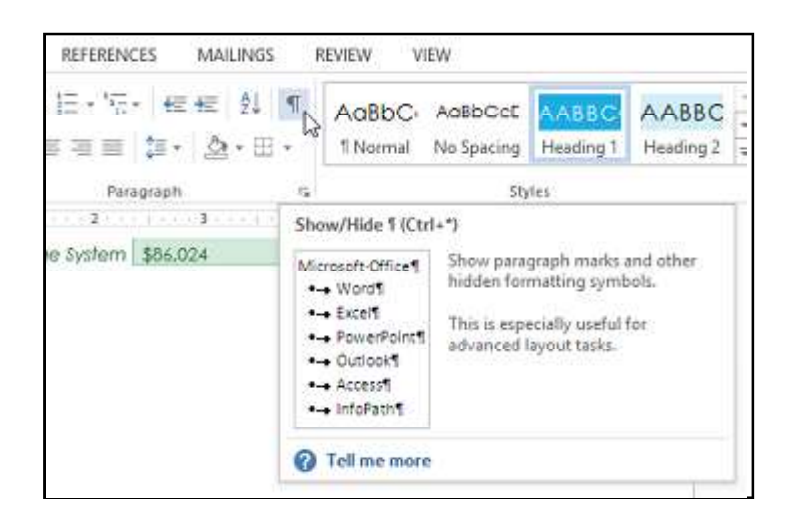

2. Locate the **break** you want to delete. Place the insertion point at the beginning of the break you want to delete.

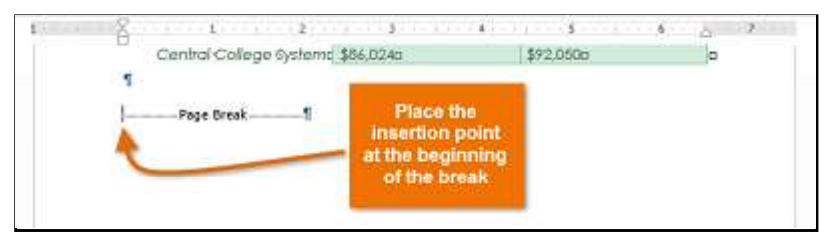

3. Press the Delete key. The break will be deleted from the document.

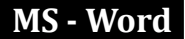

# Columns

Sometimes the information you include in your document is best displayed in **columns**. Not only can columns help improve readability, but some types of documents—like newspaper articles, newsletters, and flyers—are often written in column format. Word also allows you to adjust your columns by adding **column breaks**.

# To add columns to a document

- 1. Select the text you want to format.
- 2. Select the Page Layout tab, then click the Columns command.
- A drop-down menu will appear.
- 3. Select the number of columns you want to create.
- 4. The text will format into columns.

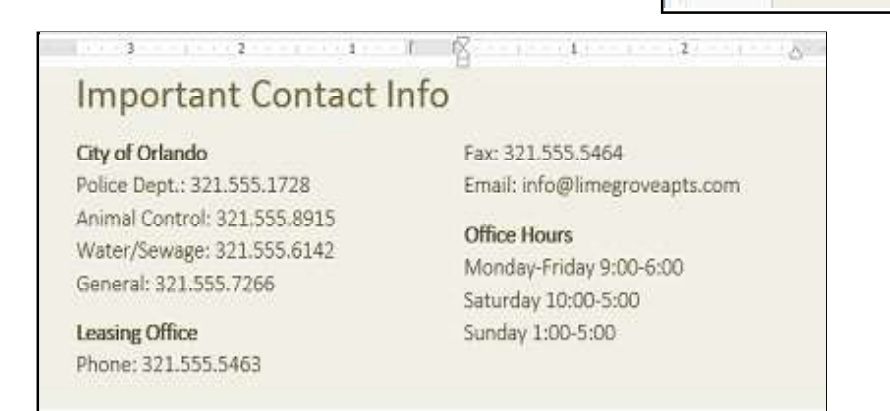

\*To remove column formatting, place the insertion point anywhere in the columns, then click the **Columns** command on the **Page Layout** tab. Select **One** from the drop-down menu that appears.

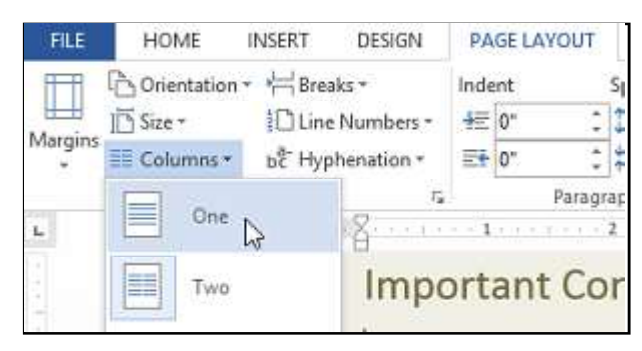

\*Your column choices are not limited to the drop-down menu that appears. **Select More Columns...** at the bottom of the menu to access the Columns dialog box. Click the arrows next to the Number of columns: to adjust the number of columns.

| 0             | pe         | Two     | d.     | Ihree |   | Left     | Bight           |
|---------------|------------|---------|--------|-------|---|----------|-----------------|
| umber         | of column: | s: 5    | 15     |       |   | 🗌 Line   | <u>b</u> etween |
| WIOTH         | and spacin | 0       | 200    |       |   | Preview  | N               |
| <u>Col #:</u> | Width:     |         | Spacin | ng:   |   |          |                 |
| 1:            | 0.9*       | -       | 0.5*   | 1     | ^ |          |                 |
| 2:            | 0.9*       | *       | 0.5*   |       |   |          |                 |
| 3:            | 0.9"       | 123     | 0.5*   | 2     | ~ |          |                 |
| ₹ Equ         | ual column | width   |        |       |   |          |                 |
| anh ta        | Selecter   | t certi | ons la | 7     |   | III Star | t new column    |

HOME

Columns \*

Öne

Two

Three

Left

Right

Mare Columns.

-----

Size \*

Margins

٤.

INSERT

B Orientation - HBreaks -

DESIGN

Line Numbers -

bc Hyphenation -

PAGE LAYOUT

₩ Left: 0"

Et Right 0"

Indent

Important Co

Police Dept.: 321.555.17

Animal Control: 321.555

Water/Sewage: 321.555

General: 321.555.7266

Phone: 321.555.5463

Fax: 321.555.5464 Email: info@limegrovea

r.

City of Orlando

Leasing Office

\*If you want to adjust the spacing and alignment of columns, click, hold, and drag the **indent markers** on the **Ruler** until the columns appear the way you want.

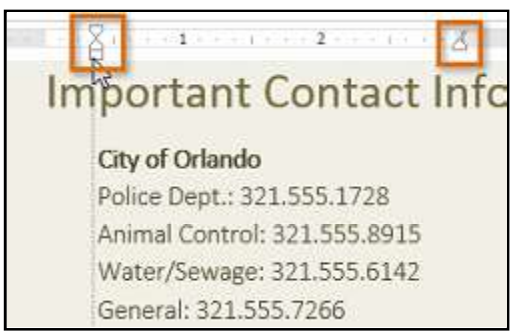

# Adding column breaks

Once you have created columns, the text will automatically flow from one column to the next. Sometimes, though, you may want to control exactly where each column begins. You can do this by creating a **column break**.

#### To add a column break

In our example below, we will add a column break that will move text to the beginning of the next column.

1. Place the insertion point at the beginning of the text you want to move.

2. Select the **Page Layout** tab, then click the **Breaks** command. A drop-down menu will appear.

3. Select **Column** from the menu. (See image in front of you)

4. The text will move to the beginning of the column. In our example, it moved to the beginning of the next column.

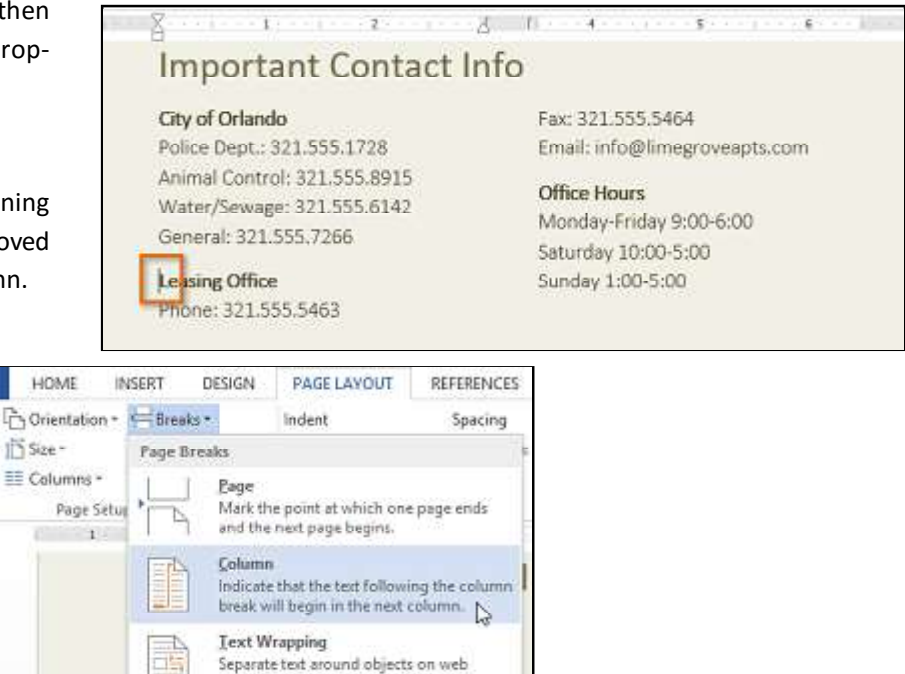

# Headers, Footers and Page Numbers

Margins

The **header** is a section of the document that appears in the **top margin**, while the **footer** is a section of the document that appears in the **bottom margin**. Headers and footers generally contain additional information such as **page numbers**, dates, an author's name, and **footnotes**, which can help keep longer documents organized and make them easier to read. Text entered in the header or footer will appear on **each page** of the document.

Section Breaks

Next Page

pages, such as caption text from body text.

#### To create a header or footer

In our example, we want to display the author's name at the top of each page, so we'll place it in the header.

1. Double-click anywhere on the **top or bottom margin** of your document. In our example, we will double-click the top margin.

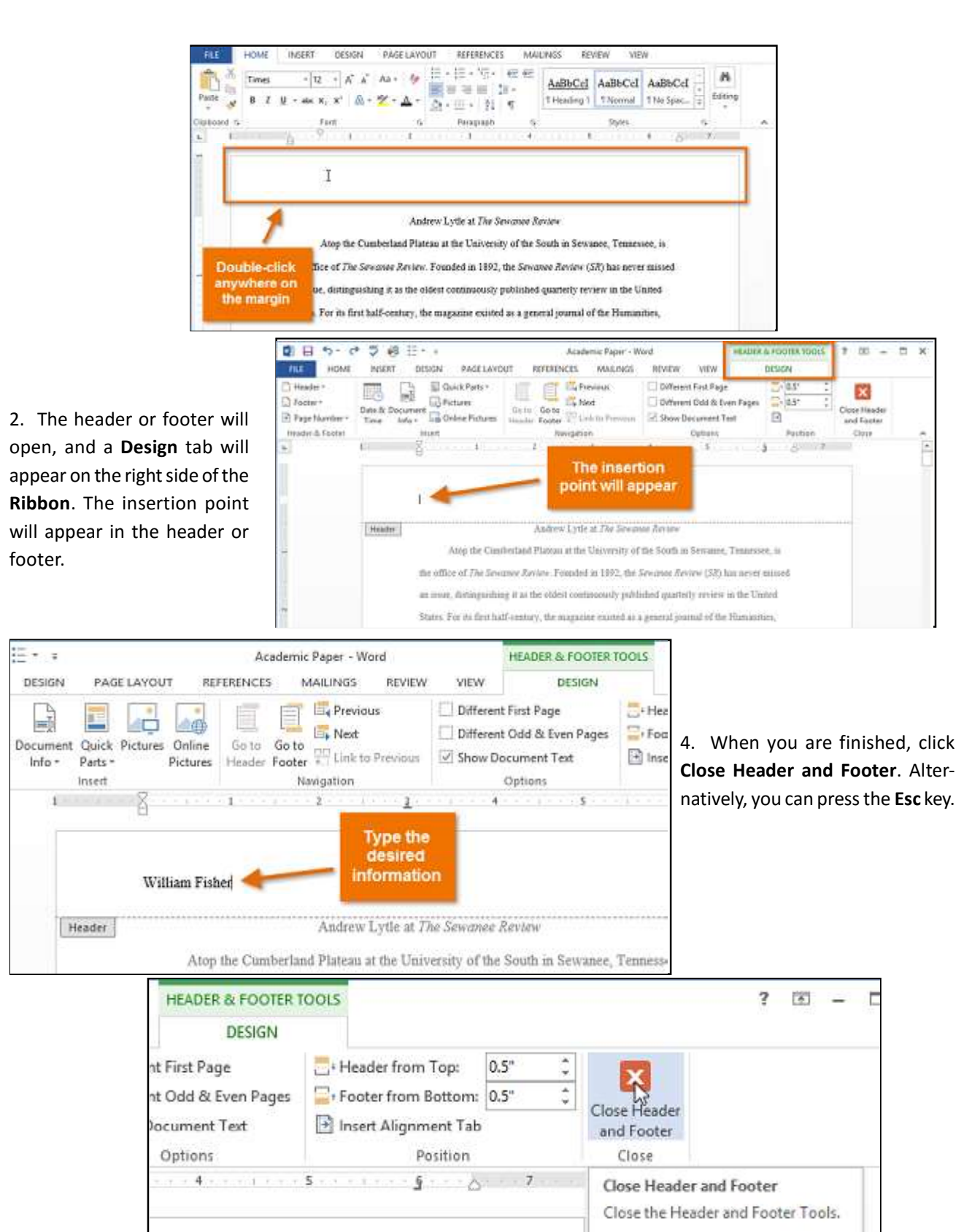

You can also double-click the document area to return to editing it.

Richson Technoserv Opc Pvt. Ltd.

MS - Word

5. The header or footer text will appear. William Fisher Andrew Lytle at The Sewansee Review Atop the Cumberland Plateau at the University of the South in Sewanee, Tennessee, is the office of The Sewansee Review. Founded in 1892, the Sewansee Review (SR) has never missed

# To insert a preset header or footer

Word has a variety of **preset headers and footers** you can use to enhance your document's design and layout. In our example, we will add a preset header to our document.

1. Select the **Insert** tab, then click the **Header** or **Footer** command. In our example, we will click the **Header** command.

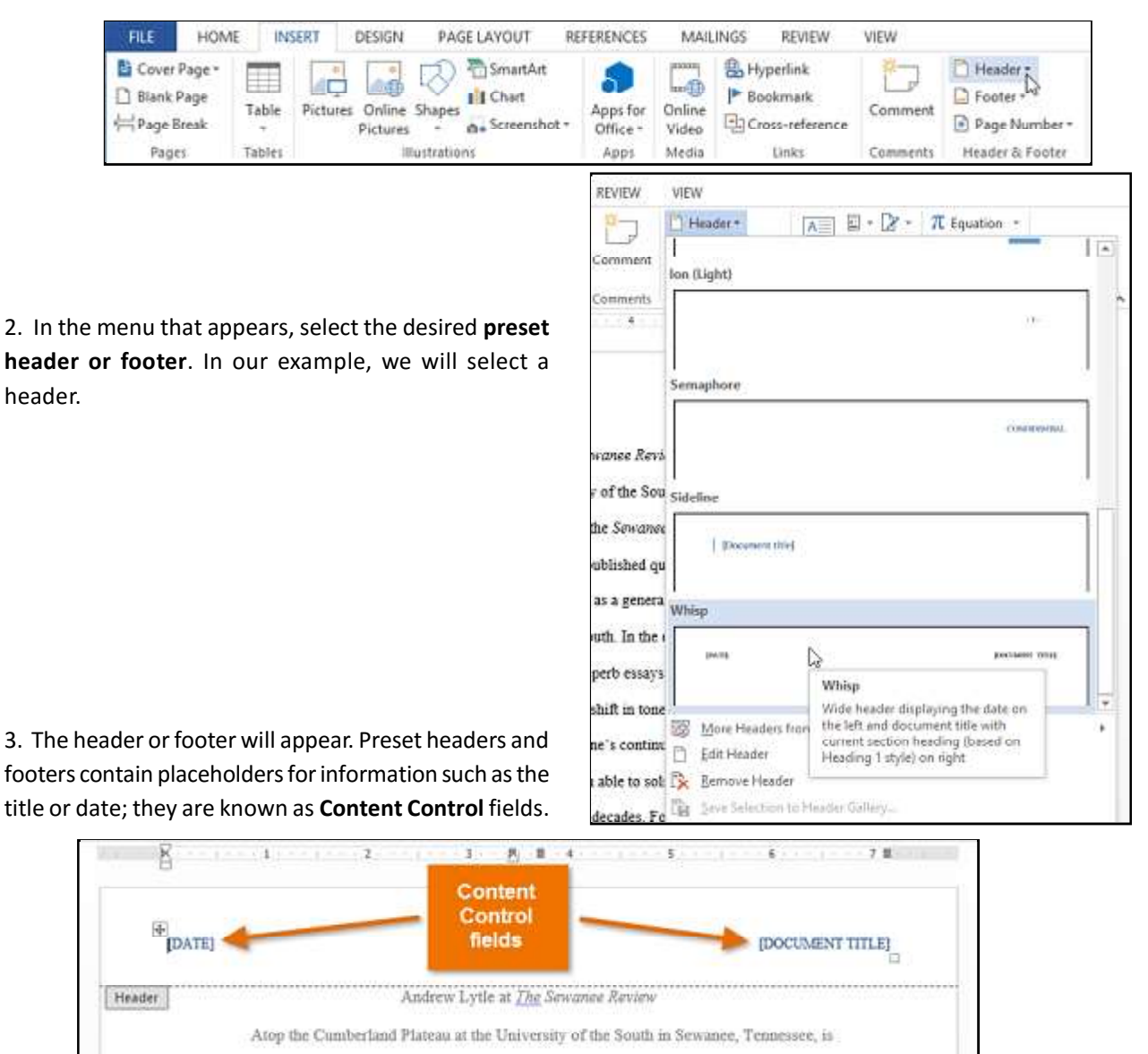

the office of The Sewanee Review. Founded in 1892, the Sewanee Review (SR) has never missed

an issue, distinguishing it as the oldest continuously published quarterly review in the United

Richson Technoserv Opc Pvt. Ltd.

4. To edit a Content Control field, click it and type the **desired information**.

5. When you are finished, click **Close Header and Footer**. Alternatively, you can press the **Esc** key.

\*If you want to delete a Content Control field, right-click it and select **Remove Content Control** from the menu that appears.

# Editing headers and footers

After you close the header or footer, it will still be visible, but it will be **locked**. Simply double-click a header or footer to **unlock** it, which will allow you to edit it.

# Design tab options

When your document's header and footer are unlocked, the **Design** tab will appear on the right side of the Ribbon, giving you various editing options:

# Hide the first-page header and footer

For some documents, you may not want the first page to show the header and footer, like if you have a cover page and want to start the page numbering on the second page. If you want to hide the first page header and footer, check the box next to **Different First Page**.

| lemic Paper - W | ord                        |            | HEADER | & FO  | OTER TOOL | S  |
|-----------------|----------------------------|------------|--------|-------|-----------|----|
| MAILINGS        | REVIEW                     | VIEW       |        | DESIG | 5N        |    |
| revious         | Different                  | First Page | 2      | -+    | 0.5"      | -  |
| lext            | Different Odd & Even Pages |            |        |       | 0.5"      | \$ |
| ink to Previous | Show Document Text         |            |        |       |           |    |
| on              | Options                    |            |        |       | Position  |    |

**Remove the header:** If you want to remove all information contained in the header, click the Header command and select Remove Header from the menu that appears.

**Remove the footer:** If you want to remove all information contained in the footer, click the **Footer** command and select **Remove Footer** from the menu that appears.

# To insert the date or time into a header or footer

Sometimes it is helpful to include the **date or time** in the header or footer. For example, you may want your document to show the **date when it was created**.

On the other hand, you may want to show the **date when it was printed**, which you can do by setting it to **update** automatically. This is useful if you frequently update and print a document because you will always be able to tell which version is the most recent.

1. Double-click anywhere on the header or footer to **unlock** it. Place the **insertion point** where you want the date or time to appear. In our example, we will place the insertion point on the line below the author's name.

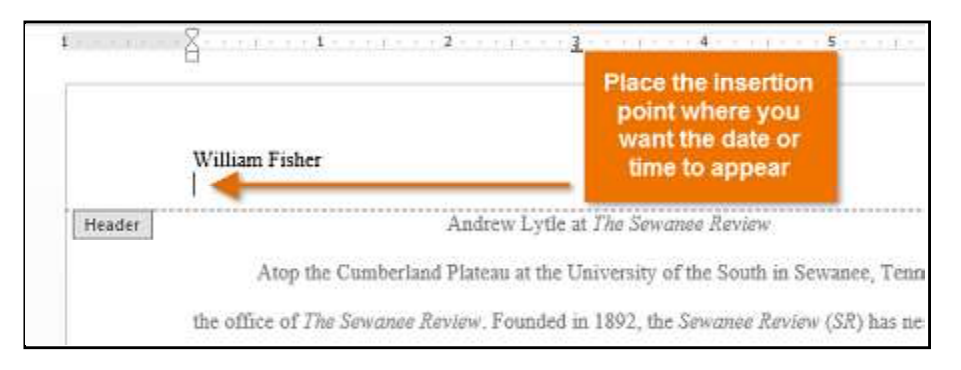

## 2. The **Design** tab will appear. Click the **Date & Time** command.

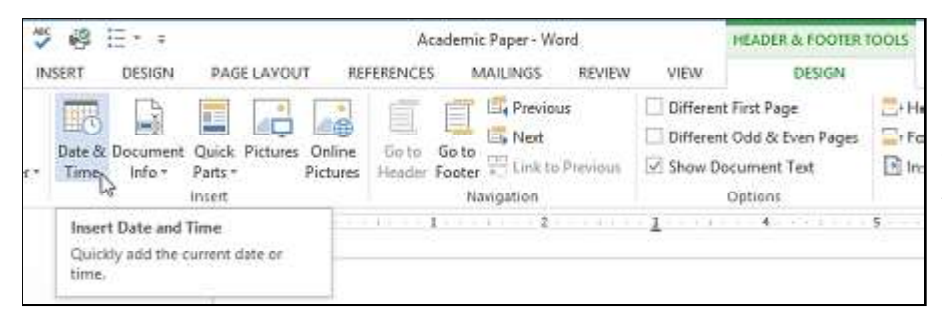

3. The **Date and Time** dialog box will appear. Select the desired **date** or **time format**.

4. Check the box next to **Update Automatically** if you want the date to change every time you open the document. If you do not

want the date to change, leave this option unchecked.

- 5. Click **OK**.
- 6. The date will appear in the header.

# Adding page numbers

Word can automatically label each page with a page number and place it in a **header**, **footer**, or **side margin**. When you need to number some pages differently, Word allows you to **restart page numbering**.

# To add page numbers to a document

In our example, we will add page numbering to our document's footer.

1. Double-click anywhere on the **header** or **footer** to **unlock** it. If you do not already have a header or footer, you can double-click near the **top or bottom of the page**. The **Design** tab will appear on the right side of the Ribbon.

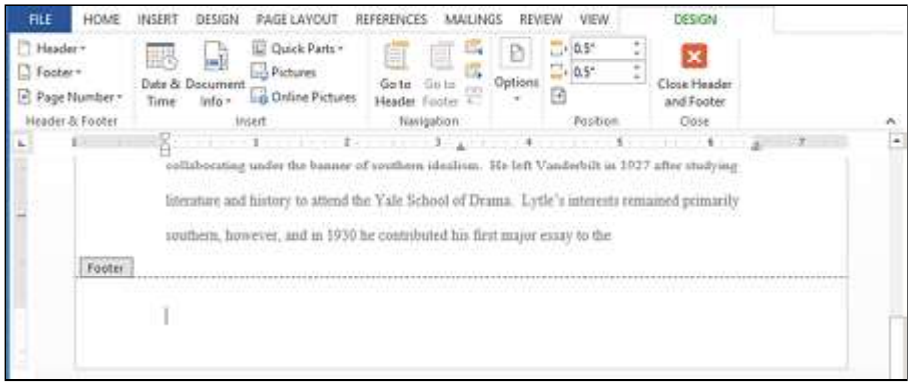

2. Click the **Page Number** command. In the menu that appears, hover the mouse over **Current Position** and select the desired **page numbering style**.

3. Page numbering will appear.

4. To edit the **font**, **font size**, and **alignment** of page numbers, select a page number and click the **Home** tab. Word's text formatting options will appear.

INSERT

5. When you are finished, press the **Esc** key. The page numbering will be formatted.

\*Alternatively, you can add page numbers to the header or footer by clicking the **Page Number** command and then selecting **Top of Page** or **Bottom of Page**. If you have an existing header or footer, it will be removed and replaced with the page number.

# To restart page numbering

Word allows you to restart page numbering on any page of your document. You can do this by inserting a section break and then selecting the number you want to restart the numbering with. In our example, we will restart the page numbering for our document's Works Cited section.

1. Place the **insertion point** at the **top of the page** you want to restart page numbering for. If there is text on the page, place the insertion point at the **beginning of the text**.

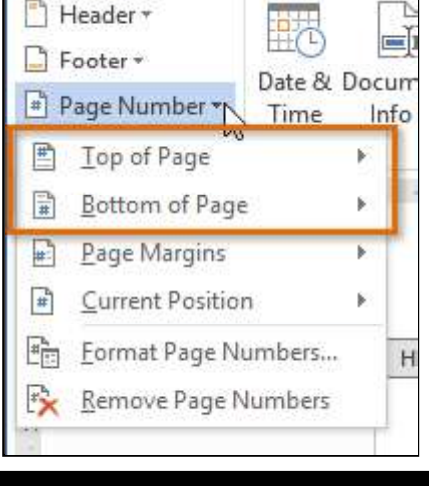

HOME

FILE

2. Select the **Page Layout** tab, then click the **Breaks** command. Select **Next Page** from the drop-down menu that appears.

- 3. A section break will be added to the document.
- 4. Double-click the **header or footer** that contains the page number you want to restart.

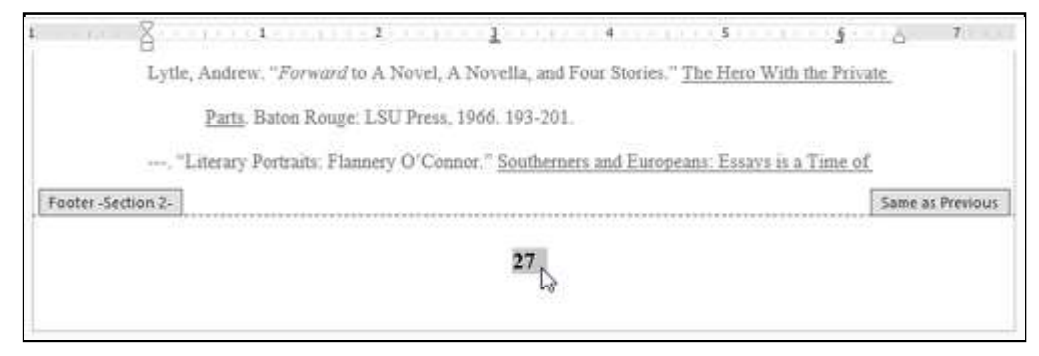

5. Click the Page Number command. In the menu that appears, select Format Page Numbers.

| FILE   | HOME                    | INSERT           | DESIG          | N PAGE LAYOUT R                               | EFERENCES MAILING            | S REVIE   |  |  |
|--------|-------------------------|------------------|----------------|-----------------------------------------------|------------------------------|-----------|--|--|
| Heade  | er *<br>r *<br>Number * | Date & I<br>Time | Docume<br>Info | Quick Parts *                                 | Go to Go to<br>Header Footer | Options   |  |  |
| 🖹 Тор  | of Page                 |                  |                | Insert                                        | Navigation                   |           |  |  |
| Bott   | om of Pag               | e                | ş              | - 1 2 -                                       | <u>3</u>                     | 4         |  |  |
| Pag    | e Margins               |                  | ▶ ndr          | ew. "Forward to A N                           | lovel, A Novella, and        | Four Stor |  |  |
| Curr   | rent Positio            | n                | + Part         | s Baton Rouge: I SII                          | Press 1066 103-201           |           |  |  |
| E Eorr | Eormat Page Numbers     |                  |                | ans. Dabu Rouge. 150 (1655, 1900, 199-201.    |                              |           |  |  |
| Ex Rem | nove Page I             | Numbers          | erar           | erary Portraits: Flannery O'Connor." Southern |                              |           |  |  |
|        | Footer -S               | ection 2-        |                |                                               |                              |           |  |  |
|        |                         |                  |                |                                               | 27                           |           |  |  |

6. A dialog box will appear. Click the **Start at:** button. By default, it will start at **1**. If you want, you can change the number.

# 7. Click **OK**.

| Page Number Forma                                       | at ? 🗙       | 8. The page numbering will restart.                                                                                                    |                  |
|---------------------------------------------------------|--------------|----------------------------------------------------------------------------------------------------|------------------|
| Number format: 1, 2, 3,                                 | ¥            |                                                                                                    |                  |
| Include chapter number                                  | 11.6%        | 1 <u>}</u>                                                                                                    | A 7              |
| Chapter starts with style:                              | Heading 1    | Lytle, Andrew. "Forward to A Novel, A Novella, and Four Stories." The Hero Web the Price<br>Parts. Batton Rower, 1511 Press, 1066, 101,201 | ate              |
| Use separator:<br>Examples:                             | - (hyphen) 👘 |                                                                                                    | C                |
| Page numbering<br>Continue from previous<br>Start at: 1 | section      | [Footer-Section 2:]                                                                                                    | Same as Previout |
| OK                                                      | Cancel       |                                                                                                    |                  |
| <b>Richson Techn</b>                                    | oserv Opc    | Pvt. Ltd. <b>49</b>                                                                                                    | MS - Wor         |

# **Pictures and Text Wrapping**

Adding **pictures** to your document can be a great way to **illustrate important information** or add **decorative accents** to existing text. Used in moderation, pictures can improve the overall appearance of your document.

# To insert a picture from a file:

If you have a specific image in mind, you can **insert a picture from a file**. In our example, we will insert a picture saved locally on our computer.

# 1. Place the **insertion point** where you want the image to appear.

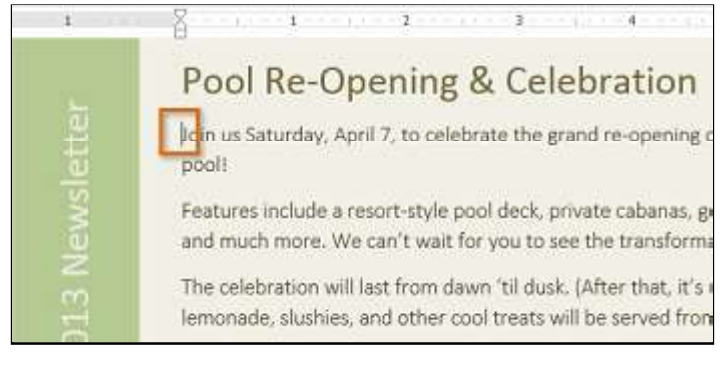

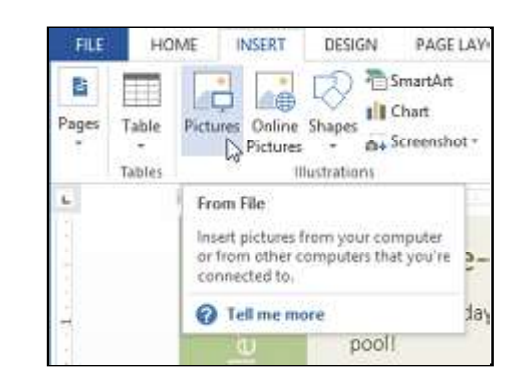

2. Select the Insert tab on the Ribbon, then click

the Pictures command.

3. The Insert Picture dialog box will appear. Select the desired image file, then click Insert.

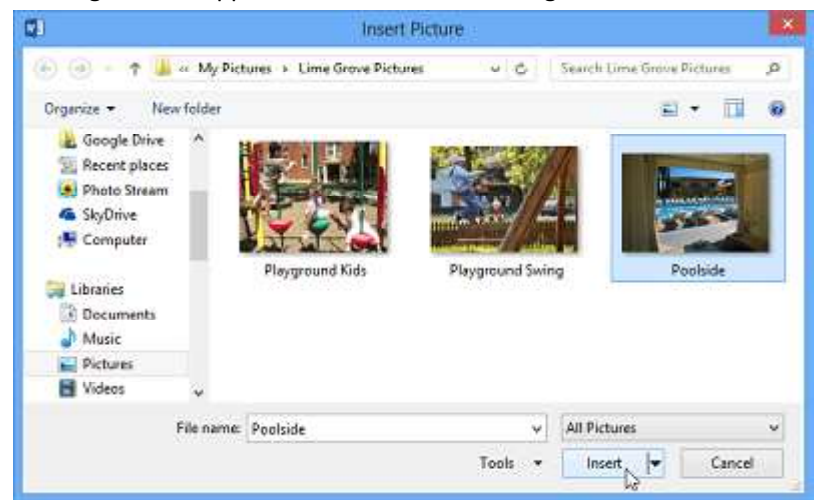

#### 4. The image will appear in the document.

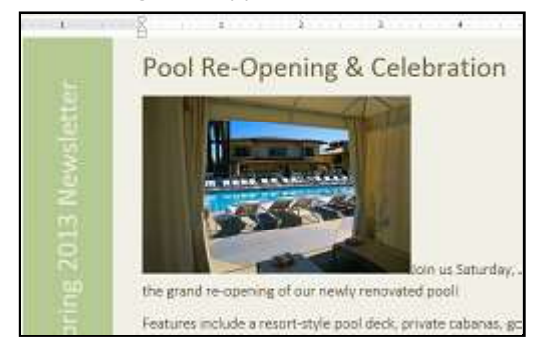

\*To resize an image, click and drag one of the corner sizing handles ?? . The image will change size while keeping the same proportions. If you want to stretch it horizontally or vertically, you can use the side sizing handles ??? .

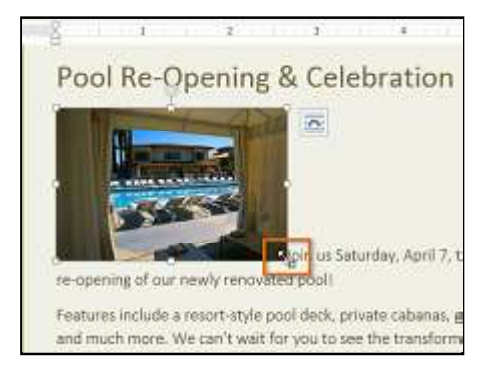

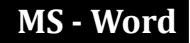

# Changing text wrapping settings

When you insert an image, you may notice that it is difficult to move it exactly where you want. This is because by default the image is in line with the text. If you want to move the image freely, you will usually need to choose a different **text wrapping** setting. The **text wrapping** for an image is set to **In Line with Text**. You will need to change the **text-wrapping setting** if you want to move the image freely or if you want the text to wrap around the image in a more natural way.

#### To wrap text around an image

1. Select the **image** you want to wrap text around. The **Format** tab will appear on the right side of the Ribbon.

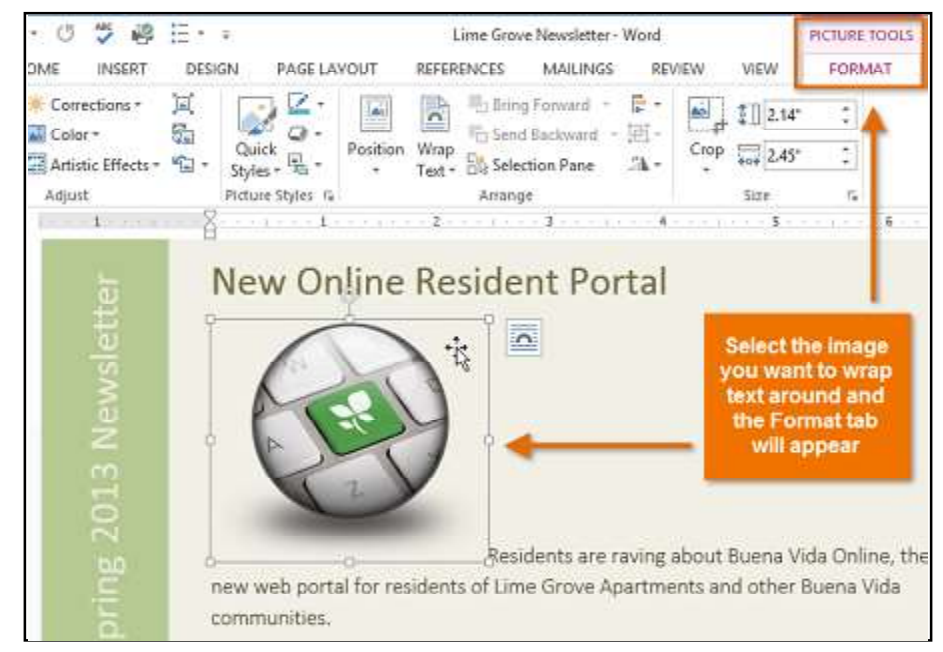

2. On the **Format** tab, click the **Wrap Text** command in the **Arrange group**. A drop-down menu will appear.

3. Hover the mouse over the various **text-wrapping options**. A **live pre-view** of the text wrapping will appear in the document. When you have found the text-wrapping option you want to use, click it. Alternatively, you can select **More Layout Options...** to fine tune the layout.

4. The text will wrap around the image. You can now **move** the image if you want. Just click, hold, and drag it to the desired **location**. As you move it, **alignment guides** will appear to help you align the image on the page.

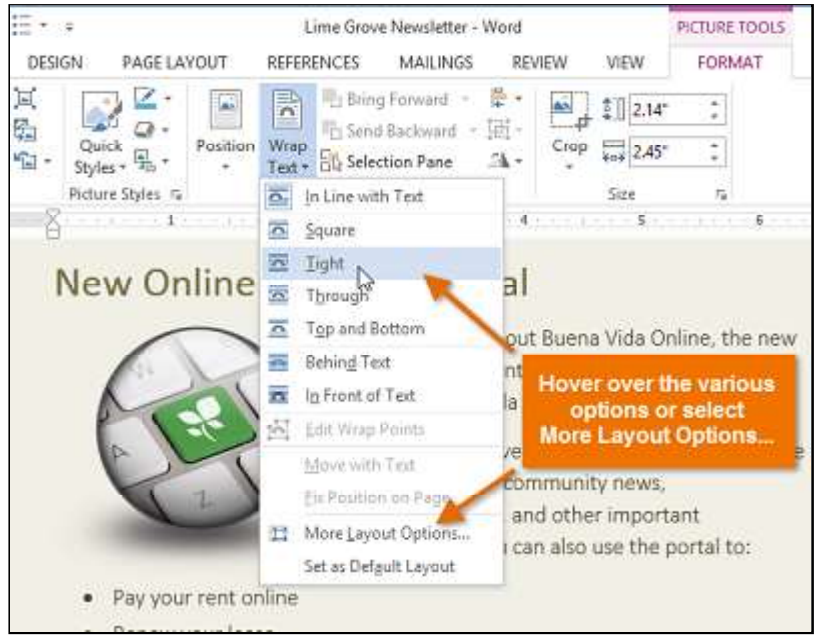

\*Alternatively, you can access text-wrapping options by selecting the image and clicking the Layout Options button that appears.

Richson Technoserv Opc Pvt. Ltd.

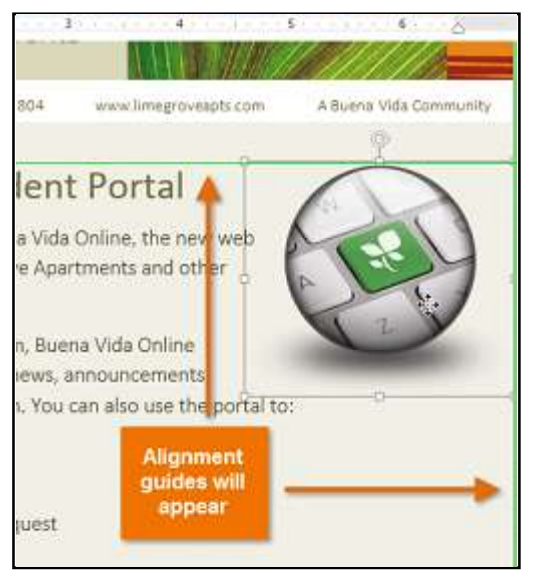

PAGELAYOUT

Indent

40.0

E¥ 0\*

1

REFERENCES

Spacing

: 12 5 pt

: ‡# 10 pt

Online Resident Portal

Paragraph

37

MARINGS

Desition Wran

2

5

1

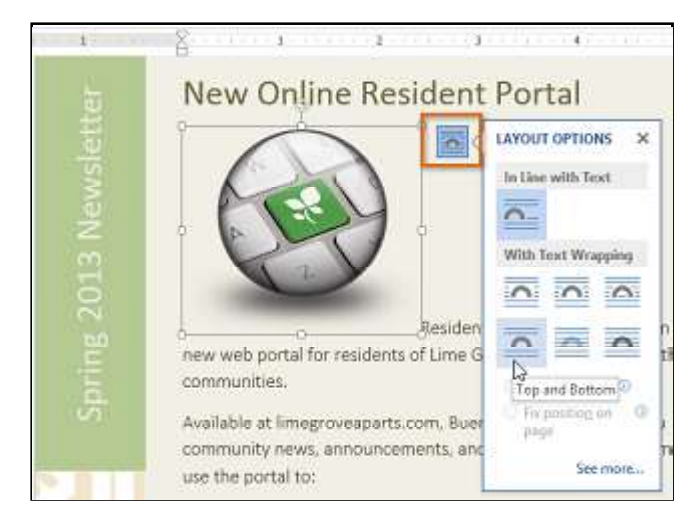

 $^{st}$ If the alignment guides do not appear, select the Page Layout tab, then click the Align command. Select Use Alignment Guides from the drop-down menu that appears.

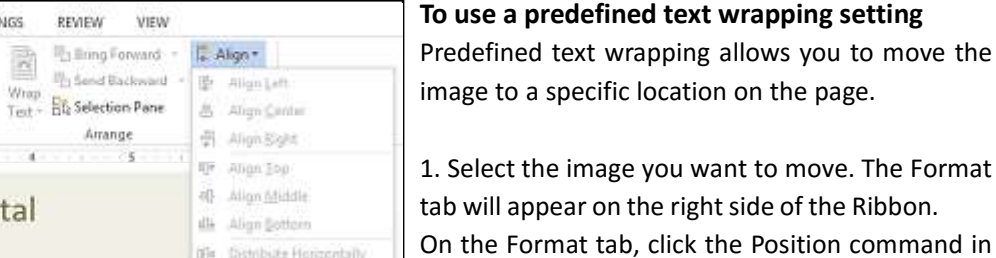

Distribute Sectically

Align to Page

✓ Align to Margin

View Gridlineg

Use Alignment Guides D

On the Format tab, click the Position command in the Arrange group.

A drop-down menu of predefined image positions will appear. Select the desired image position. The image will adjust in the document, and the text will wrap around it.

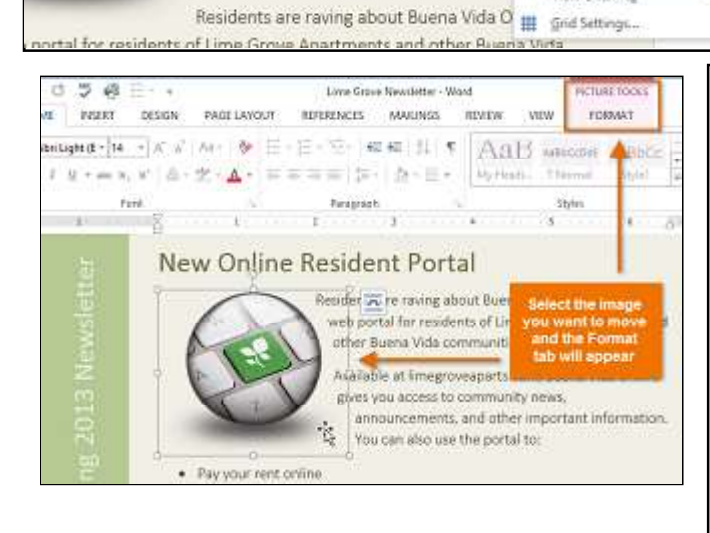

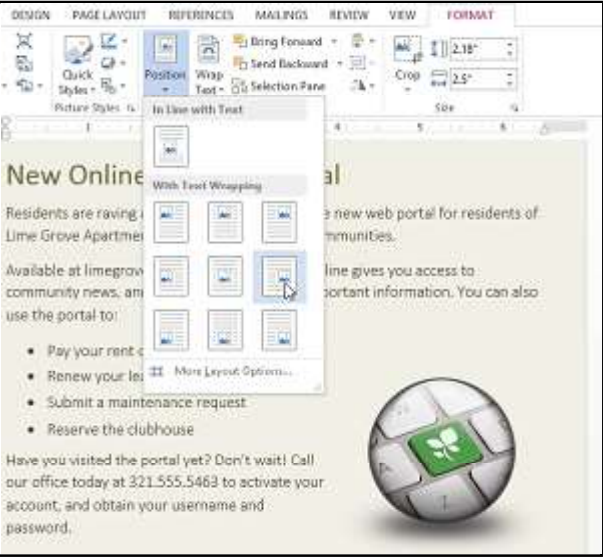

# Richson Technoserv Opc Pvt. Ltd.

# **Formatting Pictures**

There are a variety of ways to format pic-REFERENCES FORMAT MAILINGS REVIEW VIEW tures in your document. Depending on how 4 Bring Forward \* the images are used and where they are \$ AN 書品 2.26" 3 讲 Send Backward placed, you can use Word's picture tools to Wrap Cror \$ 3.39 personalize and modify them in interest-Selection Pane 24 -Text = ing ways. Arrange Size 14 2 CAR BARRATE Crop Crop your picture to remove any 0 ы unwanted areas.

# To crop an image

When you crop an image, a part of the picture is removed. Cropping may be helpful

the grand re-opening of our newly when a picture has a lot of content and you want to focus on only part of it.

- 1. Select the image you want to crop. The Format tab appears.
- 2. On the Format tab, click the Crop command.
- 3. Cropping handles will appear around the image. Click, hold, and drag a handle to crop the image.

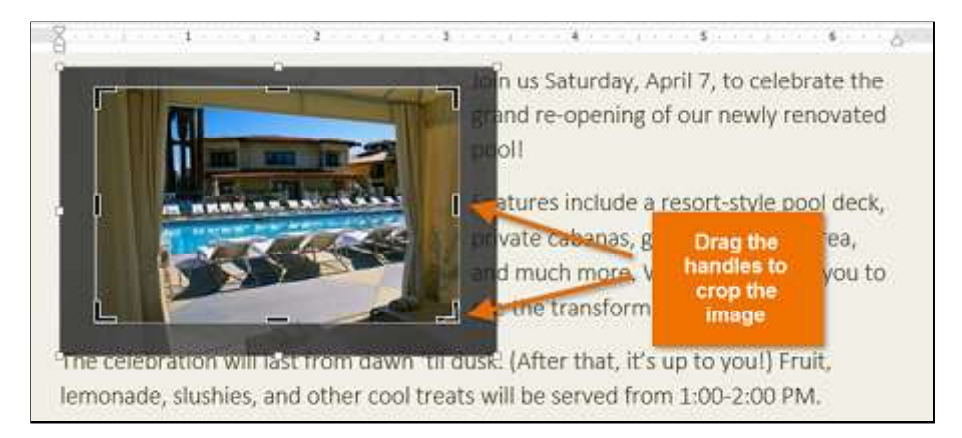

4. Click the **Crop** command again. The image will be cropped.

\*The corner handles are useful for simultaneously cropping the image horizontally and vertically.

# To crop an image to a shape

1. Select the image you want to crop, then click the **Format** tab.

2. Click the Crop drop-down arrow. Hover the mouse over Crop to Shape, then select the desired shape from the dropdown menu that appears.

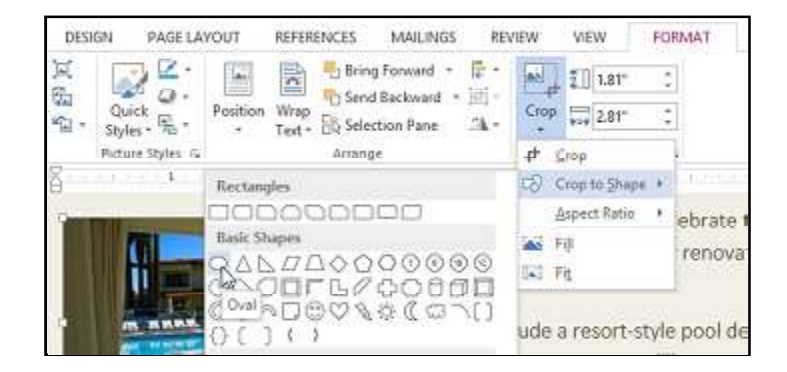

#### 3. The image will appear formatted as the shape.

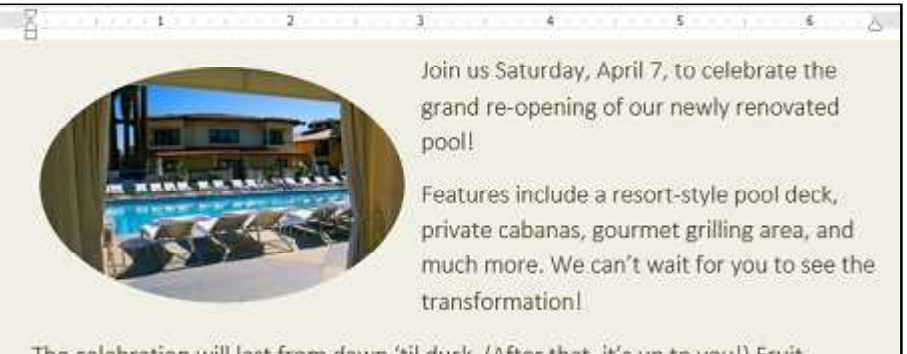

The celebration will last from dawn 'til dusk. (After that, it's up to you!) Fruit, lemonade, slushies, and other cool treats will be served from 1:00-2:00 PM.

#### To add a border to a picture

1. Select the picture you want to add a border to, then click the **Format** tab.

2. Click the **Picture Border** command. A drop-down menu will appear.

3. From here, you can select a **color, weight** (thickness), and whether or not the line is **dashed**.

4. The border will appear around the image.

| INGS REVIEW VIEW        | FORMAT          |                            |
|-------------------------|-----------------|----------------------------|
|                         |                 | Picture Border             |
|                         |                 | Theme Colors               |
|                         |                 |                            |
| Picture Sty             | 2               |                            |
|                         |                 |                            |
|                         |                 | Standard Colors            |
|                         |                 |                            |
|                         |                 | reno No Outline            |
|                         | an and a second | Feat & More Outline Colors |
| ALL DESCRIPTION AND ADD |                 | priva Weight               |
|                         |                 | and Dashes                 |
|                         |                 |                            |
|                         |                 | see the transformation!    |

# Image adjustments

Word offers several options for changing the way images appear in your document. For example, you can add a **frame**, make image **corrections**, change the image's **color** or **brightness**, and even add some stylish **artistic effects**. These options are located in the **Adjust** and **Picture Styles** groups on the **Format** tab.

| HOME   | INSERT                               | DESIGN PAGE LAY                     |                                   | AYOUT REFERENCES |   | NGS | REVIEW      | VIEW | FORMAT |       |        |
|--------|--------------------------------------|-------------------------------------|-----------------------------------|------------------|---|-----|-------------|------|--------|-------|--------|
| * Con  | rections =<br>or =<br>stic Effects = | 📜 Compre<br>🚰 Change<br>🔁 Reset Pic | ss Pictures<br>Picture<br>cture + |                  | ~ | 2   | 1           | 7    |        | 4 4 5 | N O DE |
| Adjust |                                      |                                     | Manager .                         |                  |   | Pi  | cture Style | 15   |        |       |        |

When you are ready to make adjustments or experiment with the look of an image, select the picture and choose one of these options from the **Format** tab:

**Corrections:** This command is located in the **Adjust** group. From here, you can **sharpen** or **soften** the image to adjust how blurry or clear it appears. You can also adjust the **brightness** and **contrast**, which controls how light or dark the picture appears.

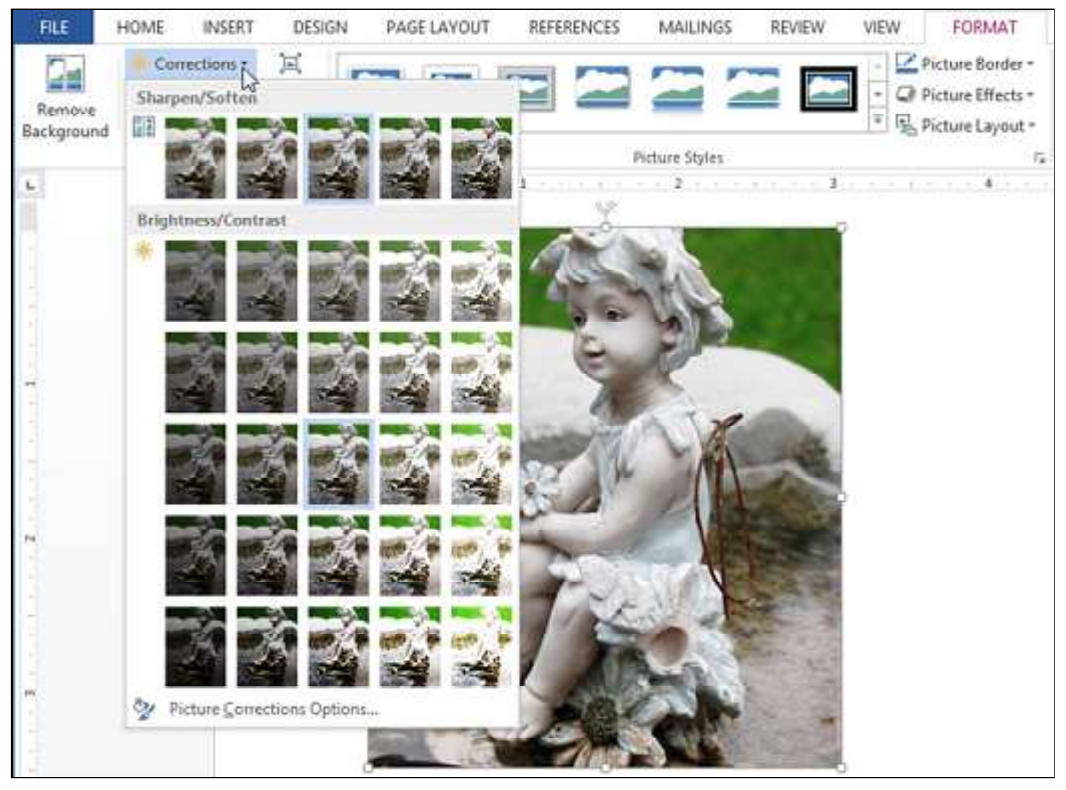

**Color:** This command is located in the **Adjust** group. From here, you can adjust the image's **saturation** (how vivid the colors are), **tone** (the temperature of the image from cool to warm), and **coloring** (changing the overall color of the image).

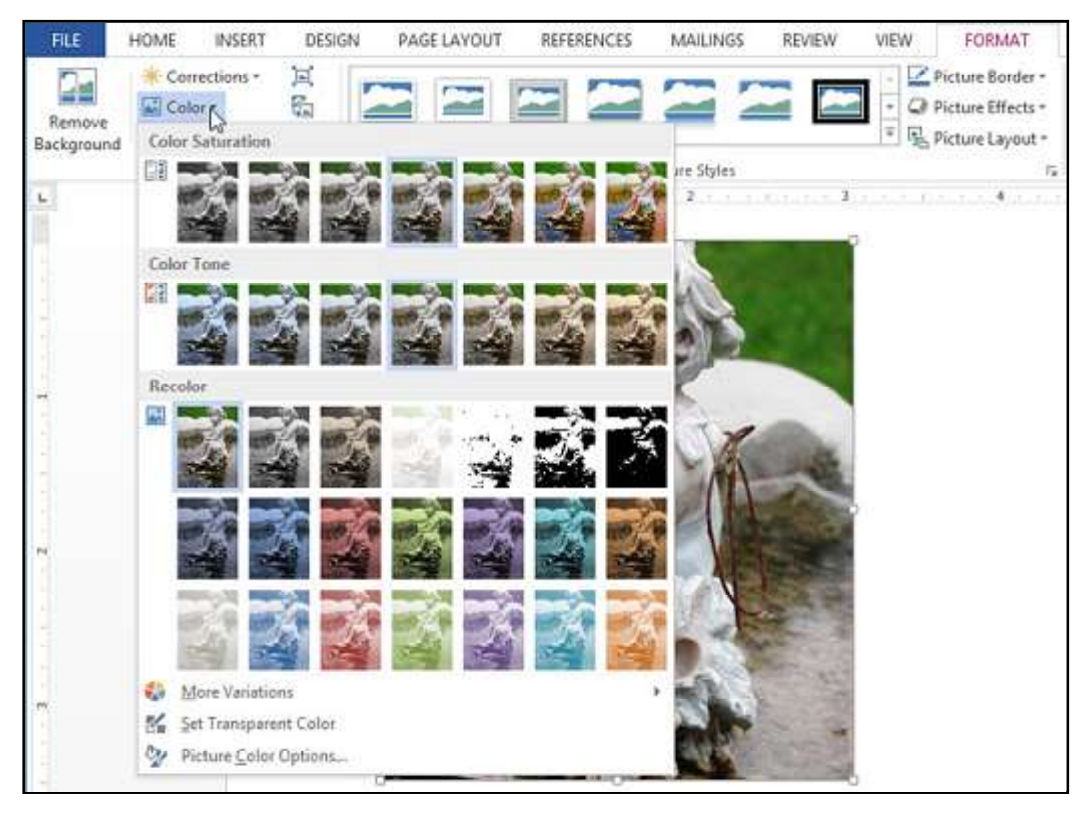

Artistic Effects: This command is located in the Adjust group. From here, you can add artistic effects such as pastels, watercolors, and glowing edges.

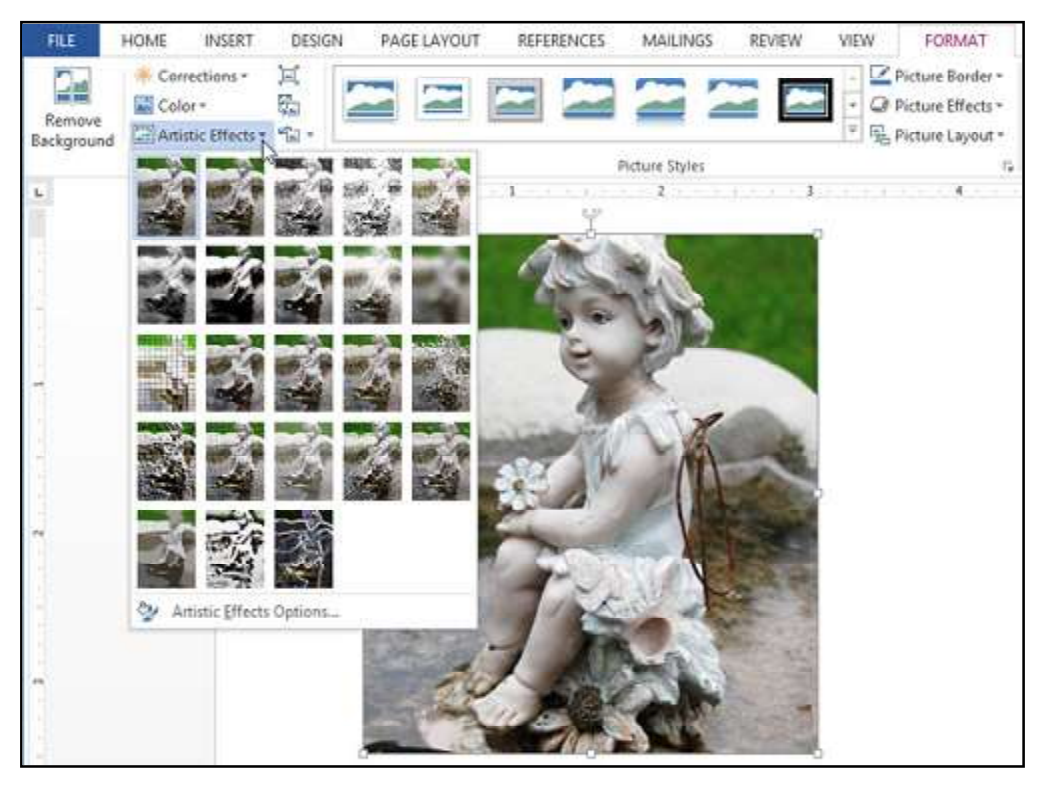

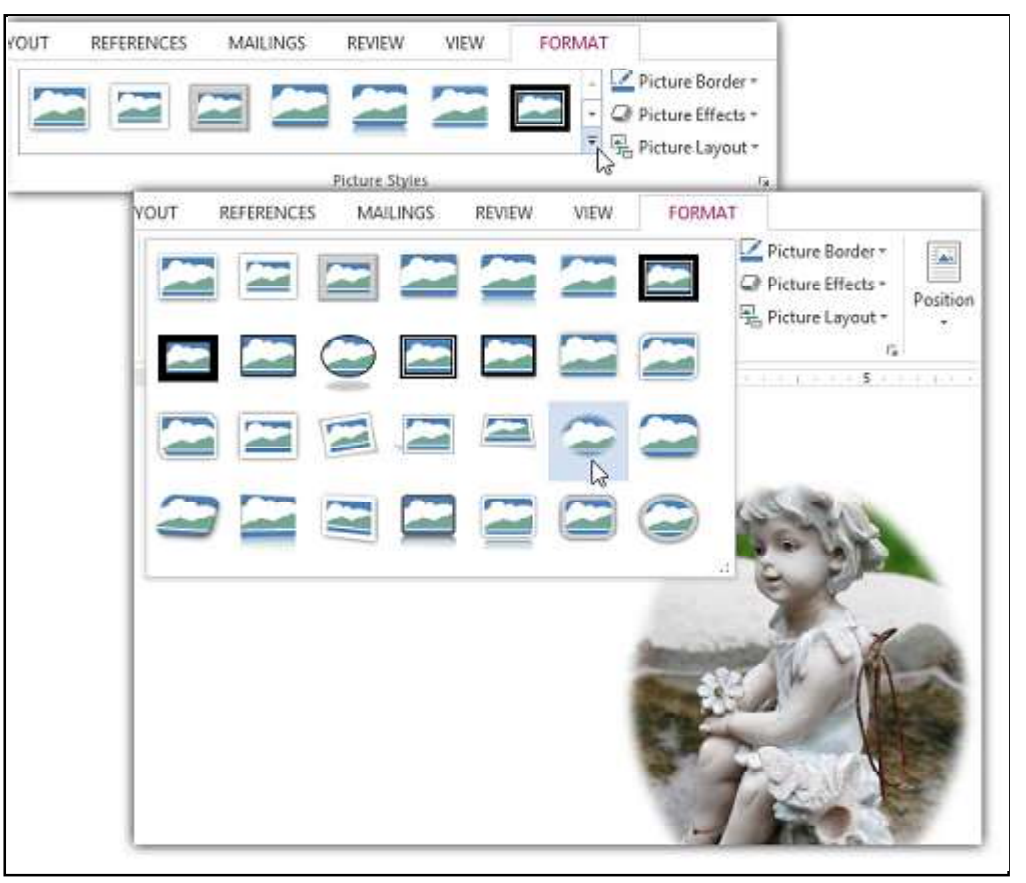

#### Picture Styles Group:

This group contains a variety of styles you can apply to your picture, such as frames, borders, and soft edges.

# **Compressing pictures**

If you intend to email a document that contains pictures, you will need to monitor its **file size**. Large high-resolution pictures can quickly cause your document to become very large, which may make it difficult or impossible to attach to an email. Additionally, **cropped areas** of pictures are saved with the document by default, which can add to the file size. Word can reduce the file size by **compressing** pictures, which will lower their **resolution** and **delete cropped areas**.

#### To compress a picture

- 1. Select the picture you want to compress, then click the Format tab.
- 2. Click the Compress Pictures command.

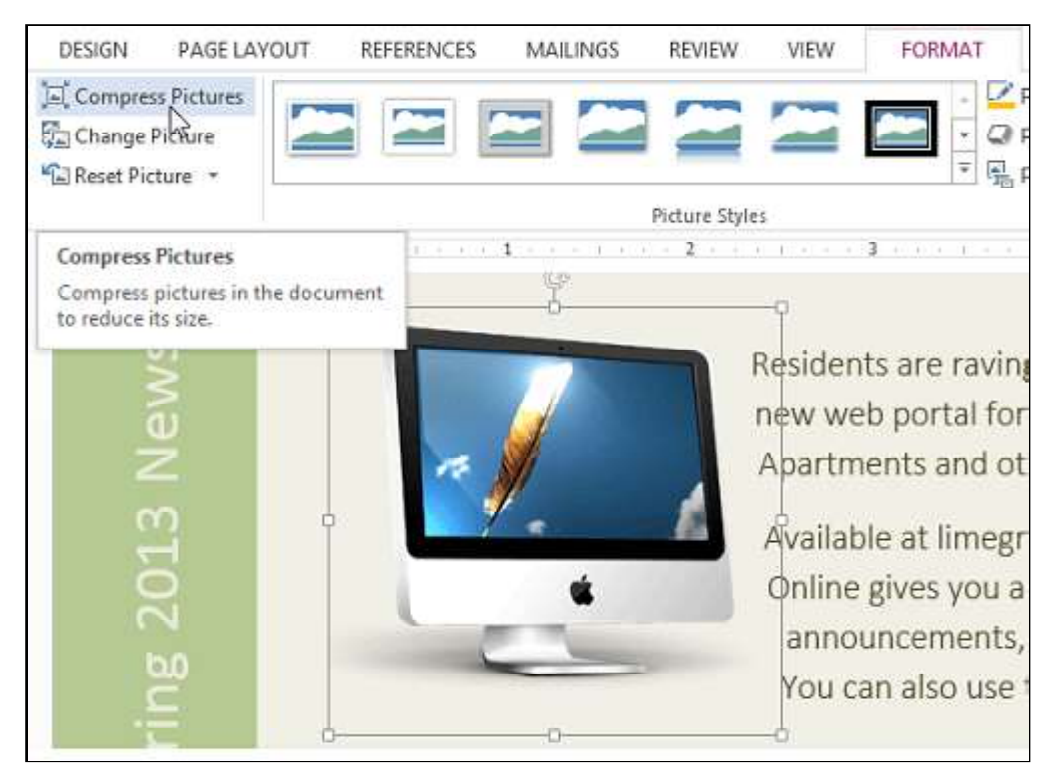

3. A dialog box will appear. Place a check mark next to **Delete cropped areas of pic-tures**. You can also choose whether to apply the settings to **this picture only** or to all pictures in the document.

4. Choose a **Target output**. If you are emailing your document, you may want to select **Email**, which produces the smallest file size.

5. Click **OK**.

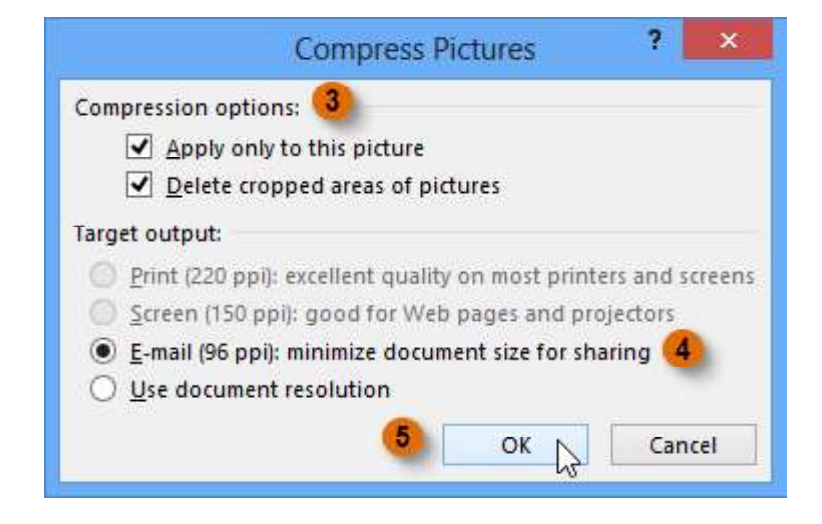

# Removing the background from an image

Removing the background from an image can give it a cleaner appearance. If you are printing your document, it can also save ink.

#### About Background Removal

With **Background Removal**, Word uses special algorithms to determine which parts of the image are the background and then removes these areas from the image.

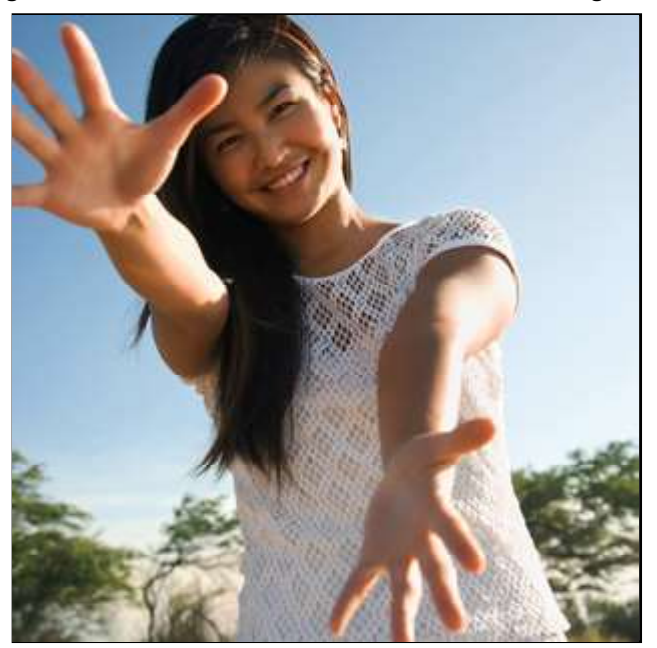

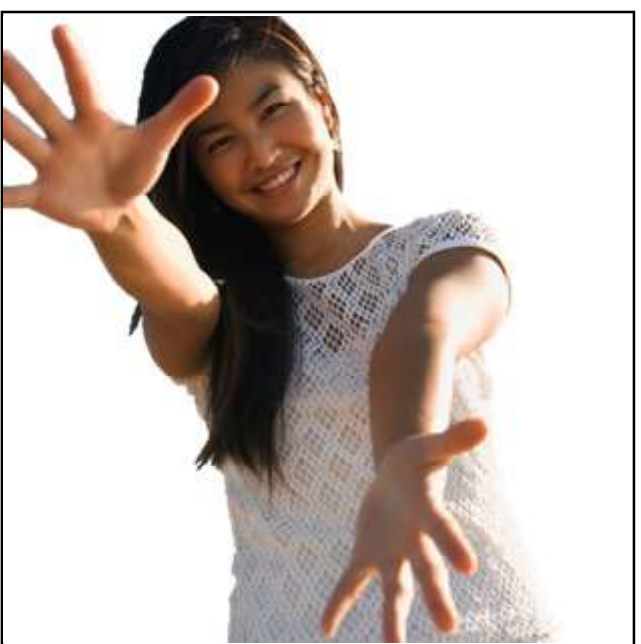

# To remove the background from an image

- 1. Select the desired image, then click the **Format** tab.
- 2. Click the Remove Background command.
- 3. Word will try to guess which part of the image to remove and mark the background with a magenta fill. It will also

place a box with selection handles around the image.

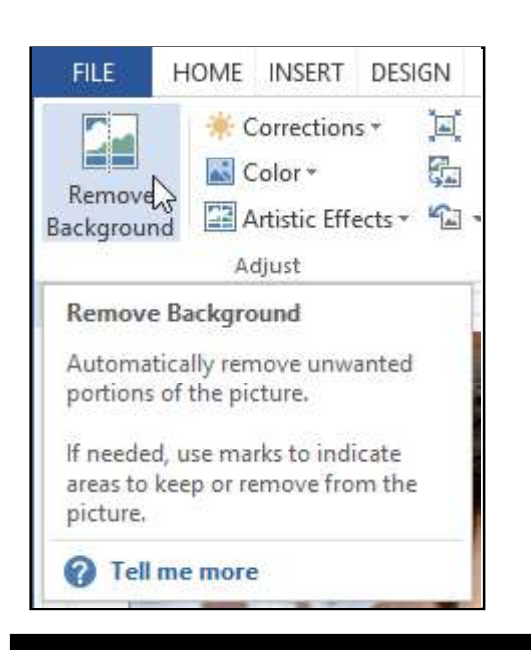

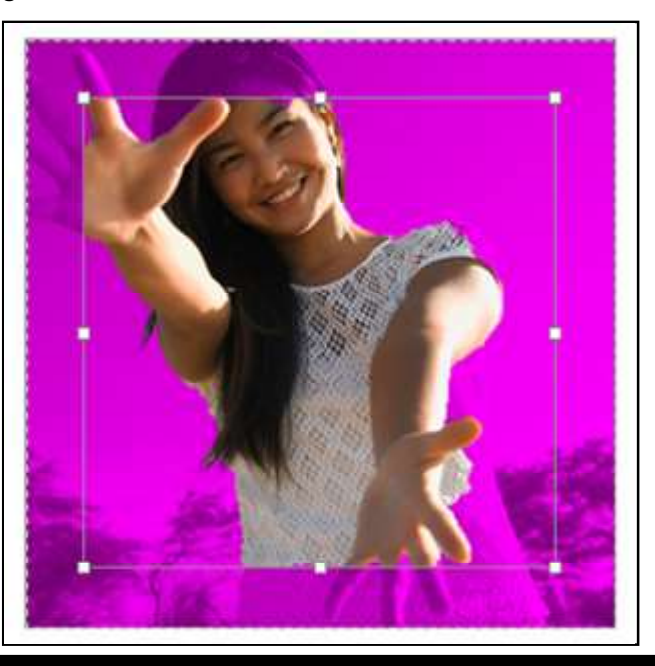

Richson Technoserv Opc Pvt. Ltd.

MS - Word

4. Drag the selection handles until all of the foreground is inside the box. After you do this, Word may readjust the background.

5. At this point, you may need to help Word decide which parts of the image are in the **fore-ground** and which parts are in the **background**. You can do this by using the **Mark Areas to Keep** and **Mark Areas to Remove commands**:

If Word has marked part of the foreground magenta, click **Mark Areas to Keep** and draw a line in that region of the image.

If part of the background has not been marked with magenta, click Mark **Areas to Remove** and draw a line in that region of the image.

6. After you add your marks, Word will readjust the image.

7. When you are satisfied with the image, click **Keep Changes**.

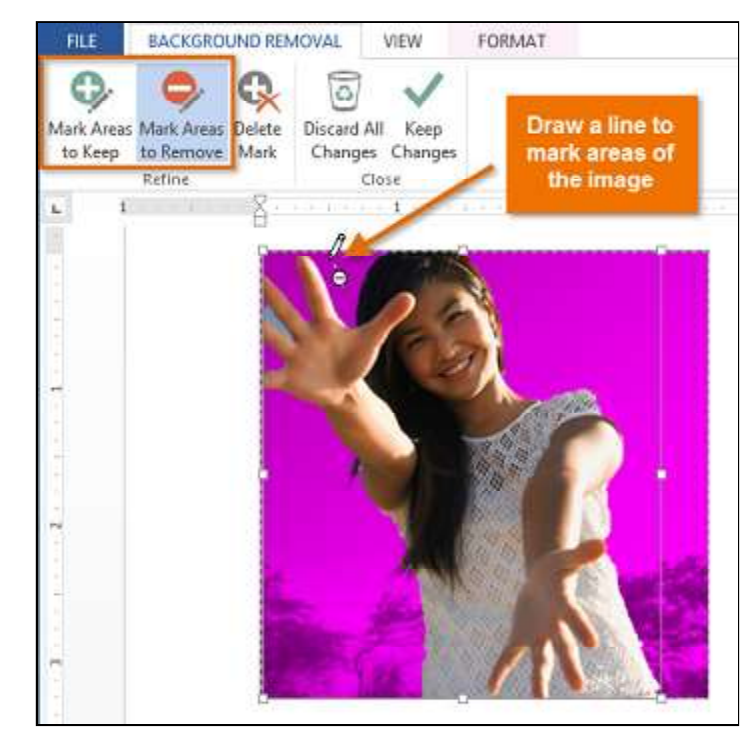

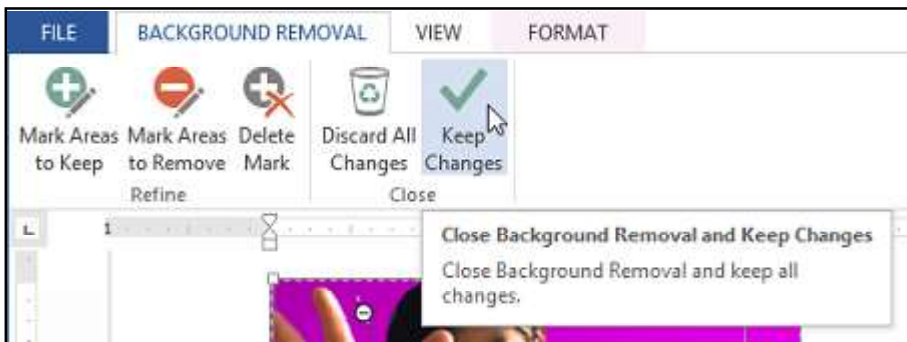

8. The background will be removed. You can adjust the image at any time by clicking the **Remove Background** command again.

# Shapes

You can add a **variety of shapes** to your document, including arrows, callouts, squares, stars, and flowchart shapes. Want to set your name and address apart from the rest of your resume? Use a line. Need to create a diagram showing a timeline or process? Use flowchart shapes. While you may not need shapes in every document you create, they can add **visual appeal and clarity**.

# To insert a shape

1. Select the **Insert** tab, then click the **Shapes** command. A drop-down menu of shapes will appear.

2. Select the desired **shape**.

3. Click, hold, and drag in the desired location to add the shape to your document.

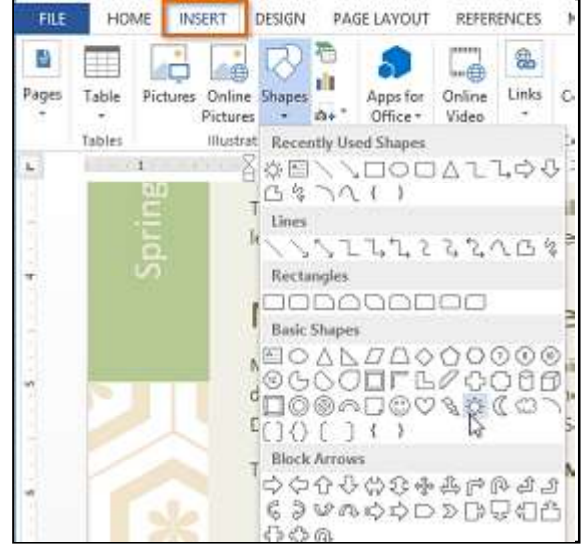

Richson Technoserv Opc Pvt. Ltd.

MS - Word

\*If you want, you can enter text in a shape. When the shape appears in your document, you can begin typing. You can then use the formatting options on the Home tab to change the font, font size, or color of the text.

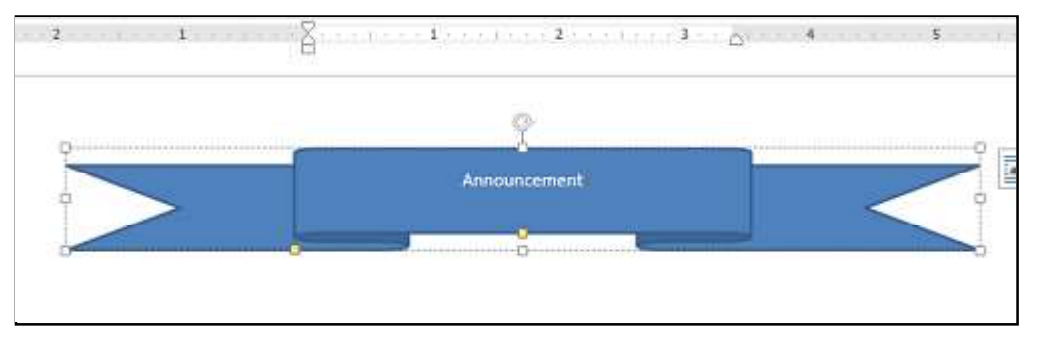

# To resize a shape

1. Select the shape you want to resize. **Sizing handles** will appear.

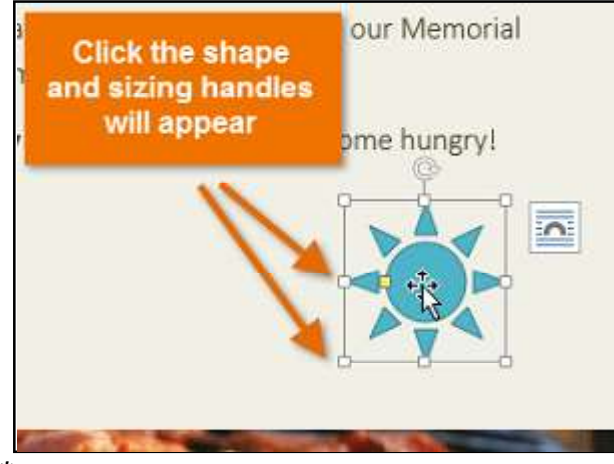

\*Some shapes also have one or more **yellow handles** that can be used to modify the shape. For example, with star shapes you can adjust the length of the points.

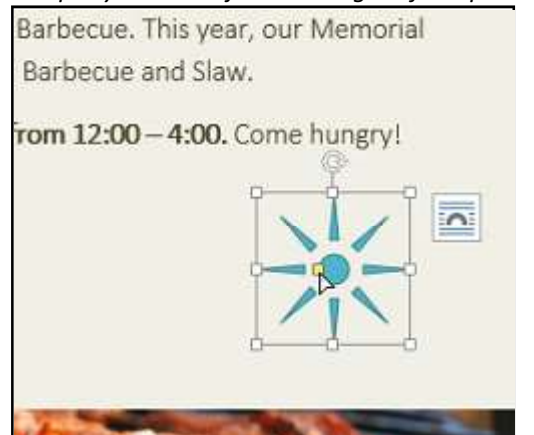

2. Click, hold, and drag the **sizing handles** until the shape is the desired size. You can use the corner sizing handles to change the shape's **height** and **width** at the same time.

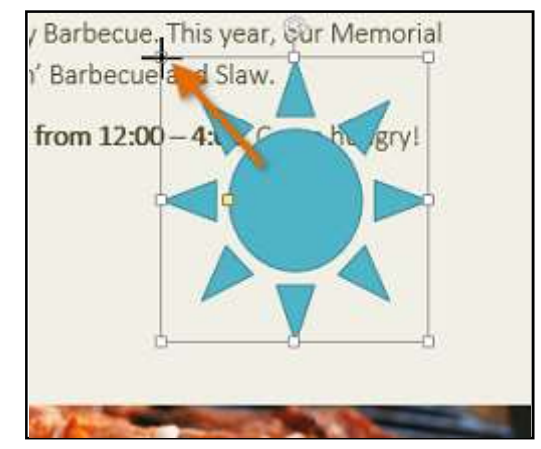

\*To rotate the shape, click, hold, and drag the rotation handle.

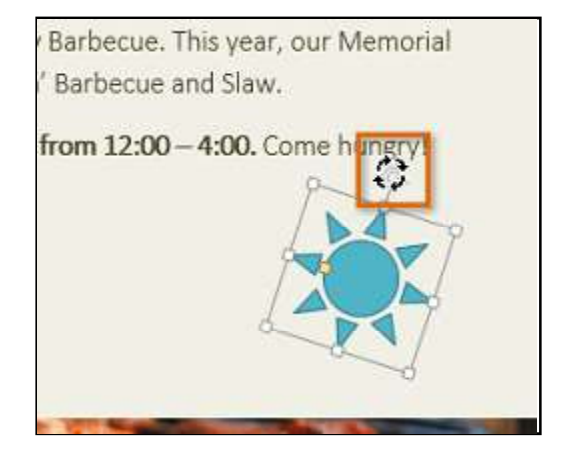

#### To change the order of shapes

If one shape overlaps another, you may need to change the **ordering** so the correct shape appears in front. You can bring a shape to the **front** or send it to the **back**. If you have multiple images, you can use **Bring Forward** or **Send Backward** to fine tune the ordering. You can also move a shape **in front of** or **behind** text.

1. Right-click the **shape** you want to move. In our example, we want the cloud to appear in front of the sun, so we will right-click the cloud.

| <b>Richson Technoser</b> | v Opc Pvt. Ltd. |
|--------------------------|-----------------|
|--------------------------|-----------------|

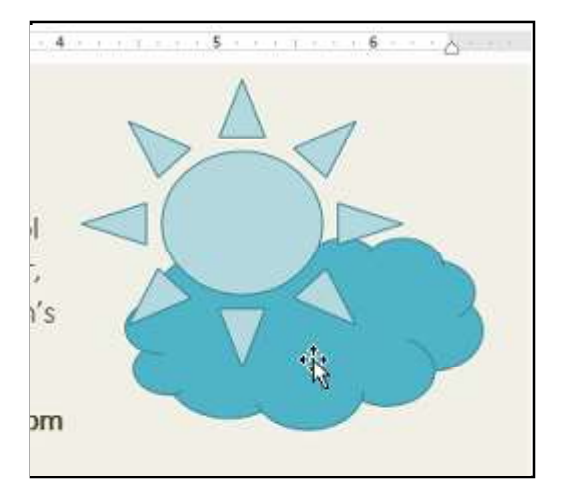

3. The order of the shapes will change.

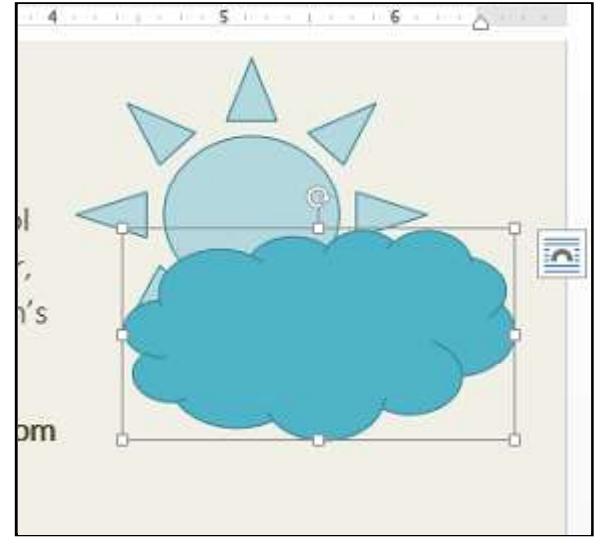

2. In the menu that appears, hover over **Bring to Front** or **Send to Back**. Several ordering options will appear. Select the desired ordering option. In this example, we will choose **Bring to Front**.

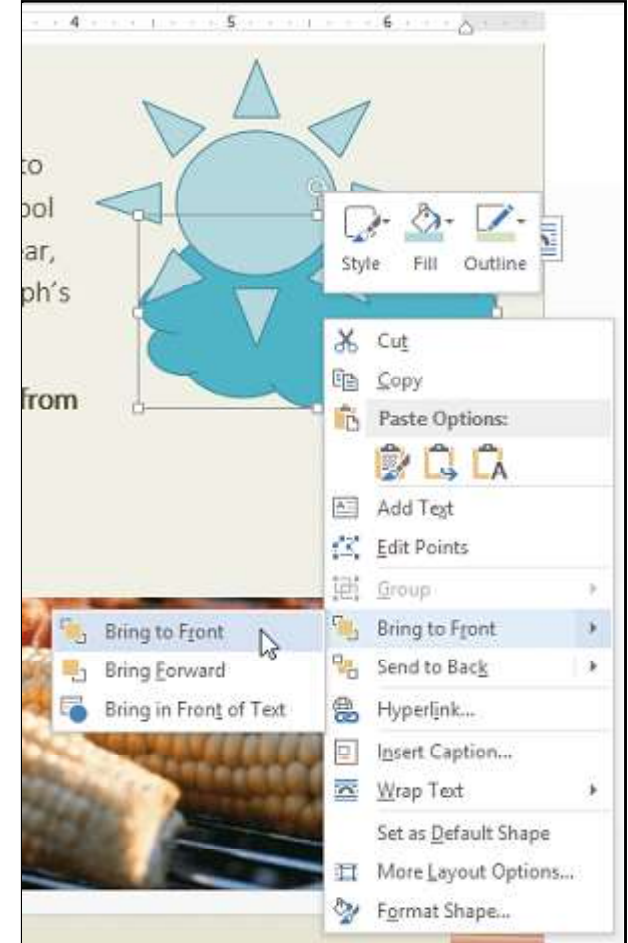

\*In some cases, the ordering option you select will not affect the ordering of the shapes. If this happens, try selecting the same option again or try a different option.

\*If you have many shapes placed on top of each other, it may be difficult to select an individual shape. The **Selection Pane** allows you to select a shape and drag it to a new location. To access the Selection Pane, click **Selection Pane** on the **Format** tab.

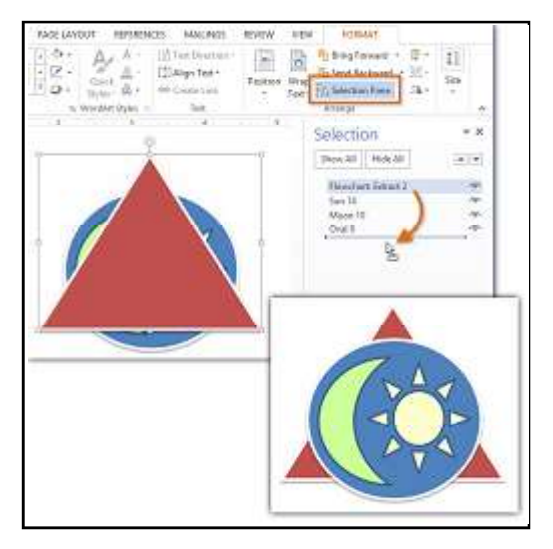

# **Modifying shapes**

Word allows you to modify your shapes in a variety of ways so you can tailor them to your projects. You can **change** a shape into a **different shape**, **format a shape's style and color**, and add **shadow effects**.

# To change to a different shape

- 1. Select the shape you want to change. The Format tab will appear.
- 2. On the Format tab, click the Edit Shape command. In the menu that appears, hover the mouse over Change
- Shape and select the desired shape.
- 3. The new shape will appear.

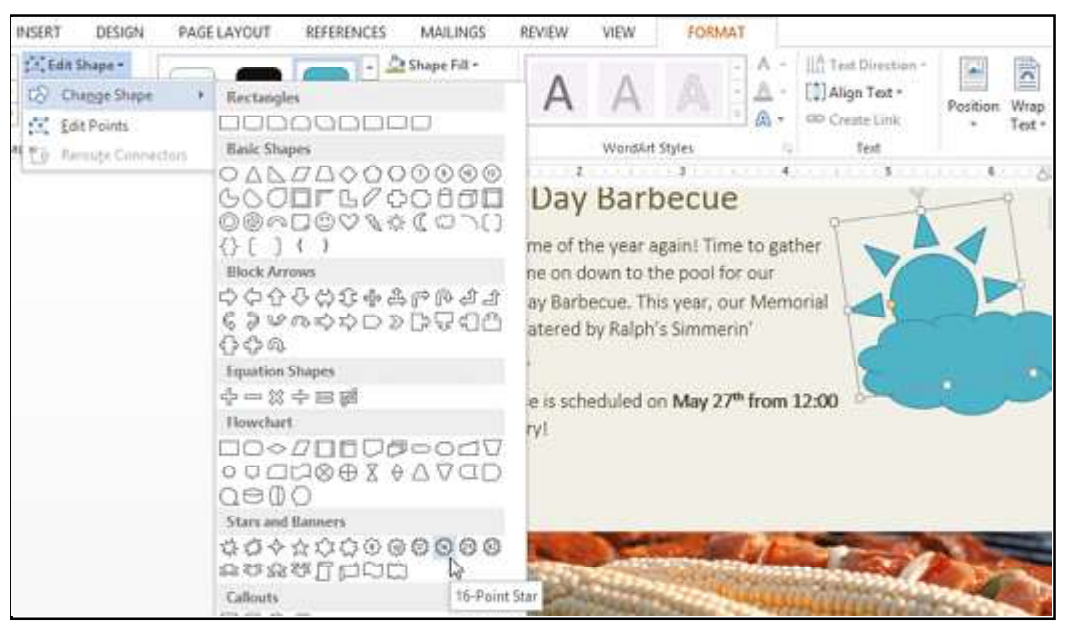

# To change the shape style

Choosing a **shape style** allows you to apply preset colors and effects to quickly change the appearance of your shape.

- 1. Select the shape you want to change.
- 2. On the Format tab, click the More drop-down arrow in the Shape Styles group.

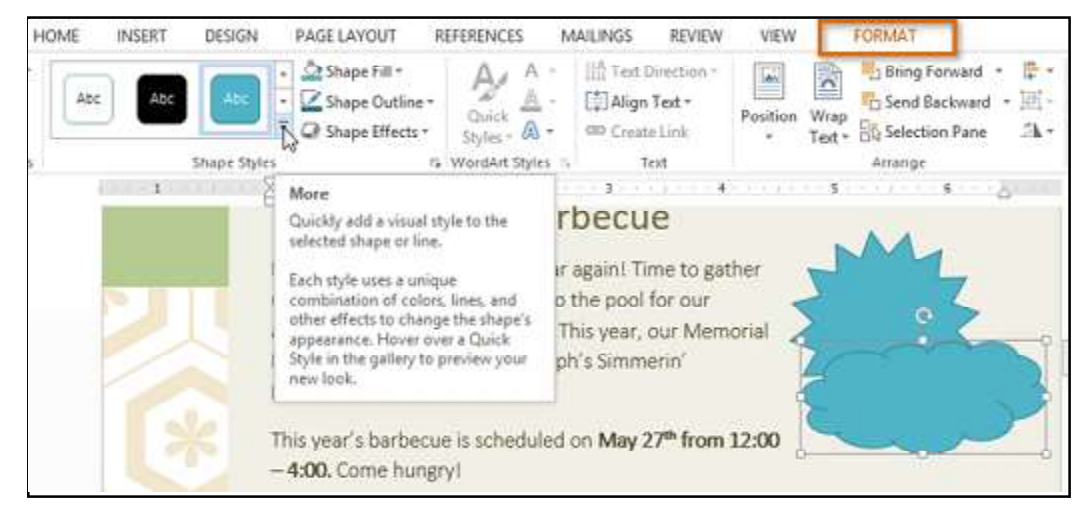

3. A drop-down menu of styles will appear. Select the style you want to use.

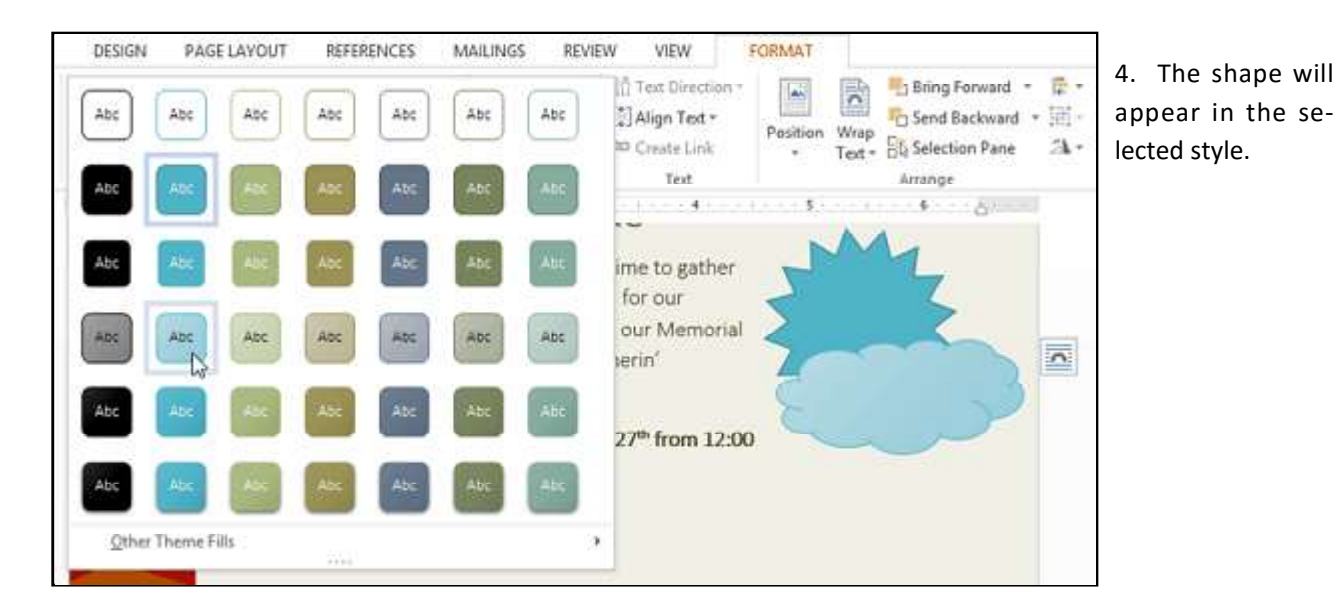

# To change the shape fill color

- 1. Select the shape you want to change.
- 2. On the Format tab, click the Shape Fill drop-down arrow. The Shape Fill menu appears.

3. Move the mouse over the various colors. Select the **color** you want to use. To view more color options, select **More Fill Colors**.

| REFERENCES                     | MAILINGS | REVIEW                                      | VIEW                                                                     | FORMAT        |                         |                                                  |
|--------------------------------|----------|---------------------------------------------|--------------------------------------------------------------------------|---------------|-------------------------|--------------------------------------------------|
| C Shape Fill -<br>Theme Colors | A,       | A + ∐A<br>A - [‡<br>A - œ                   | Text Direction -<br>Align Text -<br>Create Link<br>Text                  | Position<br>* | Wrap<br>Text + R Select | Forward • 📮 •<br>Backward • 🖽 •<br>tion Pane 🏤 • |
| Standard Colors                | ors      | again! Ti<br>he pool<br>is year,<br>'s Simm | me to gathe<br>for our<br>our Memor<br>erin'<br>27 <sup>th</sup> from 12 | er<br>ial     |                         |                                                  |

4. The shape will appear in the selected fill color.

\*If you want to use a different type of fill, select Gradient or Texture from the drop-down menu. You can also select No Fill to make it transparent.

#### To change the shape outline

- 1. Select the shape you want to change.
- 2. On the Format tab, click the Shape Outline drop-down arrow. The Shape Outline menu will appear.
- 3. Select the color you want to use. If

you want to make the outline transparent, select No Outline.

Richson Technoserv Opc Pvt. Ltd.

63

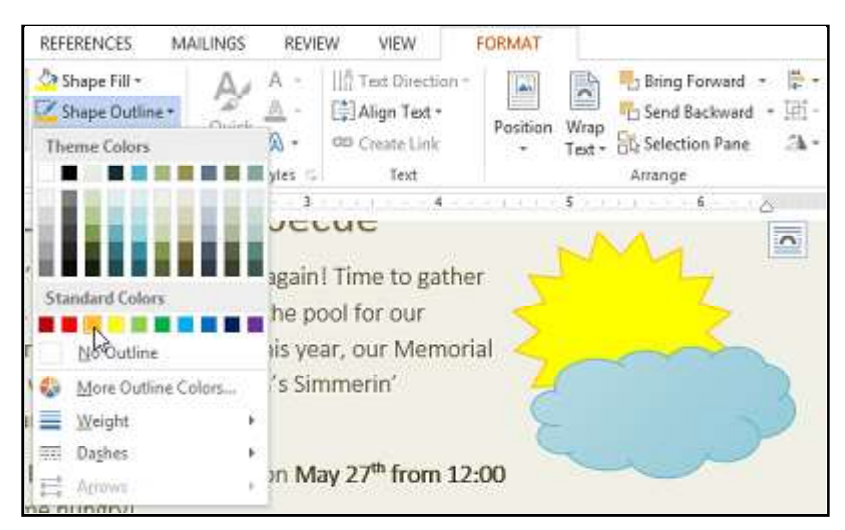

4. The shape will appear in the selected outline color.

\*From the drop-down menu, you can change the outline **color, weight** (thickness), and whether or not it is a **dashed** *line*.

| REFERENCES                                    | MAILINGS | REVIEV                                                                          | V VIEW                                                        | FORMAT   |                |                                |                      |
|-----------------------------------------------|----------|---------------------------------------------------------------------------------|---------------------------------------------------------------|----------|----------------|--------------------------------|----------------------|
| Shape Fill -<br>Shape Outline<br>Theme Colors | <u>A</u> | A -<br><u>A</u> -<br>A •<br>yles 5                                              | Align Text Direction -<br>Align Text -<br>Create Link<br>Text | Position | Wrap<br>Text • | Bring Forward<br>Send Backward | - ""<br>- 田 -<br>- 広 |
| Standard Colors                               | e Colors | again!<br>he poo<br>iis yea<br>d by R                                           | Time to gathe<br>ol for our<br>r, our<br>alph's               | er       | 5              | 2                              |                      |
| E Weight<br>Daghes<br>Arrows<br>me nungry!    | •        | 34 pt<br>34 pt<br>34 pt<br>1 pt<br>132 pt<br>234 pt<br>234 pt<br>455 pt<br>6 pt |                                                               | ,        |                |                                |                      |
| 1000                                          | 1.5      | iiii Mo                                                                         | ore Lines                                                     | s'       |                | A Der                          | 5                    |

# To change shadow effects

Adding a shadow to a shape can make it appear as though it is floating above the page, and it can help to add contrast between the shape and the background.

1. Select the shape you want to change.

2. On the **Format** tab, click the **Shape Effects** drop-down arrow. In the menu that appears, hover the mouse over Shadow and select the **shadow** you want to use.

| REFERENCES MA        | INGS     REVIEW     VIEW     FORMAT       A     -     IIIn Text Direction *     IIIn Text Direction *       A     -     IIIn Text Direction *     IIIn Text Direction *       Quick     -     -     IIIn Text Direction *       A     -     -     IIIn Text Direction *       Balance     -     -       Quick     -     -       A     -     -       Create Link     -     -       Text +     -     -       Selection Pane     - |
|----------------------|----------------------------------------------------------------------------------------------------|
| Preset               | Arrange                                                                                                    |
| Shadow               | No Shadow                                                                                                    |
| i <u>R</u> eflection |                                                                                                    |
| a 🗌 Glow             | Outer                                                                                                    |
| Soft <u>E</u> dges   |                                                                                                    |
| Z Bevel              | Offset Diagonal Bottom Right                                                                                                    |
| 3-D Rotation         |                                                                                                    |

3. The shape will appear with the selected shadow.

\*To adjust the shadow color, size, distance and more, select **Shadow Options** from the drop-down menu. The **Format Shape** pane will appear on the right side of the Word window, allowing you to customize the shadow.

| MAILINGS RI      | EVIEW VIEW                                    | FORMAT   |                                   |               |            |       |
|------------------|-----------------------------------------------|----------|-----------------------------------|---------------|------------|-------|
| A A              | III Text Direction                            | · ·      | Bring Forward -                   | ₹ <u></u> ]1" | 2          |       |
| Quick A •        | Create Link                                   | Position | Wrap<br>Text + B Selection Pane A | . 2.16*       | -          |       |
| G WordArt Styles | Text                                          |          | Arrange                           | Size          | <b>9</b> 0 | -     |
| 2                | SHADOW<br>Presets                             |          |                                   |               | 0.         |       |
| <i>)</i>         | <u>C</u> olor<br>Iransparency<br><u>S</u> ize | 1        |                                   |               | Shadow     | Color |
|                  | Blur                                          | I        |                                   |               | :          | 1     |
|                  | Angle                                         | 1        |                                   |               | \$         | 1     |
|                  | Distance                                      | E        |                                   |               | \$         | Į.    |

# **3D effects**

There are two kinds of effects you can apply to your shapes to give them a 3D appearance: **3-D Rotation** and **Bevel**. **3-D Rotation** gives the appearance that you are viewing an object from a different angle, and it can be applied to any shape. Bevel adds thickness and a rounded edge to shapes, but it doesn't work with every type of shape.

## To add 3-D Rotation:

- 1. Select the shape you want to change.
- 2. On the **Format** tab, click the **Shape Effects** drop-down arrow. In the menu that appears, hover the mouse over **3**-**D** Rotation and select the desired **3-D effect**.

Richson Technoserv Opc Pvt. Ltd.

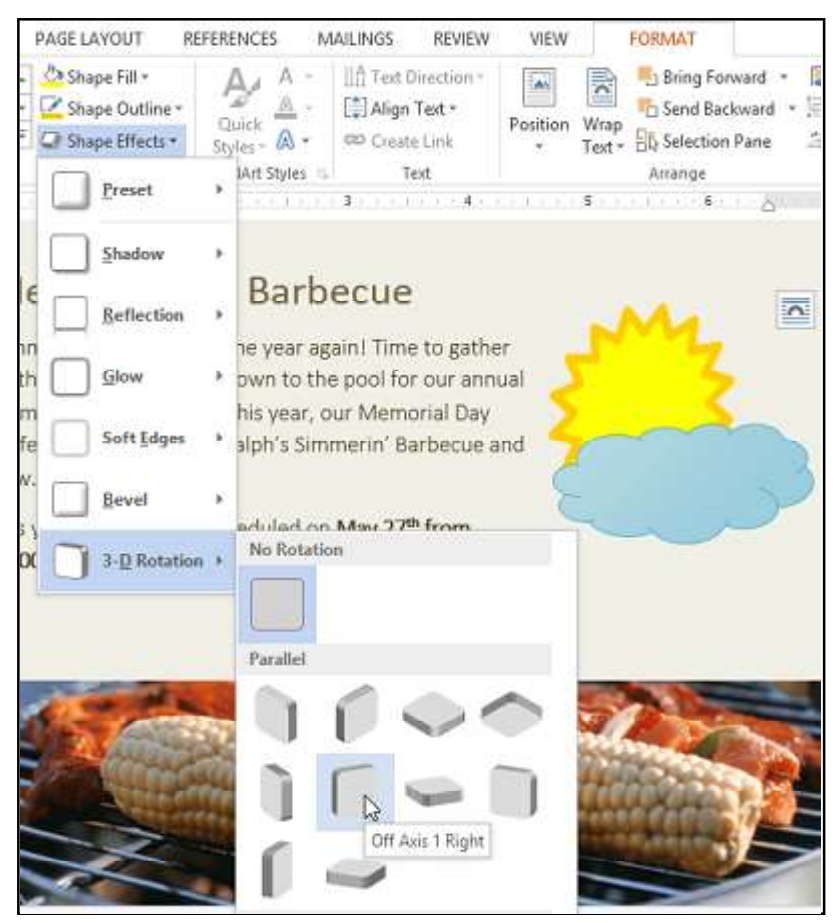

3. The shape will appear in the selected 3-D Rotation effect.

\*If you want, you can customize 3-D Rotation. Select **3-D Rotation Options...** from the drop-down menu, and the **Format Shape** pane will appear on the right side of the Word window. From here, you can adjust the rotation values.

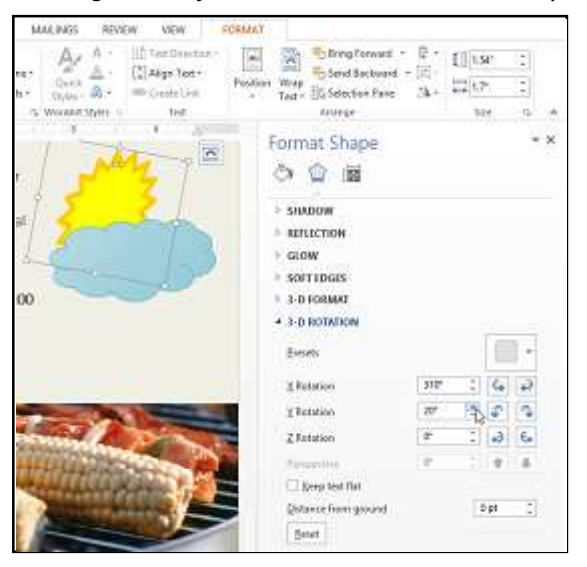

# To add a bevel

1. Select the shape you want to change.

2. On the **Format** tab, click the **Shape Effects** drop-down arrow. In the menu that appears, hover the mouse over **Bevel** and select the desired **bevel preset**.

Richson Technoserv Opc Pvt. Ltd.
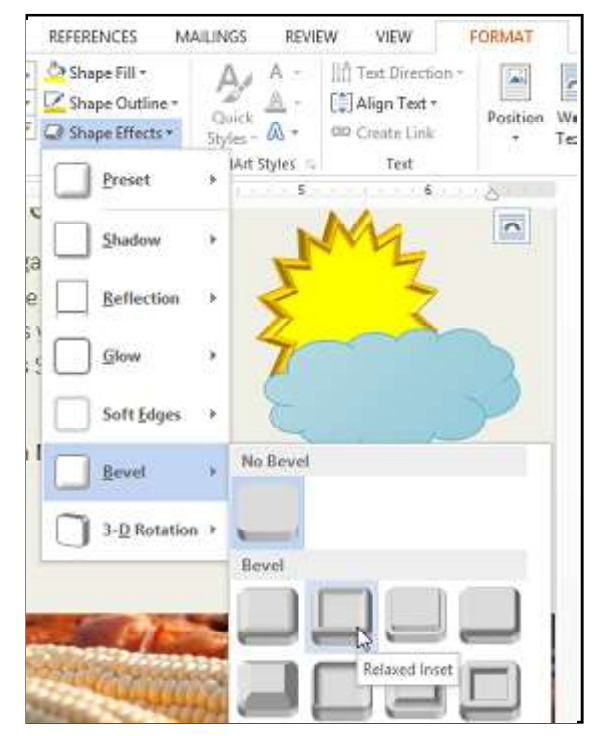

3. The shape will appear in the selected bevel effect.

\*If you want, you can customize the bevel effect. Select **3-D Options...** from the drop-down menu. The **Format Shape** pane will appear on the right side of the Word window. From here, you can modify the width, height, and depth of a bevel. You can also change the shape's material to give it a metal, plastic, or translucent appearance, as well as choose the lighting type to change how the shape is illuminated.

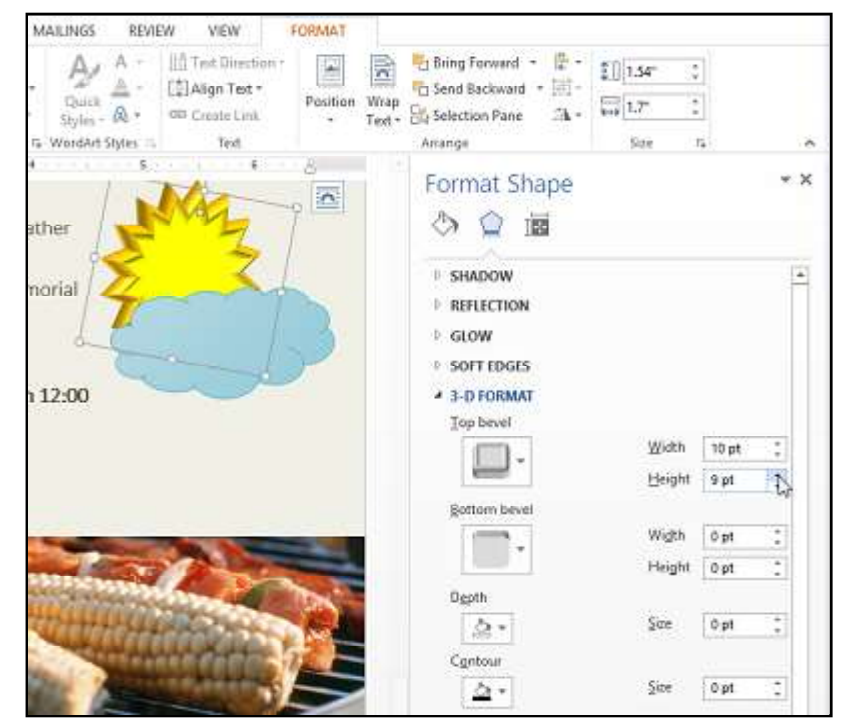

67

#### Text Boxes and WordArt

Text boxes can be useful for drawing attention to specific text. They can also be helpful when you need to move text around in your document. Word allows you to format text boxes and the text within them as WordArt.

| HOME    | INSERT                   | DESIGN | PAGE LAW                     | OUT B                    | EFERENK | :85 M/             | ILINGS REVI                               | EW VIEW                                                                                                    |   |
|---------|--------------------------|--------|------------------------------|--------------------------|---------|--------------------|-------------------------------------------|----------------------------------------------------------------------------------------------------|---|
| ble Pie | tures Online<br>Pictures | Shapes | Apps for<br>Office -<br>Adpl | Online<br>Video<br>Madia | Einks   | Commert<br>Commert | Header * Footer * Page Numb Header & Foot | er · Box brat                                                                                                    | 3 |
| ß       |                          |        | 1                            | 3                        |         |                    | · · · · · · · · · · · · · · · · · · ·     | Choose a Text Box<br>Get muth-sea content? Put is in a<br>text box.<br>A text box brings focus to the<br>content it contains and is great fo<br>showcasing important text, such<br>headings or quete. | 9 |

#### To insert a text box

- 1. Select the Insert tab, then click the Text Box command in the Text group.
- 2. A drop-down menu will appear. Select Draw Text Box.

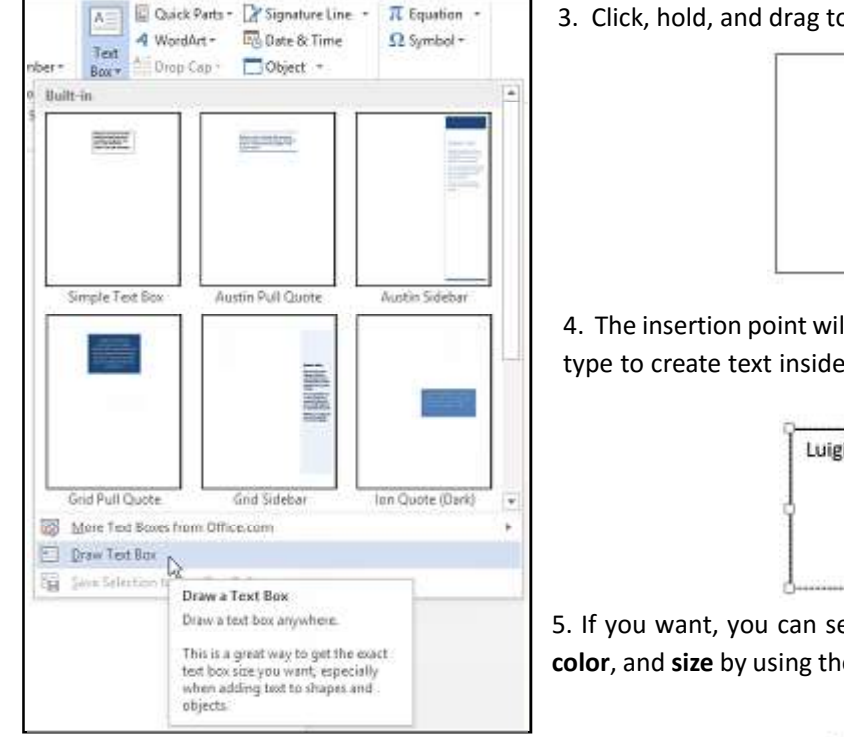

3. Click, hold, and drag to create the text box.

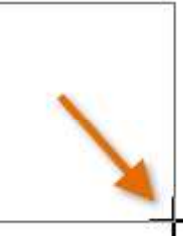

4. The insertion point will appear inside the text box. You can now type to create text inside the text box.

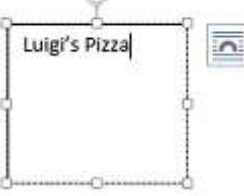

5. If you want, you can select the text and then change the font, color, and size by using the commands on the Home tab.

6. Click anywhere outside of the text box to return to your document. \*You can also select one of the **built-in** text boxes that have predefined colors, fonts, positions, and sizes. If you choose this option, the text box will appear automatically, so you will not need to draw it.

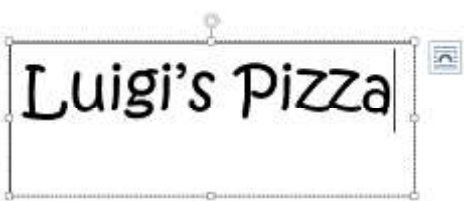

#### Modifying text boxes

Word offers many options for changing the way text boxes appear in your document. You can change the shape, style, and color of text boxes. Additionally, when you want to add a little more dimension you can add a shadow effect.

#### To change the text box shape

Changing the shape of a text box can be a useful option for creating an interesting look in your document.

- 1. Select the text box you want to change. The Format tab will appear.
- 2. From the Format tab, click the Edit Shape command.

Richson Technoserv Opc Pvt. Ltd.

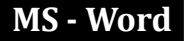

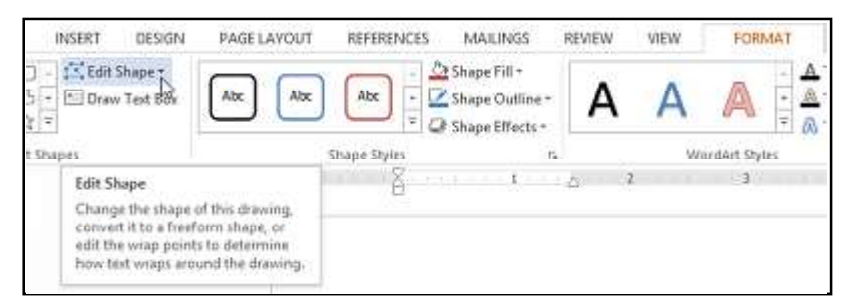

3. Hover the mouse over Change Shape, then select the desired shape from the menu that appears.

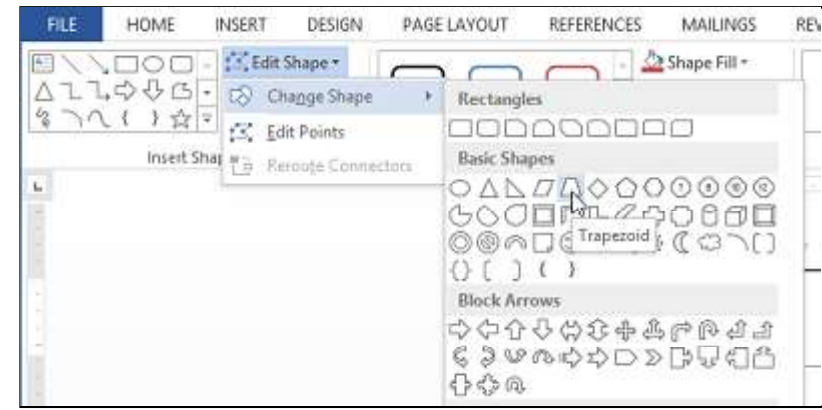

4. The text box will appear formatted as the shape.

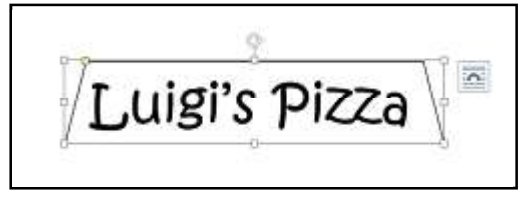

#### To change the fill color:

- 1. Select the text box you want to change.
- 2. On the Format tab, click the Shape Fill drop-down arrow. The Shape Fill menu will appear.
- 3. Select the color you want to use. To view more color options, select More Fill Colors.
- 4. The text box will appear in the selected fill color.

\*If you want to use a different type of fill, select **Gradient** or **Texture** from the drop-down menu. You can also select **No Fill** to make it transparent.

#### To change the shape outline

- 1. Select the text box you want to change.
- 2. On the Format tab, click the Shape Outline drop-down arrow. The Shape Outline menu appears.
- 3. Select the color you want to use. If you want to make the outline transparent, select No Outline.
- 4. The text box will appear in the selected outline color.

\*From the drop-down menu, you can change the outline **color, weight** (thickness), and whether or not it is a **dashed** line.

#### To change the shape style

Choosing a shape style allows you to apply preset colors and effects to quickly change the appearance of your text box.

- 1. Select the text box you want to change.
- 2. On the Format tab, click the More drop-down arrow in the Shape Styles group.

Richson Technoserv Opc Pvt. Ltd.

- 3. A drop-down menu of styles will appear. Select the **style** you want to use.
- 4. The text box will appear in the selected style.

#### To change shadow effects

Adding a shadow to a shape can make it appear as though it is floating above the page, and it can help to add contrast between the shape and the background.

1. Select the text box you want to change.

2. On the **Format** tab, click the **Shape Effects** drop-down arrow. In the menu that appears, select the **shadow** you want to use.

3. The shape will appear with the selected shadow.

\*To adjust the shadow color, size, distance, and more, select Shadow Options from the drop-down menu. The Format Shape pane will appear.

#### **Creating WordArt**

In addition to adding effects to a text box, you can add effects to the **text inside the text box**, which is known as **WordArt**. For the most part, the types of effects you can add are the same as the ones you can add to shapes or text boxes (shadow, bevel, etc.). However, you can also **Transform** the text to give it a wavy, slanted, or inflated look.

\*Generally, you should not use WordArt in more formal documents like resumes and cover letters because it may appear too casual.

#### To apply a quick style to text

A quick style will automatically apply several effects to your text at once. You can then refine the look of your text by adding or modifying text effects.

1. Select the text box, or select some text inside of the text box.

2. On the **Format** tab, click the **Quick Styles** command in the **WordArt Styles** group. A drop-down menu of text styles will appear. Select the **style** you want to use.

3. The text will appear in the selected style. If you want, you can change the **font** or **font color** from the Home tab.

#### To convert regular text into WordArt

For text to be formatted as WordArt, it must be inside a text box. However, there is a shortcut that allows you to convert text into WordArt even if it is not in a text box.

1. Select the text you want to convert, then click the **Insert** tab.

2. Click the **WordArt** drop-down arrow in the **Text** group. A drop-down menu of WordArt styles will appear. Select the style you want to use.

3. Word will automatically create a text box for the text, and the text will appear in the selected style. If you want, you can change the **font** or **font color** from the **Home** tab.

\*Some effects, such as shadows, can be added from the Text Effects menu in the Home tab. When you add effects in this way, it will not place the text in a text box.

#### To transform text

- 1. Select the text box, or select some text inside of the text box.
- 2. On the Format tab, click the Text Effects drop-down arrow in the WordArt Styles group.

3. A drop-down menu of effects will appear. Hover the mouse over **Transform** and select a transform effect from the menu that appears.

4. The text will transform into the selected style.

\*If desired, you can add additional effects such as shadow, bevel, and more to the transformed text.

#### Richson Technoserv Opc Pvt. Ltd.

70

#### **Arranging Objects**

In Word, a page may have multiple **objects**, such as pictures, shapes, and text boxes. You can arrange the objects the way you want by **aligning**, **ordering**, **rotating**, and **grouping** them in various ways.

#### Modifying text wrapping

When pictures are first inserted, you may notice that it is difficult to move them. This is because by default, pictures are **in line with the text**. To arrange them, you will always need to choose a different text-wrapping setting.

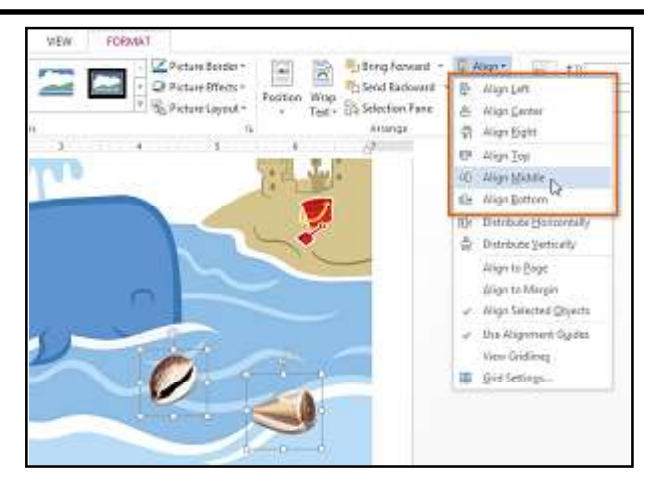

#### To align two or more objects

- 1. Hold the Shift (or Ctrl) key and click the objects you want to align.
- 2. From the Format tab, click the Align command and select one of the six alignment options.
- 3. The objects will align based on the option you selected.

\*By default, Align Selected Objects will be selected, which will allow objects to be aligned without moving them to a different part of the page. If you want the objects to move to the top or bottom of the page, select Align to Page or Align to Margin before choosing an alignment option.

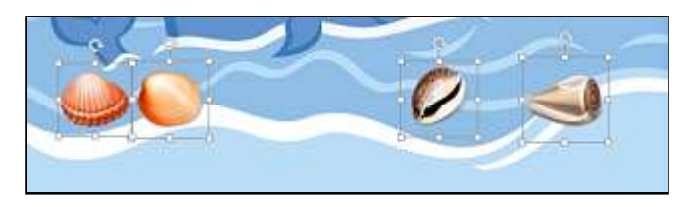

\*If you prefer to align objects manually, select **View Gridlines**. This option **snaps** objects to a grid, making it easier for you to align them with the mouse.

#### To distribute objects evenly

If you have arranged objects in a row or column, you may want them to be an **equal distance** from one another for a neater appearance. You can do this by distributing the objects horizontally or vertically.

1. Hold the **Shift** (or Ctrl) key and click the objects you want to align. The Format tab will appear.

2. On the **Format** tab, click the **Align** command and select **Distribute Horizontally** or **Distribute Vertically** from the dropdown menu that appears.

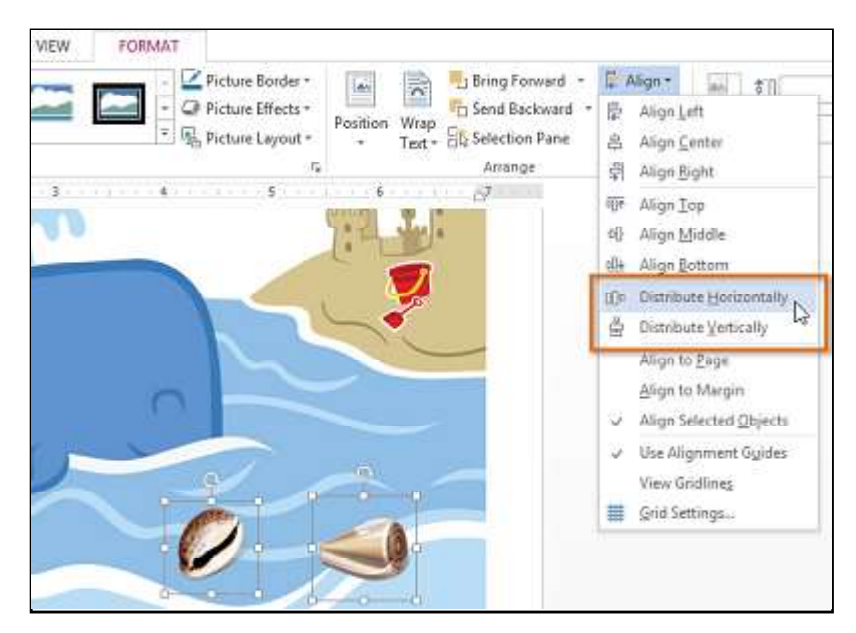

#### Ordering and rotating objects

In addition to aligning objects, Word gives you the ability to **arrange objects** in a **specific order**. The ordering is important when two or more objects **overlap** because it will determine which objects are in the **front** or the **back**.

#### **Understanding levels**

When objects are inserted into a document, they are placed on **levels** according to the **order** in which they were inserted into the document. In the image below, the table is on the top level, but we can **change the level** to put it behind the other objects.

#### To change the ordering by one level

In our example, we will change the ordering so the table moves back by one level.

1. Select an object. The Format tab will appear.

2. From the **Format** tab, click the **Bring Forward** or **Send Backward** command to change the object's ordering by **one level**. If the object overlaps with more than one other object, you may need to click the command **several times** to achieve the desired ordering. In our example, we will select Send Backward.

3. The objects will reorder. In our example, the table is now one level below the statue.

\*If you have several objects placed on top of each other, it may be difficult to select an individual object. The **Selection Pane** allows you to easily drag an object to a new location. To access the Selection Pane, click **Selection Pane** on the **Format** tab.

#### Grouping objects

At times, you may want to **group** multiple objects into **one object** so they will stay together if they are moved or resized. Often, this is easier than selecting all of the objects every time you want to move them. Shapes, clip art, and text boxes can be grouped together.

#### To group objects

1. Hold the Shift (or Ctrl) key and click the objects you want to group.

2. From the Format tab, click the Group command and select Group.

3. The selected objects will now be grouped. There will be a **single box with sizing handles** around the entire group to show that they are one object. You can now move or resize all of the objects at once.

\*If you want to edit or move one of the objects in the group, double-click to select the object. You can then edit it or move it to the desired location.

#### To ungroup objects:

1. Select the grouped object you want to ungroup.

2. From the Format tab, click the Group command and select Ungroup.

3. The objects will be ungrouped.

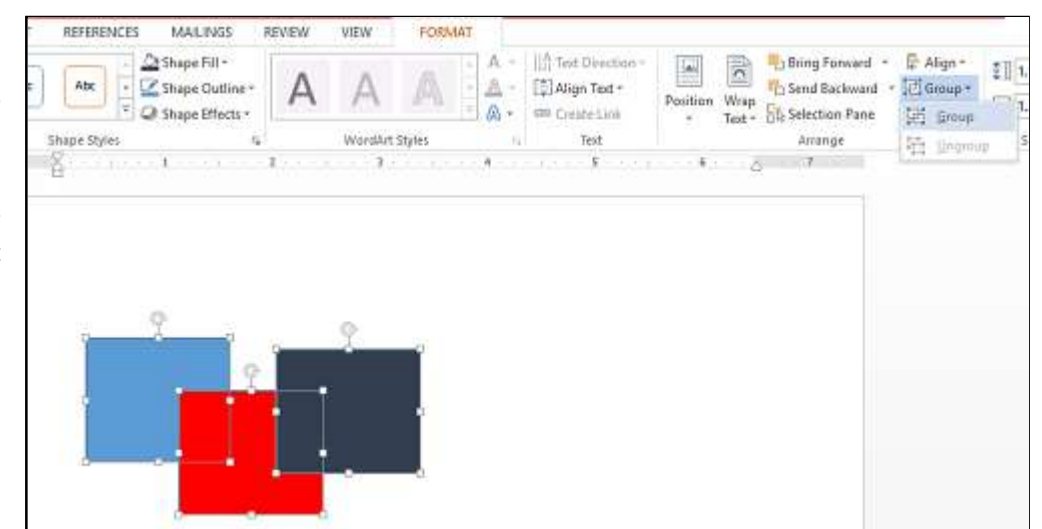

#### Table

#### Introduction

A **table** is a grid of cells arranged in **rows** and **columns**. Tables are useful for various tasks such as presenting text information and numerical data. In Word, you can create a **blank** table, **convert text** to a table, and apply a variety of **styles** and **formats** to existing tables.

#### To insert a blank table

1. Place your insertion point where you want the table to appear, then select the **Insert** tab.

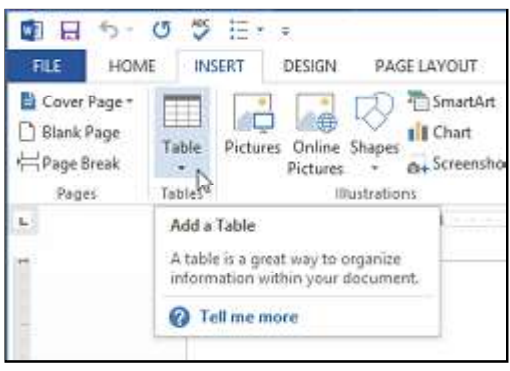

2. Click the Table command.

3. A drop-down menu containing a grid of squares will appear. Hover the mouse over the grid to select the number of **columns** and **rows** in the table.

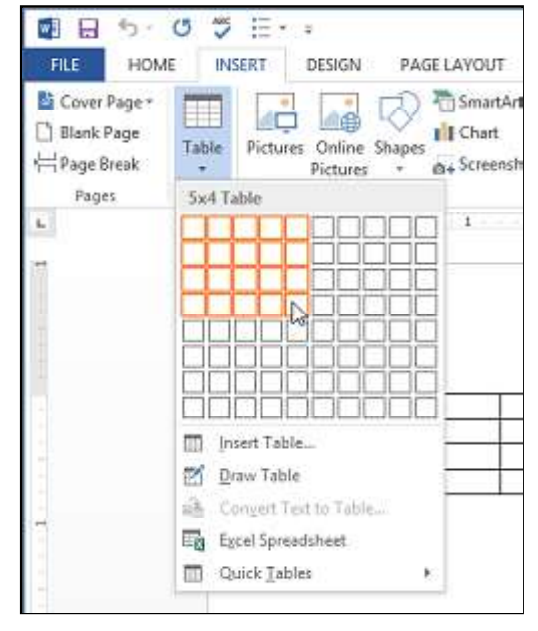

1. Select the text you want to convert.

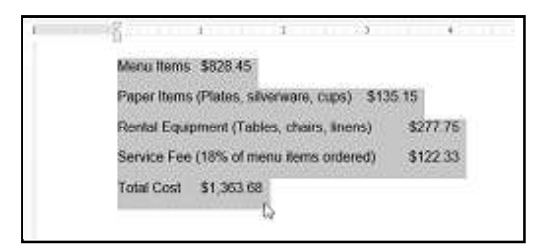

4. Click the mouse, and the table will appear in the document.

5. You can now place the insertion point anywhere in the table to add text.

| Monday | Tuesday | Wed |   |   |   |
|--------|---------|-----|---|---|---|
|        |         | 1   |   |   |   |
|        |         |     |   | - | _ |
| 12     | 2       | 2   | 2 |   |   |

\*To move the insertion point to the next cell, press the **Tab** key while typing. If the insertion point is in the last cell, pressing the **Tab** key will automatically create a new row.

#### To convert existing text to a table

In this example, each row of information contains an **item name** and price, separated by tabs. Word can convert this information into a table, and it will use the tabs to separate the data into two columns.

- 2. From the Insert tab, click the Table command.
- 3. Select Convert Text to Table from the drop-down menu.

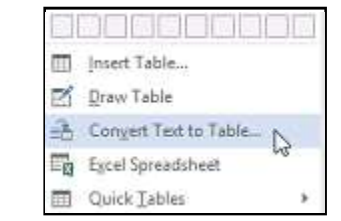

4. A dialog box will appear. Choose one of the options in the **Separate text at:** section. This is how Word knows what text to put in each column.

(see image on next page)

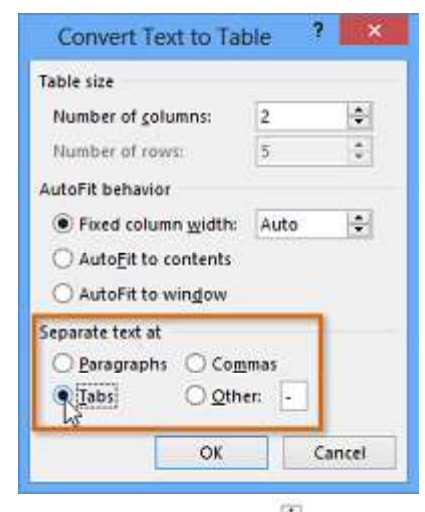

#### 5. Click OK. The text appears in a table.

| Menu Items                                | \$828.45   |
|-------------------------------------------|------------|
| Paper Items (Plates, silverware, cups)    | \$135.15   |
| Rental Equipment (Tables, chairs, linens) | \$277.75   |
| Service Fee (18% of menu items ordered)   | \$122.33   |
| Total Cost                                | \$1,363.68 |

#### Modifying tables

It is easy to modify the look and feel of any table after adding it to a document. Word includes different options for customizing a table, including **add-ing rows or columns** and changing the **table style**.

To add a row or column

1. Hover the mouse near the location where you want to add a row or column, then click the **plus sign** that appears.

| Menu Items                                | \$828.45 |
|-------------------------------------------|----------|
| Paper Items (Plates, silverware, cups)    | \$135.15 |
| Rental Equipment (Tables, chairs, linens) | \$227.75 |
| Service Fee (18% of menu items ordered)   | \$122.33 |

2. A new row or column will appear in the table.

| Aenu Items                                | \$828.45 |
|-------------------------------------------|----------|
| Paper Items (Plates, silverware, cups)    | \$135.15 |
| Rental Equipment (Tables, chairs, linens) | \$227.75 |
| Service Fee (18% of menu items ordered)   | \$122.33 |

\*Alternatively, you can right-click the table, then hover the mouse over Insert to see various row and column options.

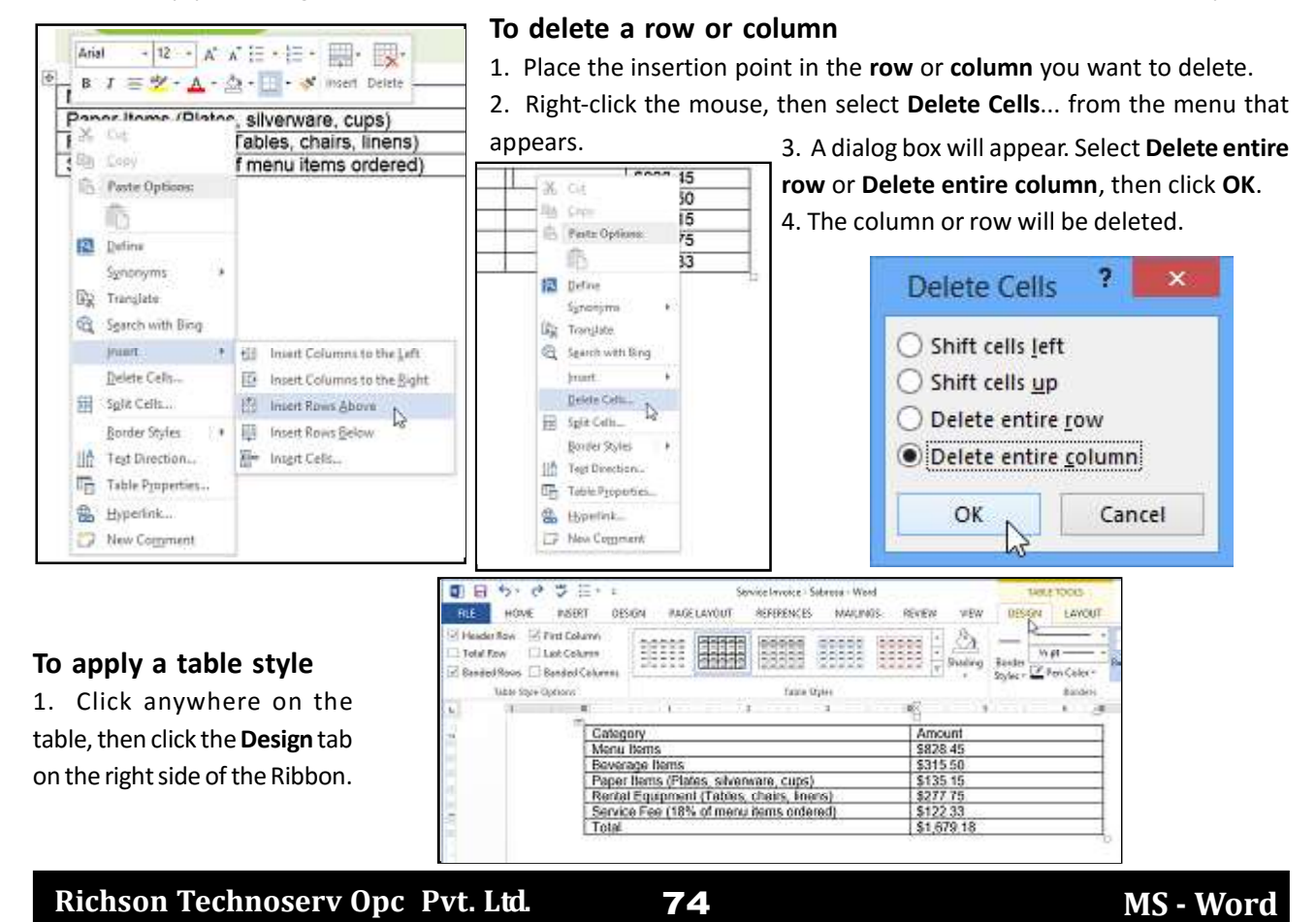

2. Locate the Table Styles group, then click the More drop-down arrow to see all available table styles.

| INSERT DES                                | IGN PAGE                                  | LAYOUT | REFERENCES | MALIN   | GS        | REVIEW     | V VIEW                                                          | DESIGN        | LAYOUT              |
|-------------------------------------------|-------------------------------------------|--------|------------|---------|-----------|------------|-----------------------------------------------------------------|---------------|---------------------|
| rst Column<br>ast Column<br>anded Columns |                                           |        |            |         | 1000      |            | Sheding                                                         | Bearder W     | i pt<br>Pen Color * |
| tilanu                                    |                                           |        | Tabile S   | alybra. |           |            | he.                                                             | 1992.00       | Bardm               |
|                                           | - 10                                      | 1      |            | 3       |           | <b>R</b> 1 | More                                                            |               |                     |
| Cateor                                    | DIV.                                      |        |            |         |           | Ar         | Quickly ch                                                      | ingethevisu   | al style of         |
| Menu                                      | Items                                     |        |            |         |           | \$8        | your table.                                                     |               |                     |
| Bevera                                    | Beverage items                            |        |            |         |           | \$3        | Each style uses a unique                                        |               |                     |
| Paper                                     | Paper Items (Plates, silverware, cups)    |        |            |         |           |            | tombination of borders and<br>thacking to change the appearance |               |                     |
| Renta                                     | Rental Equipment (Tables, chairs, linens) |        |            |         |           |            |                                                                 |               |                     |
| Servio                                    | Service Fee (18% of menu items ordered)   |        |            |         |           | \$1        | the calley                                                      | to preview it | n your              |
| Total                                     |                                           | \$1    |            |         | document. |            |                                                                 |               |                     |

3. Select the desired style.

| Plain Tubites | c |       |      |  | 1              |
|---------------|---|-------|------|--|----------------|
|               |   |       | 3000 |  |                |
| Grid Lables   |   |       |      |  |                |
|               |   | 22223 |      |  | 83338<br>23338 |
|               |   |       |      |  |                |
|               |   |       |      |  | 38888          |
|               |   |       |      |  | 11111          |
|               |   |       |      |  |                |

#### 4. The selected table style will appear.

| Category                                  | Amount     |  |
|-------------------------------------------|------------|--|
| Menu Items                                | \$828.45   |  |
| Beverage Items                            | \$315.50   |  |
| Paper Items (Plates, silverware, cups)    | \$135.15   |  |
| Rental Equipment (Tables, chairs, linens) | \$277.75   |  |
| Service Fee (18% of menu items ordered)   | \$122.33   |  |
| Total                                     | \$1,679.18 |  |

#### To modify table style options

Once you have chosen a table style, you can turn various options on or off to change the appearance of the table. There are six options: Header Row, Total Row, Banded Rows, First Column, Last Column, and Banded Columns.

1. Click anywhere on the table.

2. Click the **Design** tab on the right side of the Ribbon, then **check** or **uncheck** the desired options in the **Table Style** Options group.

| Header Row First Column     Total Row Last Column     Total Row Banded Columns |              |  |  | Shidny | Border | N. pt  |
|--------------------------------------------------------------------------------|--------------|--|--|--------|--------|--------|
| Table Style Options                                                            | Table Styles |  |  |        |        | Barder |
| Total Row<br>Display special formatting for the<br>last row of the table.      | ,            |  |  | C.     |        | 1.8    |

3. The table style will be modified.

| Category                                  | Amount     |
|-------------------------------------------|------------|
| Menu Items                                | \$828.45   |
| Beverage Items                            | \$315.50   |
| Paper Items (Plates, silverware, cups)    | \$135.15   |
| Rental Equipment (Tables, chairs, linens) | \$277.75   |
| Service Fee (18% of menu items ordered)   | \$122.33   |
| Total                                     | \$1,679.18 |

\*Depending on which **Table Style** you are using, certain Table Style Options may have a somewhat different effect. You may need to experiment to get the exact look you want.

#### To add borders to a table

1. Select the cells you want to add a border to.

| Category                                  | Amount     |
|-------------------------------------------|------------|
| Menu Items                                | \$828.45   |
| Beverage Items                            | \$315.50   |
| Paper Items (Plates, silverware, cups)    | \$135.15   |
| Rental Equipment (Tables, chairs, linens) | \$277.75   |
| Service Fee (18% of menu items ordered)   | \$122.33   |
| Total                                     | \$1,679.18 |

2. From the **Design** tab, select the desired Line Style, Line Weight, and Pen Color.

|                              | TABL    | E TOOLS         |                                                | ?            |
|------------------------------|---------|-----------------|------------------------------------------------|--------------|
| VIEW                         | DESIGN  | LAY             | оит                                            | м            |
| 110200<br>1110200<br>1110200 | Shading | Borde<br>Styles | 2 ¼ pt -<br>2 ¼ pt -<br>Pen Color +<br>Barders | Rorders<br>* |

Richson Technoserv Opc Pvt. Ltd.

75

- 3. Click the Borders drop-down arrow.
- 4. Select the desired **border type** from the menu that appears.

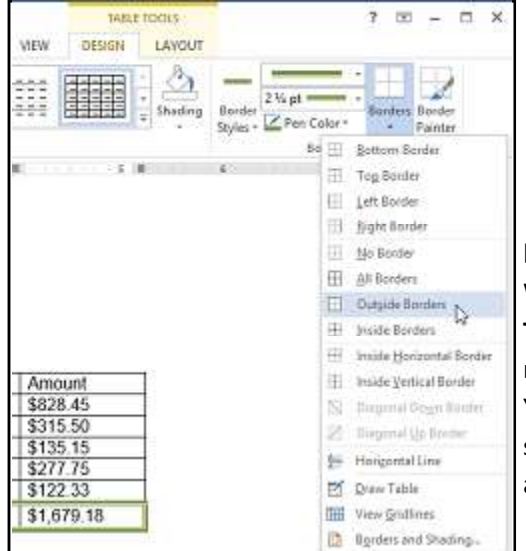

|  | 5. | The border | will appear | around the | selected cell |
|--|----|------------|-------------|------------|---------------|
|--|----|------------|-------------|------------|---------------|

| Category                                  | Amount     |
|-------------------------------------------|------------|
| Menu Items                                | \$828.45   |
| Beverage Items                            | \$315.50   |
| Paper Items (Plates, silverware, cups)    | \$135.15   |
| Rental Equipment (Tables, chairs, linens) | \$277.75   |
| Service Fee (18% of menu items ordered)   | \$122.33   |
| Total                                     | \$1,679.18 |

#### Modifying a table using the Layout tab

When you select a table in Word 2013, the **Layout** tab appears under **Table Tools** on the Ribbon. From the **Layout** tab, you can make a variety of modifications to the table.

You can do more with Table by Clicking **Border and Shading** button situated on right corner of **Design** Tab. As you will click on this button a dialogue box will appear named **'Border & Shading'**.

| Borders and Shad | īng                         | ? ×                                                                  |
|------------------|-----------------------------|----------------------------------------------------------------------|
| Borders Page     | Border Shading              |                                                                      |
| Setting:         | Style:                      | Preview<br>Click on diagram below or<br>use buttons to apply borders |
| Gri <u>d</u>     | <u>C</u> olor:<br>Automatic |                                                                      |
| Custom           | Width:                      | Apply to:                                                            |
|                  |                             | Table V                                                              |
|                  |                             | Options                                                              |

**Borders Tab** This tab provides you different types of border styles. You can fix the style, Color, and width of table border.

**Page Border Tab** You can apply the page border by the help of this tab. We may also set the styles, width and color of page border.

**Shading Tab** this option let you permission to fill the color of given cells.

#### Chart

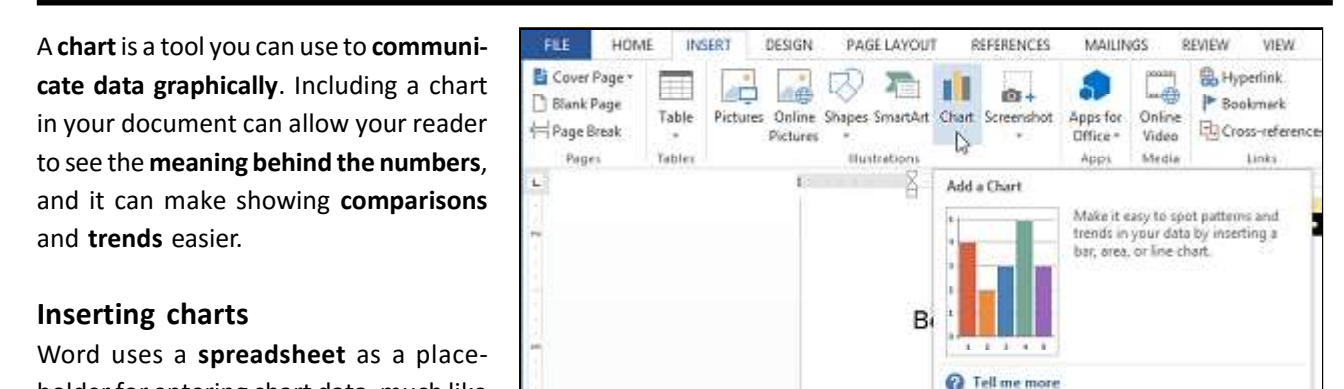

#### holder for entering chart data, much like

Excel.

#### To insert a chart

- 1. Select the Insert tab, then click the Chart command in the Illustrations group.
- 2. A dialog box will appear. Select a category from the left pane, and review the charts that appear in the right pane.
- 3. Select the desired chart, then click OK.

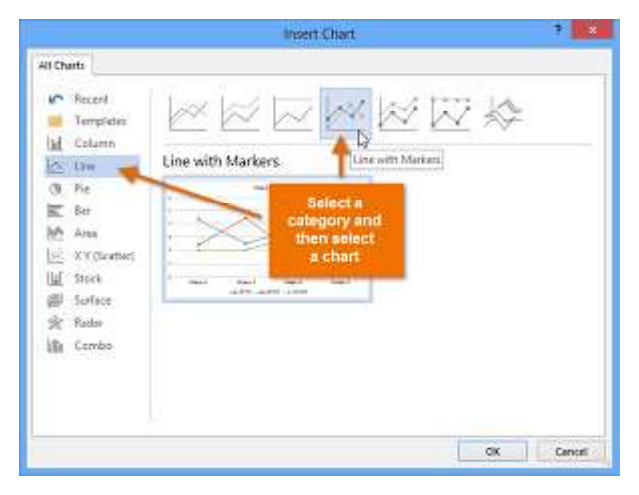

#### **Checking Spelling and Grammar**

Worried about making mistakes when you type? Do not be. Word provides you with several **proofing features** including the **Spelling and Grammar** tool—that can help you produce professional, error-free documents.

#### To run a Spelling and Grammar check

1. From the **Review** tab, click the **Spelling & Grammar** command.

| FILE HOME I                                       | INSERT DESIGN        | PAGE LAYOUT                             | REFERENCES        | MAILINGS                                      | REVIEW  | VIEW                                      |
|---------------------------------------------------|----------------------|-----------------------------------------|-------------------|-----------------------------------------------|---------|-------------------------------------------|
| ABC Spelling & Spelling & Language                | New Delete           | Di Previous<br>Di Nest<br>Show-Comments | Track Changes - D | All Markup<br>Show Markup *<br>Reviewing Pane | Accep   | 10 CD CD CD CD CD CD CD CD CD CD CD CD CD |
| Proofing                                          | 2                    | mments                                  | 10                | s                                             | 75: Chi | nges<br>6                                 |
| Types? Not on our wate<br>check your spelling and | n Let us<br>grammar. |                                         | 1                 |                                               |         |                                           |

2. The **Spelling and Grammar** pane will appear. For each error in your document, Word will try to offer one or more suggestions. You can select a suggestion and click Change to correct the error.

3. Word will move through each error until you have reviewed all of them. After the last error has been reviewed, a dialog box will appear confirming that the spelling and grammar check is complete. Click **OK**.

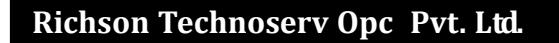

| REVIEW                      | VIEW              |                 |         |         |   |
|-----------------------------|-------------------|-----------------|---------|---------|---|
| l Markup                    | · []              | 3 -             | 自己      | L.      |   |
| ow Markup =<br>viewing Pane | Accep             | t 🔁<br>ngès     | Compare | Protect | ~ |
| _                           | exceeed<br>Ignore | ingly<br>Ignore | All Ad  | đ       |   |
|                             | exceeding         | ily             | CHA     |         |   |
|                             |                   |                 |         |         |   |
|                             | Change            | Char            | ge All  |         |   |

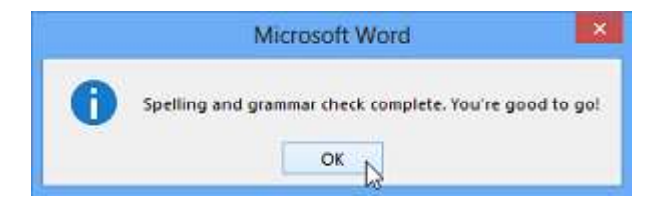

\*If no suggestions are given, you can manually type the correct spelling in your document.

#### Automatic spelling and grammar checking

By default, Word automatically checks your document for spelling and grammar errors, so you may not even need to run a separate check. These errors are indicated by colored, wavy lines.

The **red line** indicates a misspelled word.

The **blue line** indicates a grammatical error, including misused words.

| I believe that my education and                                                                       | employment                                 | background are well suited for the p                                                                              | osition |
|----------------------------------------------------------------------------------------------------|--------------------------------------------|----------------------------------------------------------------------------------------------------|---------|
| Working toward my degree, I w<br>company. In addition to assistin<br>to help the marketing specialist | as employed<br>g the compar<br>develop and | as a marketing assistant w<br>ny with <u>there symmer</u> aror<br>carry through ideas for the error               | ar bi   |
| commercial. I would like to use<br>company acheive ite marketing<br>country. I will complete my dee   | Spelling<br>error                          | I gained at Fresh Foods to help you<br>g reaching a broader audience acros<br>ig in May and will be available for | r<br>is |

\*A misused word—also known as a contextual spelling error—occurs when a word is spelled correctly but used incorrectly. For example, if you used the phrase Deer Mr. Theodore at the beginning of a letter, deer would be a contextual spelling error. Deer is spelled correctly, but it

#### is used incorrectly in the letter. The correct word is dear.

\*In previous versions of Word, grammar errors were marked with a **green line**, while contextual spelling errors were marked with a **blue line**.

#### To correct spelling errors

- 1. Right-click the underlined word. A menu will appear.
- 2. Select the correct spelling from the list of suggestions.
- 3. The corrected word will appear in the document.

\*You can also choose to **Ignore All** instances of an underlined word or add it to the **dictionary**.

#### To correct grammar errors

- 1. Right-click the underlined word or phrase. A menu will appear.
- 2. Select the correct spelling or phrase from the list of suggestions.
- 3. The corrected phrase will appear in the document.

\*You can also choose to **Ignore** an underlined word or phrase or go to the **Spelling & Grammar** pane for information about the grammar rule.

#### **Track Changes & Comments**

Let us suppose someone asks you to proofread or collaborate on a document. If you had a printed copy, you might use a red pen to cross out sentences, mark misspellings, and add comments in the margins. Word allows you to do all of these things electronically using the **Track Changes** and **Comments** features.

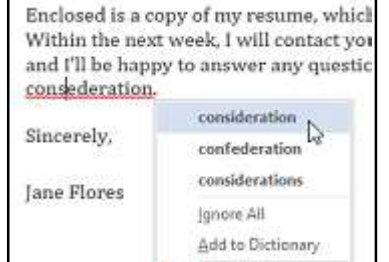

Hyperlink...

17 New Comment

#### **Understanding Track Changes**

When you turn on **Track Changes**, every change you make to the document will appear as a colored **markup**. If you delete text, it would not disappear—instead, the text will be **crossed out**. If you add text, it will be underlined. This allows you to see edits before making the changes permanent.

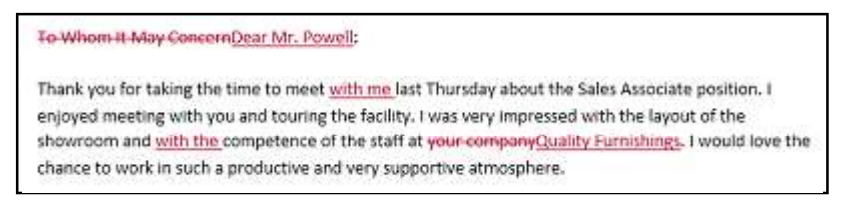

#### To turn on Track Changes

1. From the **Review** tab, click the **Track Changes** command.

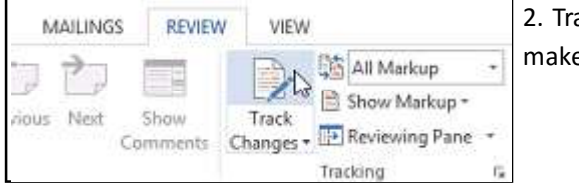

2. Track Changes will be turned on. From this point on, any changes you make to the document will appear as colored markups.

To Whom It May ConcernDear Mr. Powell: T

#### Comments

Sometimes you may want to add a comment to provide feedback instead of editing a document. While it is often used in combination with Track Changes, you do not necessarily need to have Track Changes turned on to use comments.

#### To add comments

1. Highlight some text, or place the insertion point where you want the comment to appear.

As we talked about <u>in our meeting</u>, my many years of sales experience, both in commissioned floor sales and in the role of Sales Supervisor, would greatly benefit Quality Furnishings. In that time, I have learned many techniques that would drive sales and <del>drive\_increase</del> customer satisfaction ratings at Quality Furnishings.

2. From the Review tab, click the New Comment command.

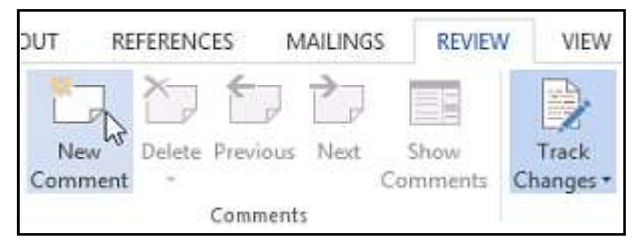

3. Type your comment. When you are done, you can close the comment box by pressing the **Esc** key or by clicking anywhere outside the comment box.

\*You can also respond to an existing comment. Just click the Reply button and type your response.

#### To delete comments

- 1. Select the comment you want to delete.
- 2. From the Review tab, click the Delete command.
- 3. The comment will be deleted.

79

#### **SmartArt Graphics**

SmartArt allows you to communicate information with **graphics** instead of just using text. There are a variety of styles to choose from, which you can use to illustrate many different types of ideas.

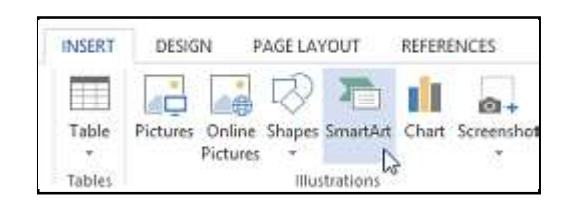

#### To insert a SmartArt graphic:

- 1. Place the insertion point in the document where you want the SmartArt graphic to appear.
- 2. From the Insert tab, select the SmartArt command in the Illustrations group.
- 3. A dialog box will appear. Select a **category** on the left, choose the desired SmartArt graphic, then click **OK**.

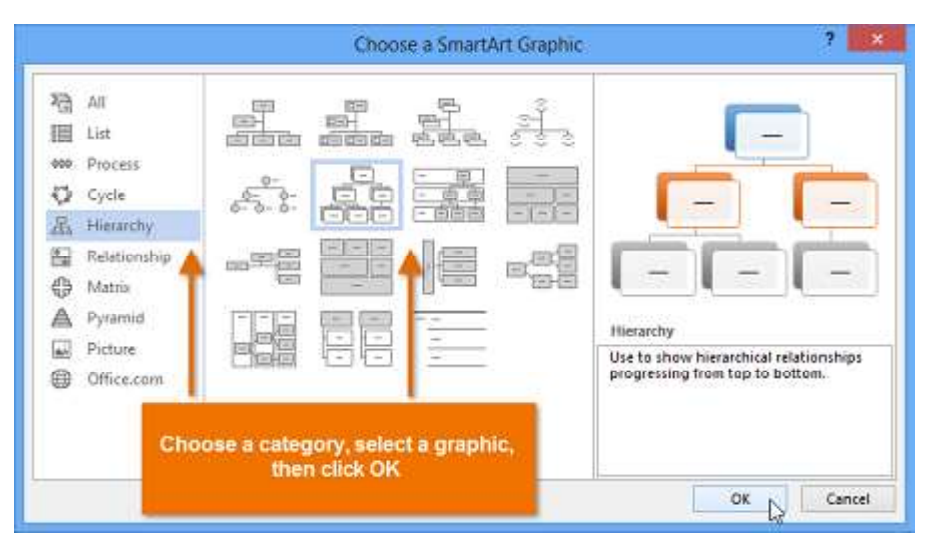

4. The SmartArt graphic will appear in your document.

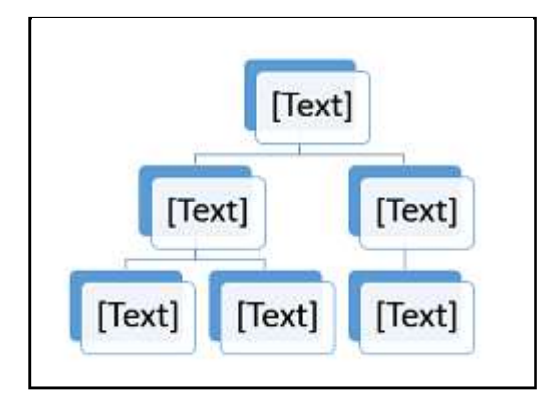

#### To add text to a SmartArt graphic:

1. Select the SmartArt graphic. The SmartArt task pane will appear

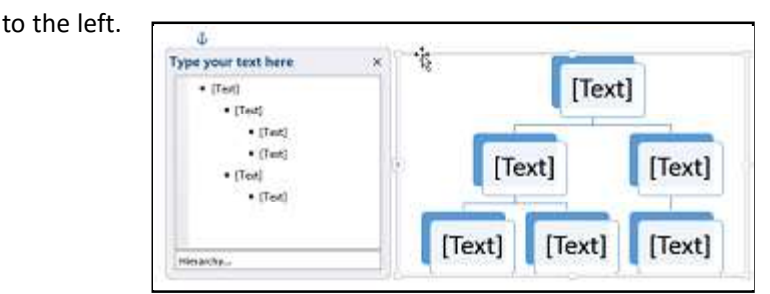

2. Enter text next to each bullet in the task pane. The text will appear in the graphic and will resize to fit inside the shape.

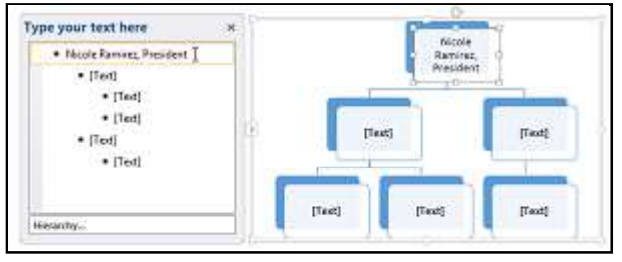

3. To add a new shape, press **Enter**. A new bullet will appear in the task pane, and a new shape will appear in the graphic. You can delete any bullets you're not using to remove the shapes.

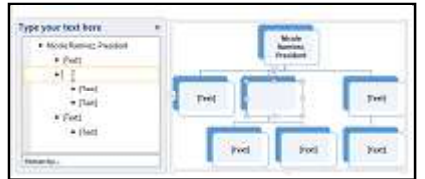

80

# Changing the SmartArt organization To add a shape

1. Select the SmartArt graphic, then click the **Design** tab on the right side of the Ribbon.

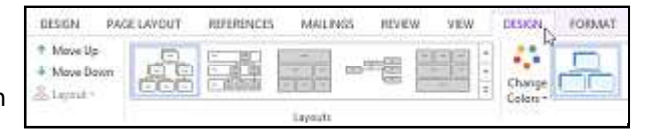

2. Decide where you want the new shape to appear, and select an adjacent shape.

p

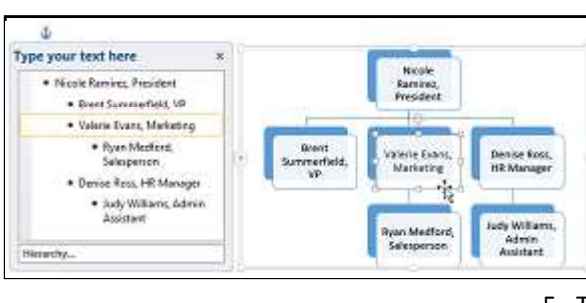

DESIGN

to Left 🚊 Layout -

\* Move Up

Move Down

3. Click the **Add Shape** command in the **Graphics** group. A drop-down menu will appear.

4. Select Add Shape Before or Add Shape After to add a shape on the same level as the selected shape. Select Add Shape Above or Add Shape Below to add a shape above or below the selected shape.

5. The new shape will appear.

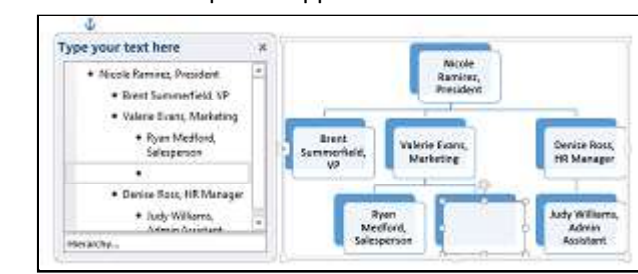

#### **Customizing SmartArt**

HOME

🗖 Add Shape 🔹 🔄 Promote

Add Shape After

Add Shape Before

Add Shape Aboye

Add Shape Below

INSERT

ite

aphic

FILE

品

100

After inserting SmartArt, there are several things you might want to change about its appearance. Whenever you select a SmartArt graphic, the **Design** and **Format** tabs will appear on the right side of the Ribbon. From there, it is easy to edit the **style** and **layout** of a SmartArt graphic.

#### To customize SmartArt

i). Word provides a variety of **color schemes** to use with SmartArt. To change the colors, simply select the SmartArt, click the **Change Colors** command, and choose the desired colors from the drop-down menu.

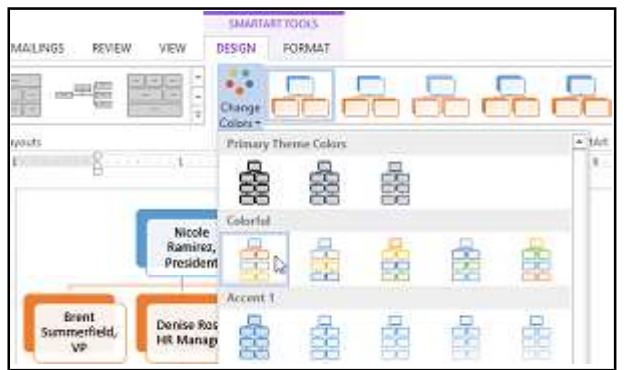

ii) Word also includes several different **SmartArt styles**, which allow you to quickly modify the look and feel of your SmartArt. To change the style, select the **desired style** from the **SmartArt styles** group.

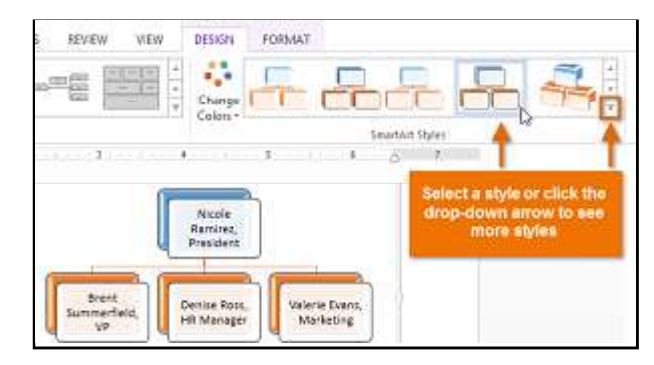

iii) You can add **shape effects** to your SmartArt, such as **beveling** and **3D rotation**. Select the entire SmartArt graphic by clicking the border, selecting the **Format** tab, then choosing the desired **Shape Effects**. You can also click on an individual shape to customize it separately.

| ALFERENCES MAULINES                   | Abritw Vitw<br>Shape Filt-<br>C Shape Duffine -<br>O Shape Blints - | A       | A            | A                 | A Test Fill- |
|---------------------------------------|---------------------------------------------------------------------|---------|--------------|-------------------|--------------|
| Shape Styles<br>K. C.                 | 1 Eneut                                                             | ,       | 9 W          | rdArt Styles<br>4 |              |
|                                       | Shadow                                                              |         |              |                   |              |
| Neoly                                 | Befloction                                                          |         |              |                   |              |
| Ramirez,<br>President                 | Skow                                                                | 4       |              |                   |              |
|                                       | Suff Edge                                                           | 6.04    |              |                   |              |
| Hill Manager                          | arketing                                                            | 14      | lo Bevel     |                   |              |
| audy Williams.                        | Meetho 3-D Rotat                                                    | ion + a |              |                   |              |
| Admin<br>Attistant                    | esperson                                                            | 6       |              | n –               | i ni         |
| T                                     |                                                                     |         | 32           |                   |              |
| Click the SmartArt b                  | order, then                                                         | -       |              |                   |              |
| choose the desired S<br>from the Form | hape Effects<br>attab                                               |         |              |                   |              |
|                                       |                                                                     | 0       | y 3-0 gytion | s                 |              |

4. The selected layout will appear.

#### To change the SmartArt layout

If you don not like the way your information is organized within a SmartArt graphic, you can always change its layout to better fit your content.

1. Select the SmartArt graphic, then select the **Design** tab.

2. In the Layouts group, click the More drop-down arrow.

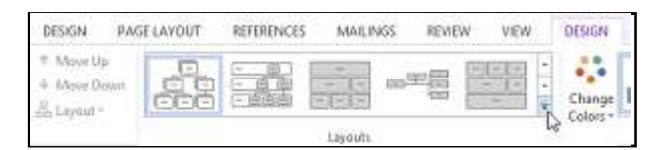

3. Select the desired layout, or click More Layouts... to see even more SmartArt options.

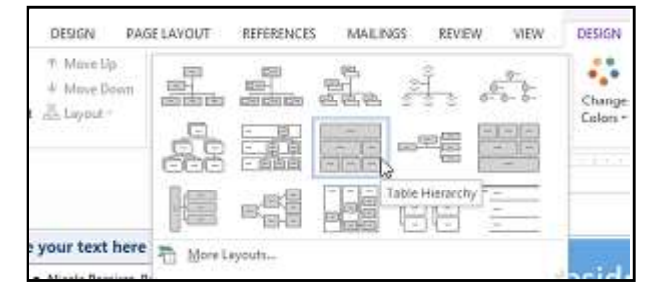

Westbrook-Parker 2013 Quarterly Report

#### Styles

A style is a predefined combination of font style, color, and size that can be applied to any text in your document. Styles can help your documents achieve a more professional appearance.

#### To apply a style

- 1. Select the text you want to format.
- 2. In the Styles group on the Home tab, click the More drop-down arrow.

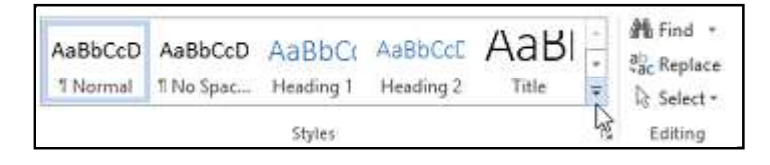

- 3. Select the **desired style** from the drop-down menu.
- 4. The text will appear in the selected style.

#### To apply a Style set

Style sets include a combination of title, heading, and paragraph styles. Style sets allow you to format all elements in your document at once instead of modifying each element separately.

**Clients** Overview

New Clients

- 1. From the **Design** tab, click the **More** drop-down arrow in the **Document Formatting** group.
- 2. Choose the **desired style** set from the drop-down menu.

| FILE | HOME                                                                                                    | INSERT                                                                                                    | DESIGN                                                                        | PAGELAYO | UT REFE                                           | RENCES N  | AAILINGS                                               | RE | VIEW  |
|------|----------------------------------------------------------------------------------------------------|----------------------------------------------------------------------------------------------------|-------------------------------------------------------------------------------|----------|---------------------------------------------------|-----------|--------------------------------------------------------|----|-------|
| A    | Table<br>Sarding 1<br>Sarding Sarding Sardin | TITLE<br>making 1<br>making 1<br>making seaton state<br>making seaton state<br>making seaton seaton<br>making seaton seaton<br>making seaton<br>making<br>makin | Title<br>harts 1<br>harts 1<br>historics state is an<br>historics state is an | Title    | TITLE<br>(CON-1)<br>(CON-1)<br>(CON-1)<br>(CON-1) | Tide<br>  | Title<br>1. maast<br>Constantiation<br>Northeadorteach |    | Color |
|      |                                                                                                    |                                                                                                    |                                                                               |          | Document Fo                                       | urmatting |                                                        | 40 |       |

82

Richson Technoserv Opc Pvt. Ltd.

#### **Themes in MS-Word**

A theme is a set of colors, fonts, and effects that determines the overall look of your document. Themes are a great way to change the tone of your entire document quickly and easily.

#### To change the theme

- 1. From the **Design** tab, click the **Themes** command.
- 2. Select the **desired theme** from the drop-down menu.
- 3. The selected theme will appear.

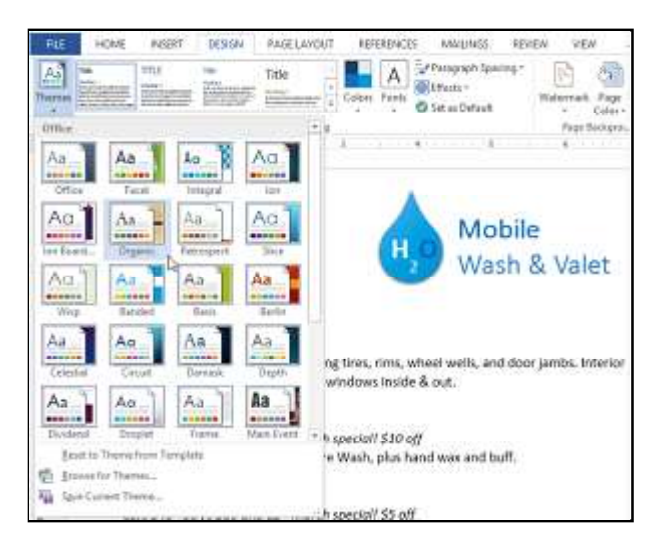

ii) To change the theme fonts, click the **Fonts** command. A drop-down menu will appear. Select the **desired font** or select **Customize Fonts...** to customize each font individually.

| HOME | INSERT                       | DESIGN | #AGE LAYOUT     | REF    | RENCE | S MALINGS REV                                        | 1EW V   | EW               |
|------|------------------------------|--------|-----------------|--------|-------|------------------------------------------------------|---------|------------------|
| 1    | tma<br>Note 1<br>Statistical |        | Title           | Colors | A     | Paragraph Spacing *<br>Effects *<br>Ø Set as Default | Waterma | rk Page<br>Color |
|      |                              | Drout  | nord Formatterp |        | Offic | e .                                                  |         | Saikgra          |
| 8    | £1                           |        |                 |        | Aa    | Calibri Light<br>Calibri                             |         |                  |

#### **Customizing themes**

Let us say you really like the **fonts** from one theme, but you had like to experiment with different **color schemes**. Word allows you to mix and match the **colors, fonts**, and **effects** from different themes to create a unique look for your document. If it still does not look exactly right, you can customize the **theme colors, fonts**, and **effects** from the **Design** tab.

i) To change the theme colors, click the Colors command.
 A drop-down menu will appear. Select the desired colors or select Customize Colors... to customize each color individually.

| HOME | INSERT                                                                                                    | DESIGN | PAGELAVOUT      | REFEREN    | CES MAIUNGS R                                                                                                    | EVIEW VIE |
|------|----------------------------------------------------------------------------------------------------|--------|-----------------|------------|----------------------------------------------------------------------------------------------------|-----------|
|      | TITLE<br>Sector<br>Sector<br>Sec |        | Title           | Colum Ford | Tr<br>States<br>States | Watermark |
| 8    |                                                                                                    | Dotur  | rent Formatting | Custom     | Custom 1<br>Custom 2                                                                                                    | - Pogel   |

iii) To change the theme **effects**, click the Effects command. A drop-down menu will appear. Select the **desired effect** from the menu.

| HOME   | INSERT. | treates | PAGE LAYOUT            | REFERENCES | MALINGS | ADVIEW.                  | VIEW | FORMAT      | -         |
|--------|---------|---------|------------------------|------------|---------|--------------------------|------|-------------|-----------|
| Nation |         | = 10    | Ticle                  | Colere     | A Forts | i egreph Spa<br>Nector + | cut. | ß           |           |
| ň      | ¥1.     | i.      | Declament Forma<br>I I | 1104<br>1  |         |                          |      | Suttile So. | Banded 1- |

#### To save a theme

Once you have found settings you like, you may want to save the theme so you can use it in other documents.

- 1. From the **Design** tab, click the **Themes** command, then select **Save Current Theme...** from the drop-down menu.
- 2. The Save dialog box will appear. Type a name for your theme, then click Save.
- 3. The theme will be saved. You can apply it to any document by selecting it from the available themes.

#### - Mail Merge-

Mail Merge is a useful tool that allows you to produce multiple letters, labels, envelopes, name tags, and more using information stored in a list, database, or spreadsheet. When performing a Mail Merge, you will need a Word document (you can start with an existing one or create a new one) and a recipient list, which is typically an Excel workbook.

| FILE HOM         | E INSERT DESIGN PAGE L                                 | AYOUT REFERENCES MAILINGS                                                  |
|------------------|--------------------------------------------------------|----------------------------------------------------------------------------|
| Envelopes Labels | Start Mail<br>Merae * Recipients * Recipient List      | Highlight Address Greeting Insert Merge<br>Merge Fields Block Line Field * |
| Create           | Letters                                                | Write & Insert Fields                                                      |
| -                | E-mail Messages     Engelopes     Labels     Directory | (1++++<2>++++++3+++++++3++++++3++++++++3++++++++                           |
|                  | Mormal Word Document                                   |                                                                            |
|                  | Step-by-Step Mail Merge Wizard                         | i Çe                                                                       |

#### To use Mail Merge

1. Open an existing Word document, or create a new one.

2. From the Mailings tab, click the Start Mail Merge command and select Step by Step Mail Merge Wizard from the drop-down menu.

The Mail Merge pane appears and will guide you through the six main steps to complete a merge. The following example demonstrates how to create a form letter and merge the letter with a recipient list.

will select Letters. Then ents to move to Step 3. click Next: Starting document to move to Step 2.

Step 1: Choose the type Step 2: Select Use the of document you want to current document, then create. In our example, we click Next: Select recipiStep 3: Now you will need an address list so Word can automatically place each address into the document. The list can be in an existing file, such as an Excel workbook, or you can type a new address list from within the Mail Merge Wizard.

1. From the Mail Merge task pane, select Use an existing list, then click Browse... to select the file.

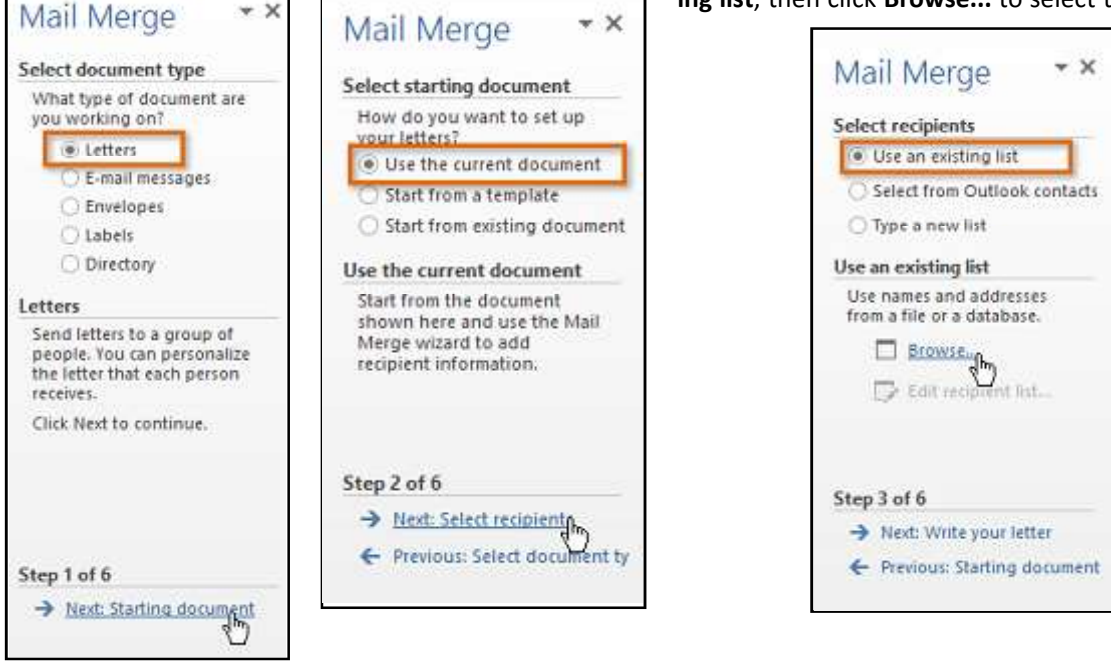

2. Locate your file and click **Open**. (See image on Next Page)

| C             | * Library | es + uocume       | ents + Advivork | 5. |    | 41.0m | Septim Administra |            | ~  |
|---------------|-----------|-------------------|-----------------|----|----|-------|-------------------|------------|----|
| Organice + Ne | wfolder   |                   |                 |    |    |       | le le             | • 🗆        | 1  |
|               | · ·       | lame              | 5) -            |    | 1  | A     | В                 |            | 5  |
| 📷 Libraries   |           | The statement for | 20              |    | -1 | Title | Last Name         | First Name | i. |
| Documents     | 11        | Address Lis       | C               |    | 2  | Ms.   | Albertson         | Kathy      |    |
| J Music       |           | Leffer            |                 |    | 3  | Mr.   | Brennan           | Michael    |    |
| Pictures      | 111       |                   |                 |    | .4 | Mr.   | Davis             | William    |    |
| Videos        |           |                   |                 |    | S  | Ms.   | Forest            | Eliza      |    |
|               |           |                   |                 |    | 6  | Mr.   | Jones             | Dan        |    |
| Computer      |           |                   |                 |    | 7  | Ms.   | Post              | Melissa    |    |
| 🚢 OS (C:)     | v (       |                   |                 | •  |    | 1.1   | (B) 1             | 4          | ĩ  |
|               | 1         | New Source        | ė               |    |    |       |                   |            |    |
|               | File name | Address List      |                 |    |    |       | All Data Sources  |            | ÷  |

3. If the address list is in an Excel workbook, select the worksheet that contains the list and click OK.

|         |             | Select Table        |                     | 3 ×   |
|---------|-------------|---------------------|---------------------|-------|
| Name    | Description | Modified            | Created             | Туре  |
| Sheet15 | 3           | 5/9/2013 2:11:11 PM | 5/9/2013 2:11:11 PM | TABLE |
|         |             |                     |                     |       |
|         |             |                     |                     |       |
| ¢       |             |                     |                     | >     |
|         |             |                     | 100                 |       |

4. In the **Mail Merge Recipients** dialog box, you can **check** or **uncheck** each box to control which recipients are included in the merge. By default, all recipients should be selected. When you are done, click **OK**.

| Data Source       | 1      | Last Name 🔶  | First Name     | Title | <br>Address           | - City |
|-------------------|--------|--------------|----------------|-------|-----------------------|--------|
| Address List also | 1      | Albertson    | Kathy          | Ms.   | 1024 Lakeview Cir     | Peac   |
| Address Listadax  | V      | Brenman      | Michael        | Mr.   | 1123 Main St          | Wilm   |
| Address List.xlsx | V      | Davis        | William        | Mr.   | 540 W 4th St, Apt 121 | New    |
| Address List xlsx | V      | Forest       | Eliza          | Ms.   | PO Box 4551           | Reno   |
| Address List xlsx | V      | Jones        | Dan            | Mr.   | PO Box 805            | Raleig |
| Address List xlsx | V      | Post         | Melissa        | Ms.   | 3202 Maplewood Ave    | Richm  |
| Address List.xlsx | V      | Thompson     | Shannon        | Ms.   | 500 Acme Ln, Apt 3C   | Sprin  |
| Address List.xlsx | R      | Walters      | Chris          | Mr.   | 436 Church St         | Colur  |
| < C               | h      | 1            |                |       |                       | 3      |
| Data Source       |        | Refine recip | nent list      |       |                       |        |
| Address List.xlsx |        | A 21 Sort    |                |       |                       |        |
|                   |        | TT Filter    |                |       |                       |        |
|                   |        | Den Lond     | dumlination    |       |                       |        |
|                   |        |              | and the second |       |                       |        |
|                   |        | U UD Find    | recipientia    |       |                       |        |
| Carbon 1 1        | Caller | Valid        | ate addresses  |       |                       |        |
| Selliged          | NEA E  |              |                |       |                       |        |

\*If you do not have an existing address list, you can click the **Type a new list** button and click **Create**. You can then type your address list.

5. From the **Mail Merge** task pane, click **Next: Write your letter** to move to Step 4.

| Sele     | ect recipients                               |
|----------|----------------------------------------------|
| ۲        | Use an existing list                         |
| C        | Select from Outlook contacts                 |
| C        | Type a new list                              |
| Use      | an existing list                             |
| CL<br>Se | rrently, your recipients are<br>lected from: |
| [5]      | heet1\$] in "Address List.xlsx"              |
|          | Select a different list                      |
|          | D Edit recipient list                        |
| Ste      | p3 of 6                                      |
| -        | Next: Write your letter                      |
| 6        | Previous: Starting document                  |

Richson Technoserv Opc Pvt. Ltd.

Step 4: Now you are ready to write your letter. When it is printed, each copy of the letter will basically be the same; only the recipient data (such as the name and address) will be different. You will need to add placeholders for the recipient data so Mail Merge knows exactly where to add the data.

#### To insert recipient data

1. Place the insertion point in the document where you want the information to appear.

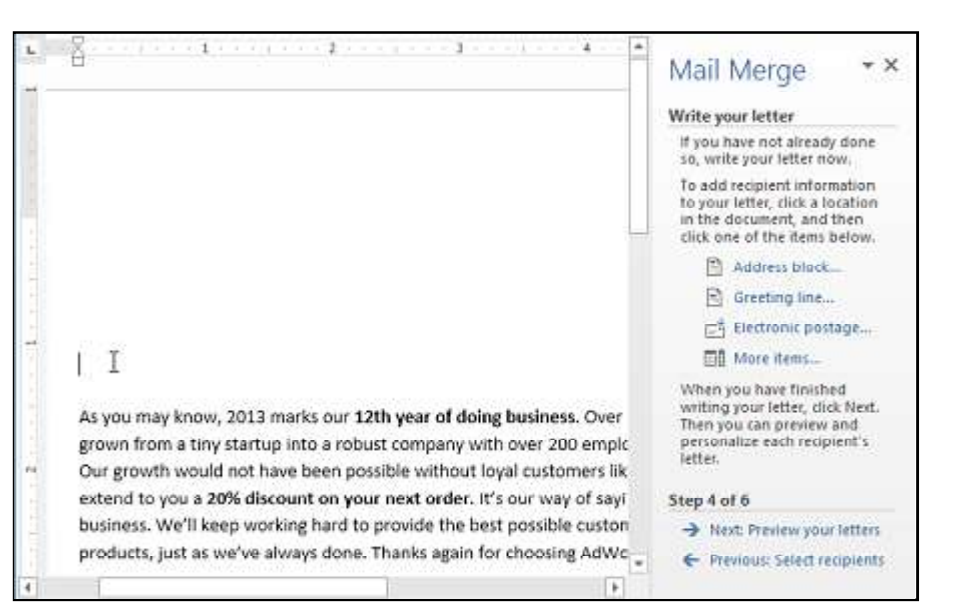

2. Choose one of the four placeholder options: Address block, Greeting line, Electronic postage, or More items.

| Write your letter                                                                                                    | Insert Add                                                                                                    | ress Block ? 🔣                                                                                                    |
|----------------------------------------------------------------------------------------------------|----------------------------------------------------------------------------------------------------|----------------------------------------------------------------------------------------------------|
| If you have not already done<br>so, write your letter now.<br>To add recipient information<br>to your letter, click a location<br>in the document, and then<br>click one of the items below.<br>Address block.<br>Greeting line<br>Electronic postage<br>Electronic postage<br>More items<br>When you have finished<br>writing your letter, click Next.<br>Then you can preview and<br>personalize each recipient's<br>letter. | Specify address elements<br>where recipient's name in this format:<br>Joshwa Q. Bandali Jr.<br>Joshwa Q. Bandali Jr.<br>Mr. Josh Q. Bandali Jr.<br>Mr. Josh | Preview  Here is a preview from your recipient 3st:                                                                                                    |
| Step 4 of 6<br>→ Next: Preview your letters                                                                                                    | • ⊒ 1 8 3<br>                                                                                                    | * * * Mail Merge * * * Write your letter F you have letter F you have been de alwayd done in write your letter early done to add i separat advantation to pour letter, doit a lateration |

5. Repeat these steps each time you need to enter information from your data record. In our example, we will add a **Greeting line**.

business. We'll keep working hard to provide the best possible custor

products, just as we've always done. Thanks again for choosing &dWc 🕌 🔶 Restaur. Seed recently

-> Med. frenew your of

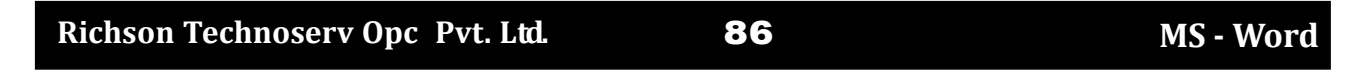

#### 6. When you are done, click Next: Preview your letters to move to Step 5.

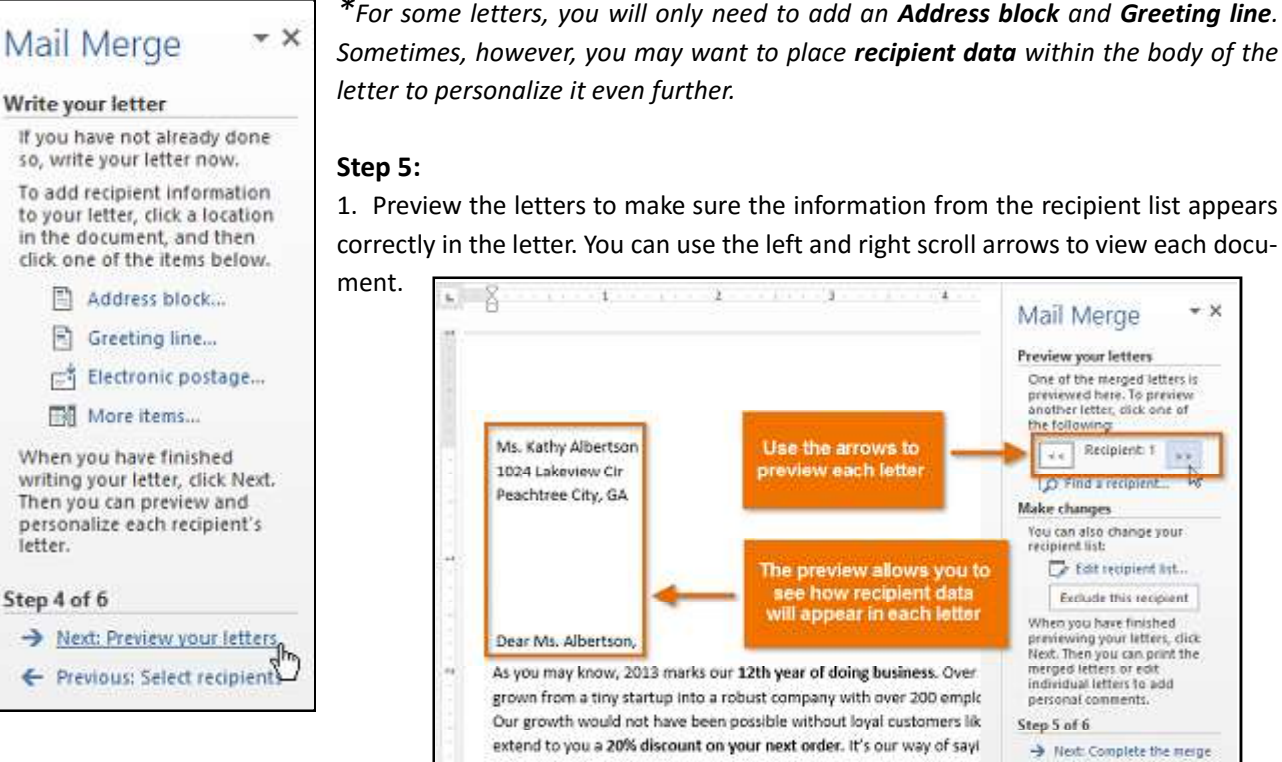

#### 2. Click Next: Complete the merge to move to Step 6.

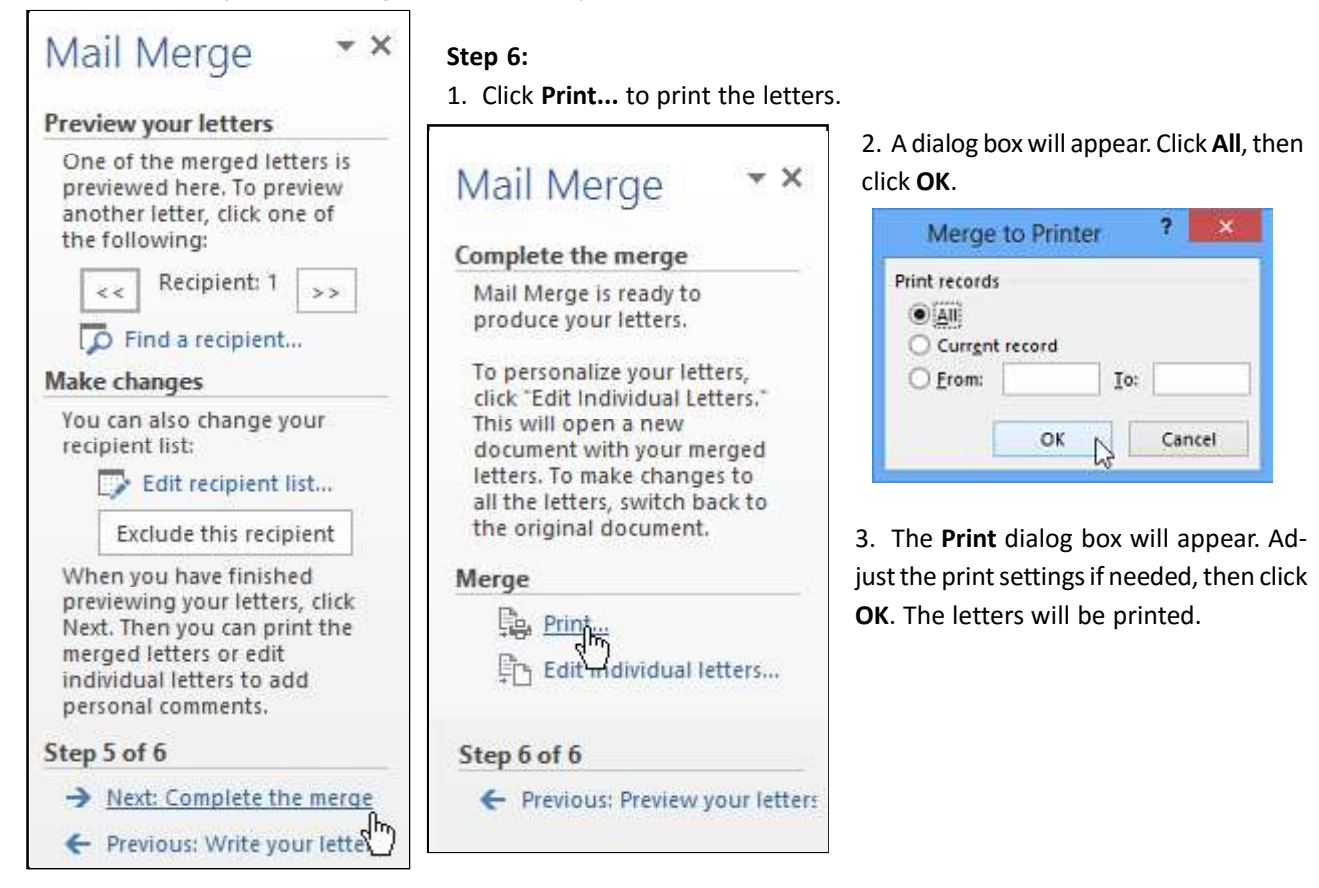

1. Preview the letters to make sure the information from the recipient list appears correctly in the letter. You can use the left and right scroll arrows to view each docu-

Richson Technoserv Opc Pvt. Ltd.

\* X

Mail Merge

Preview your letters

the following:

D. Find a reco

Make changes

One of the merged letters is previewed here. To preview another letter, click one of

Recipient 1

You can also change your recipient list:

When you have finished previewing your letters, click Next. Then you can print the merged letters or edit

individual letters to add

→ Next: Complete the merge

personal comments.

Step 5 of 6

De Edit recipient list.

Exclude this recipient

#### Record Macro in MS-Word 2013 -

In Word, you can automate frequently used tasks by creating and running macros. A macro is a series of commands and instructions that you group together as a single command to accomplish a task automatically.

#### How to create a Macro in Word 2013

- 1. Open a Word document.
- 2. Click on View tab.
- 3. Locate **Macros** in the top right corner of the Ribbon.
- 4. Click on Macros.

|              | 3 5-0 =         |                                         |                       | Acre No Man        | Review - Word                                                                 |                     |        |
|--------------|-----------------|-----------------------------------------|-----------------------|--------------------|-------------------------------------------------------------------------------|---------------------|--------|
| FILE         | HOME INSERT     | DESIGN PAGE LAVOL                       | UT REFERENCES MAILING | S REVIEW VIEW      | and the first second second                                                   | C                   | -      |
| Read<br>Mode | Print Web Draft | Ruler     Gridlines     Navigation Pene | Zoom 100%             | New Arrange Split. | DD View Side by Side<br>ID  Synchronous Scrolling<br>DB Reset Window Position | Switch<br>Windows * | Macros |
|              | views           | Show                                    | Zoam                  |                    | Window                                                                        | 10                  | Macros |

5. Click on Record Macro.

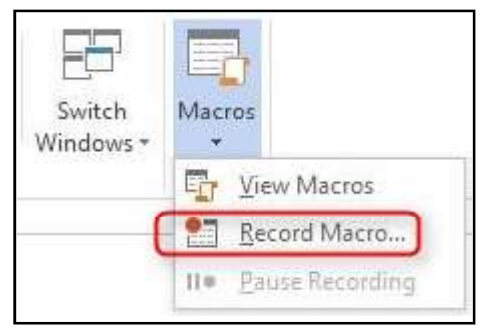

The Record Macro dialog pop up presents two options to create shortcut to launch the Macro you will create

Button: you can create a button in the Quick Access Toolbar to launch the Macro

Keyboard: you can specify a keyboard sequence to launch the Macro. For example: Ctrl+Alt+M (Note: Do not use keyboard sequence already defined by your Windows Operating system.)

#### 7. Click on OK

Perform the steps to accomplish the task that needs to be created through Macro.

For instructional purposes, we are going to create a Macro to add a Table with 6 columns and 3 rows.

88

8. Click on Insert.

9. Click on Table.

Move your mouse to select 6 columns and 3 rows

- 10. Click to confirm the selection.
- 11. When the table is created, go to **View** tab.
- 12. Click on Macros.
- 13. Click on **Stop Recording**.
- 14. Your Insert Table macro is now created. Click on
- View Macros to see the macro

15. Select the **Macro** and click on **Run** to execute the Macro.

## Switch Macros Windows \* ☐ View Macros Stop Recording 11. Pause Recording

#### Richson Technoserv Opc Pvt. Ltd.

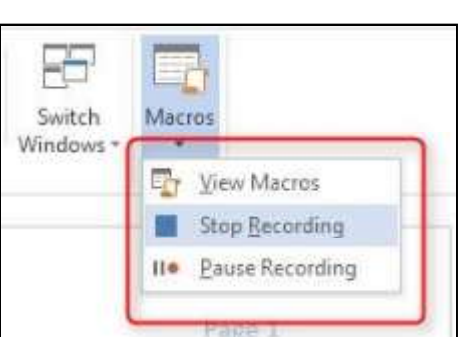

MS - Word

A Record Macro dialog pops up. 6. Enter appropriate Macro Name.

| Insert_Table<br>Assign macro to<br>Button<br>Store macro in:<br>All Documents (Normal.dotm)<br>Description: | Marro name:                 |            |
|----------------------------------------------------------------------------------------------------|-----------------------------|------------|
| Assign macro to<br>Button<br>Store macro in:<br>All Documents (Normal.dotm)<br>Description:                 | Insert_Table                |            |
| Store macro in:<br>All Documents (Normal.dotm)                                                              | Assign macro to             |            |
| All Documents (Normal.gotm)                                                                                 | Store macro in:             | S Keyboard |
| Description:                                                                                                | All Documents (Normai.dotm) | <b>L</b>   |
|                                                                                                    | Description:                |            |
|                                                                                                    |                             |            |
|                                                                                                    | 1                           | OK Cancel  |
| OK Cancel                                                                                                   |                             |            |

#### Shortcuts Key in MS-Word 2013

| To do this                                 | Press                             |
|--------------------------------------------|-----------------------------------|
| Open a document.                           | Ctrl+O                            |
| Create a new document                      | Ctrl+N                            |
| Save the document                          | Ctrl+S                            |
| Close the document                         | Ctrl+W                            |
| Cut the selected content to the Clipboard  | Ctrl+X                            |
| Copy the selected content to the Clipboard | Ctrl+C                            |
| Paste the contents of the Clipboard        | Ctrl+V                            |
| Select all document content                | Ctrl+A                            |
| Apply bold formatting to text              | Ctrl+B                            |
| Apply italic formatting to text            | Ctrl+I                            |
| Apply underline formatting to text         | Ctrl+U                            |
| Decrease the font size by 1 point          | Ctrl+[                            |
| Increase the font size by 1 point          | Ctrl+]                            |
| Center the text                            | Ctrl+E                            |
| Align the text to the left                 | Ctrl+L                            |
| Align the text to the right                | Ctrl+R                            |
| Cancel a command                           | Esc                               |
| Undo the previous action                   | Ctrl+Z                            |
| Redo the previous action, if possible      | Ctrl+Y                            |
| Adjust the zoom magnification              | Alt+W, Q, then tab in Zoom dialog |
|                                            | box to the value you want.        |
| Split the document window                  | Ctrl+Alt+S                        |
| Remove the document window split           | Alt+Shift+C or Ctrl+Alt+S         |

#### Close a task pane

To close a task pane using the keyboard

- 1. Press F6 until the task pane is selected.
- 2. Press Ctrl+Spacebar.
- 3. Use the arrow keys to select Close, and then press Enter.

#### Use the Access Keys for ribbon tabs

To go directly to a tab on the ribbon, press one of the following access keys. Additional tabs may appear depending on your selection in the document.

Press

| То | do | this |  |
|----|----|------|--|
|    |    |      |  |

| Move to the Tell me or Search field on the Ribbon                                        | Alt+Q, then enter the search term |
|------------------------------------------------------------------------------------------|-----------------------------------|
| to search for assistance or Help content.                                                |                                   |
| Open the File page to use Backstage view.                                                | Alt+F                             |
| Open the Home tab to use common formatting commands paragraph styles, and the Find tool. | Alt+H                             |
| Open the Insert tab to insert tables, pictures and shapes headers, or text boxes.        | Alt+N                             |

| Open the Design tab to use themes, colors, and effects, such as page borders.           |           | Alt+G        |
|-----------------------------------------------------------------------------------------|-----------|--------------|
| Open the Layout tab to work with page margins, page orientation, indentation,           |           | Alt+P        |
| and spacing.                                                                            |           |              |
| Open the References tab to add a table of contents, footnotes, or a table of citations. |           | Alt+S        |
| Open the Mailings tab to manage Mail Merge tasks and to work with envelopes             |           | Alt+M        |
| and labels.                                                                             |           |              |
| Open the Review tab to use Spell Check, set proofing languages,                         |           | Alt+R        |
| and to track and review changes to your document.                                       |           |              |
| Open the View tab to choose a document view or mode, such as Read Mode or               | 1         | Alt+W        |
| Outline view. You can also set the zoom magnification and manage multiple documer       | nt        |              |
| windows.                                                                                |           |              |
| Select the active tab on the ribbon, and activate the access keys.                      |           | Alt or F10.  |
| Move the focus to commands on the ribbon.                                               |           | Tab key or   |
|                                                                                         |           | Shift+lab    |
| Move between command groupings on the ribbon.                                           |           | Ctrl+Left or |
|                                                                                         |           | Right arrow  |
| Mayo among the items on the Dibbon                                                      |           | Arrow kove   |
| Activity the colored button                                                             |           | Arrow keys   |
| Activate the selected button.                                                           |           | Spacebar or  |
| Open the list for the selected command                                                  |           | Down arrow   |
| Open the list for the selected command.                                                 |           | kov          |
| Open the menu for the selected button                                                   |           | Alt+Down     |
| open the menu for the selected button.                                                  |           | arrow key    |
| When a menu or submenu is open, move to the next command                                |           | Down arrow   |
|                                                                                         |           | kev          |
| Expand or collapse the ribbon.                                                          |           | Ctrl+F1      |
| Open the context menu.                                                                  |           | Shift+F10    |
| Move to the submenu when a main menu is open or selected.                               |           | Left arrow   |
|                                                                                         |           | key          |
|                                                                                         |           |              |
| Navigate the document<br>To do this                                                     |           | Drocs        |
| Nove the cursor to the end of the current line                                          |           | Fiess        |
| Move the cursor to the beginning the current line                                       |           | Home         |
| Move the cursor to the top of the screen                                                | Ctrl+∆lt. | +Page un     |
| Move the cursor to the bottom of the screen.                                            | Ctrl+Alt- | +Page down   |
| Move the cursor by scrolling the document view up by one screen.                        |           | Page up      |
| Move the cursor by scrolling the document view down by one screen.                      |           | Page down    |
| Move the cursor to the end of the document.                                             |           | Ctrl+End     |
| Move the cursor to the beginning of the document.                                       |           | Ctrl+Home    |
| Move the cursor to the location of the previous revision.                               |           | Shift+F5     |
| Exit the floating shape navigation and return to the normal navigation.                 |           | Esc          |
| Display the Navigation task pane, to search within the document content.                | (         | Ctrl+F       |
| Display the Go To dialog, to navigate to a specific page, bookmark, footnote            | 1         | Ctrl+G       |

table, comment, graphic, or other location.

| Preview and print documents                           |                                       |
|-------------------------------------------------------|---------------------------------------|
| To do this                                            | Press                                 |
| Print the document.                                   | Ctrl+P                                |
| Switch to print preview.                              | Ctrl+Alt+I                            |
| Move by one preview page when zoomed out.             | Page up or Page down                  |
| Display the Replace dialog, to find and replace text, |                                       |
| specific formatting, or special items.                | Ctrl+H                                |
| Insert a SmartArt graphic.                            | Alt+N, M                              |
| Insert a WordArt graphic.                             | Alt+N, W                              |
| Align and format paragraphs                           |                                       |
| To do this                                            | Press                                 |
| Center the paragraph.                                 | Ctrl+E                                |
| Justify the paragraph.                                | Ctrl+J                                |
| Align the paragraph to the left.                      | Ctrl+L                                |
| Align the paragraph to the right.                     | Ctrl+R                                |
| Indent the paragraph.                                 | Ctrl+M                                |
| Remove a paragraph indent.                            | Ctrl+Shift+M                          |
| Create a hanging indent.                              | Ctrl+T                                |
| Remove a hanging indent.                              | Ctrl+Shift+T                          |
| Remove paragraph formatting.                          | Ctrl+Q                                |
| Apply single spacing to the paragraph.                | Ctrl+1                                |
| Apply double spacing to the paragraph.                | Ctrl+2                                |
| Apply 1.5-line spacing to the paragraph.              | Ctrl+5                                |
| Add or remove space before the paragraph.             | Ctrl+0 (zero)                         |
| Enable AutoFormat.                                    | Ctrl+Alt+K                            |
| Apply the Normal style.                               | Ctrl+Shift+N                          |
| Apply the Heading 1 style.                            | Ctrl+Alt+1                            |
| Apply the Heading 2 style.                            | Ctrl+Alt+2                            |
| Apply the Heading 3 style.                            | Ctrl+Alt+3                            |
| Display the Apply Styles task pane.                   | Ctrl+Shift+S                          |
| Display the Styles task pane.                         | Ctrl+Alt+Shift+S                      |
| Format characters                                     |                                       |
| To do this                                            | Press                                 |
| Display the Font dialog.                              | Ctrl+D                                |
|                                                       | Ctrl+Shift+F                          |
| Increase the font size.                               | Ctrl+Shift+Right angle<br>bracket (>) |

Decrease the font size.

Switch the text between upper case, lower case, and title case. Change the text to all upper case. Hide the selected text. Apply underline formatting to the words, but not the spaces. Apply double-underline formatting. Apply italics formatting. Apply small caps formatting. Apply subscript formatting.

# Richson Technoserv Opc Pvt. Ltd. 91

Ctrl+Shift+Left angle

bracket (<) Shift+F3

Ctrl+Shift+A Ctrl+Shift+H

Ctrl+Shift+W

Ctrl+Shift+D

Ctrl+Shift+K

Ctrl+Equal sign (=)

Ctrl+I

Apply superscript formatting. Remove manual character formatting. Change the selected text to the Symbol font.

#### Insert special characters

To do this Insert a line break. Insert a page break. Insert a column break. Insert an em dash (—).

Insert an en dash (–).
Insert an optional hyphen.
Insert a nonbreaking hyphen.
Insert a nonbreaking space.
Insert a copyright symbol (©).
Insert a registered trademark symbol (<sup>®</sup>).
Insert a trademark symbol (<sup>™</sup>).
Insert an ellipsis (...)

#### Work with web content

**To do this** Insert a hyperlink. Go back one page. Go forward one page. Refresh the page.

#### Use function key shortcuts Description Key F1 F1 alone displays the Word help task pane. Shift+F1 displays or hides context-sensitive help or the Reveal For matting task pane. Ctrl+F1 displays or hides the ribbon. Alt+F1 moves to the next field. Alt+Shift+F1 moves to the previous field. F2 F2 alone moves the selected text or graphic. Use the arrow keys to place the cursor where you want to move the text or graphic, and then press Enter to move, or press Esc to cancel. Shift+F2 copies the selected text or graphic. Use the arrow keys to place the cursor where you want to copy the text or graphic, and then press Enter to copy, or press Esc to cancel. Ctrl+F2 displays the print preview area on the Print tab in the Back stage view. Alt+Shift+F2 saves the document. Ctrl+Alt+F2 displays the Open dialog.

92

Ctrl+Shift+Plus sign (+) Ctrl+Spacebar Ctrl+Shift+Q

#### Press

Shift+Enter Ctrl+Enter Ctrl+Shift+Enter Ctrl+Alt+Minus sign (on the numeric key pad) Ctrl+Minus sign (on the numeric keypad) Ctrl+Hyphen (-) Ctrl+Shift+Hyphen (-) Ctrl+Shift+Spacebar Ctrl+Alt+Spacebar Ctrl+Alt+C Ctrl+Alt+R Ctrl+Alt+T Ctrl+Alt+T

#### Press

Ctrl+K Alt+Left arrow key Alt+Right arrow key F9

| F3                      |                                                                                                    |
|-------------------------|----------------------------------------------------------------------------------------------------|
| Shift+F3                | switches the selected text between upper case, lower case, and title case.                                                                                                    |
| Ctrl+F3                 | cuts the selected content to the Spike. You can cut multiple texts : and graphics to the Spike, and paste them as a group to another location.                                       |
| Ctrl+Shift+F3<br>Alt+F3 | pastes the contents of the Spike.<br>creates a new Building Block.                                                                                                    |
| F4                      |                                                                                                    |
| F4 alone                | repeats the last command or action, if possible.                                                                                                    |
| Shift+F4                | repeats the last Find or Go To action.                                                                                                    |
| Ctrl+F4                 | closes the current document.                                                                                                    |
| Alt+F4                  | closes Word.                                                                                                    |
| F5                      |                                                                                                    |
| F5 alone                | displays the Go To dialog.                                                                                                    |
| Shift+F5                | moves the cursor to the last change.                                                                                                    |
| Ctrl+Shift+F5           | displays the Bookmark dialog.                                                                                                    |
| Alt+F5                  | restores the document window size.                                                                                                    |
| F6                      |                                                                                                    |
| F6 alone                | switch between the document, task pane, status bar, and ribbon. In<br>a document that has been split, F6 includes the split panes when<br>switching between panes and the task pane. |
| Shift+F6                | switches between the document, ribbon, status bar, and task pane.                                                                                                    |
| Ctrl+F6                 | switches to the next document window when more than one docu ment is open.                                                                                                    |
| Ctrl+Shift+F6           | switches to the previous document window when more than one document is open.                                                                                                    |
| Alt+F6                  | moves from an open dialog box back to the document, for dialog boxes that support this behavior.                                                                                     |
| F7                      |                                                                                                    |
| F7 alone                | displays the Editor task pane to check spelling and grammar in the document or the selected text.                                                                                    |
| Shift+F7                | displays the Thesaurus task pane.                                                                                                    |
| Ctrl+Shift+F7           | updates the linked information in a Word source document.                                                                                                    |
| Alt+F7                  | finds the next spelling or grammatical error.                                                                                                    |
| Alt+Shift+F7            | in Word 2013 and newer, displays the Translator task pane. In Word 2007 and 2010, displays the Research task pane.                                                                   |
| F8                      |                                                                                                    |
| F8 alone                | extends the selection. For example, if a word is selected, the selection tion size is extended to one sentence.                                                                      |
| Shift+F8                | reduces the selection. For example, if a paragraph is selected, the selection size is reduced to one sentence.                                                                       |
| Ctrl+Shift+F8           | turns extend selection mode on and off. In the extend selection mode, the arrow keys extend the selection.                                                                           |
| Alt+F8                  | displays the Macro dialog to create, run, edit, or delete a macro.                                                                                                    |
|                         |                                                                                                    |

Richson Technoserv Opc Pvt. Ltd.

93

| F9             |                                                                                                    |  |  |
|----------------|----------------------------------------------------------------------------------------------------|--|--|
| F9 alone       | updates the selected fields.                                                                                                    |  |  |
| Shift+F9       | switches between a field code and its result.                                                                                        |  |  |
| Ctrl+F9        | inserts an empty field.                                                                                                    |  |  |
| Ctrl+Shift+F9  | unlinks the current field.                                                                                                    |  |  |
| Alt+F9         | switches between all field codes and their results.                                                                                  |  |  |
| Alt+Shift+F9   | runs GOTOBUTTON or MACROBUTTON from a field displaying field results.                                                                |  |  |
| F10            |                                                                                                    |  |  |
| F10 alone      | turns KeyTips on or off.                                                                                                    |  |  |
| Shift+F10      | displays the shortcut menu for the selected item.                                                                                    |  |  |
| Ctrl+F10       | maximizes or restores the document window size.                                                                                      |  |  |
| Alt+F10        | ) displays the Selection task pane.                                                                                                  |  |  |
| Alt+Shift+F10  | displays the menu or message for available actions, for example, for pasted text or an AutoCorrect change.                           |  |  |
| F11            |                                                                                                    |  |  |
| F11 alone      | moves to the next field.                                                                                                    |  |  |
| Shift+F11      | moves to the previous field.                                                                                                    |  |  |
| Ctrl+F11       | locks the current field.                                                                                                    |  |  |
| Ctrl+Shift+F11 | unlocks the current field.                                                                                                    |  |  |
| Alt+F11        | opens the Microsoft Visual Basic for Applications editor, in which you can create a macro using Visual Basic for Applications (VBA). |  |  |
| F12            |                                                                                                    |  |  |
| F12 alone      | displays the Save As dialog.                                                                                                    |  |  |
| Shift+F12      | saves the document.                                                                                                    |  |  |
| Ctrl+F12       | displays the Open dialog.                                                                                                    |  |  |
| Ctrl+Shift+F12 | displays the Print tab in the Backstage view.                                                                                        |  |  |
| Alt+Shift+F12  | selects the Table of Contents button in the Table of Contents con tainer when the container is active.                               |  |  |

## **Model Practice Set**

| 1. The process of removing unwanted part of an image is called              |                            |                            |               |  |  |  |
|-----------------------------------------------------------------------------|----------------------------|----------------------------|---------------|--|--|--|
| A. Hiding                                                                   | B. Bordering               | C. Cropping                | D. Cutting    |  |  |  |
| 2. To apply center alignment to a paragraph we can press-                   |                            |                            |               |  |  |  |
| A. Ctrl + S                                                                 | B. Ctrl + C                | C. Ctrl + C + A            | D. Ctrl + E   |  |  |  |
| 3. The space left between the margin and the start of a paragraph is called |                            |                            |               |  |  |  |
| A. Spacing                                                                  | B.Gutter                   | C. Indentation             | D. Alignment  |  |  |  |
| 4. Text-styling feature of                                                  | MS word is-                |                            |               |  |  |  |
| A. WordColor                                                                | B. WordFont                | C. WordArt                 | D. WordFill   |  |  |  |
| 5. Which items are place                                                    | ed at the end of a docum   | ent                        |               |  |  |  |
| A. Footer                                                                   | B. Foot Note               | C. End Note                | D. Header     |  |  |  |
| 6. To change line height                                                    | to 1.5 we use shortcut k   | <i>key</i>                 |               |  |  |  |
| A. Ctrl+1                                                                   | B. Ctrl + 2                | C. Ctrl + 3                | D. Ctrl + 5   |  |  |  |
| 7. A number of letter th                                                    | at appears little above th | ne normal text is called   |               |  |  |  |
| A. Superscript                                                              | B. Subscript               | C. Supertext               | D.Toptext     |  |  |  |
| 8. We can insert a page number at                                           |                            |                            |               |  |  |  |
| A. Header                                                                   | B. Footer                  | C. Both A and B            | D. None       |  |  |  |
| 9. Which one can be use                                                     | ed as watermark in a wo    | ord document               |               |  |  |  |
| A. Text                                                                     | B. Image                   | C. Both A and B            | D. None       |  |  |  |
| 10. Which item appears                                                      | dimly behid the main b     | oody text                  |               |  |  |  |
| A. Water Color                                                              | B. Background              | C. Watermark               | D. Back Color |  |  |  |
| 11. Which feature starts                                                    | a new line whenever a      | word or sentence reach     | ed a border   |  |  |  |
| A. Text Line                                                                | B. New Line                | C. Text Wrapping           | D. Text Align |  |  |  |
| 12. The direction of a re                                                   | ectangular page for view   | ing and printing is called | l             |  |  |  |
| A. Orientation                                                              | B. Direction               | C. Print Layout            | D. Preview    |  |  |  |
| 13. We can remove / hide border of a shape by selecting-                    |                            |                            |               |  |  |  |
| A. No Line                                                                  | B. No Outline              | C. White Line              | D. No Border  |  |  |  |
| 14. We can change the thickness of a line from                              |                            |                            |               |  |  |  |
| A. Line width                                                               | B. Line Height             | C. Line Thick              | D. Line Style |  |  |  |
| 15. What item contains                                                      | detailed information abo   | out something in the text  | :?            |  |  |  |
| A. Footer                                                                   | B. Foot Note               | C. Header                  | D. Head Note  |  |  |  |
| 16. Which item is printe                                                    | ed at the bootom of each   | page                       |               |  |  |  |
| A. Header                                                                   | B. Foot Note               | C. Title                   | D. Footer     |  |  |  |
| 17. Color and pattern used to fill a closed shape is called                 |                            |                            |               |  |  |  |
| A. Shape                                                                    | B. WordArt                 | C. Fill Style              | D. Fill Back  |  |  |  |
|                                                                             |                            |                            |               |  |  |  |

## Richson Technoserv Opc Pvt. Ltd.

95

## **Model Practice Set**

| 18. Where footnotes appear in                                                 | a document          |                   |                     |  |  |
|-------------------------------------------------------------------------------|---------------------|-------------------|---------------------|--|--|
| A. End of document                                                            | B. Bottom of a Page | C. End of Heading | D. None             |  |  |
| 19. The Spelling And Grammar Tool                                             |                     |                   |                     |  |  |
| A. Indicates Grammatical Errors                                               |                     |                   |                     |  |  |
| B. Corrects Spelling Errors As You Type                                       |                     |                   |                     |  |  |
| C. Identifies Words With Capital                                              | lization Problems   |                   |                     |  |  |
| D. All Of Above                                                               |                     |                   |                     |  |  |
| 20. Which is not a Font Style?                                                |                     |                   |                     |  |  |
| A. Bold                                                                       | B. Superscript      | C. Italic         | D. Regular          |  |  |
| 21. Landscape is?                                                             |                     |                   |                     |  |  |
| A. A Font Style                                                               | B. Page Orientation | C. Paper Size     | D. Page Layout      |  |  |
| 22. The default Page Orientation of Word Document is                          |                     |                   |                     |  |  |
| A. Landscape                                                                  | B. Long Sides       | C. Portrait       | D. Double Long Side |  |  |
| 23. To Spell Check which function key you will press?                         |                     |                   |                     |  |  |
| A. F5                                                                         | B. F6               | C. F7             | D. F8               |  |  |
| 24. How many maximum number of Columns can be inserted in the Word Document ? |                     |                   |                     |  |  |
| A. 45                                                                         | B. 50               | C. 55             | D. 65               |  |  |
| 25. Which of the following is not option for changing the case of the text?   |                     |                   |                     |  |  |
| A. Indent Case                                                                | B. Sentence Case    | C. Toggle Case    | D. Lower Case       |  |  |

96